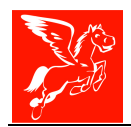

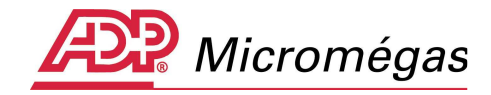

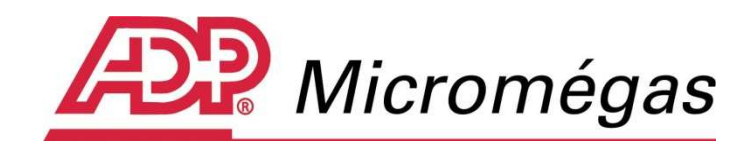

Pégase 3

# AED - Attestation Employeur Dématérialisée

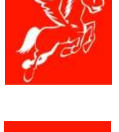

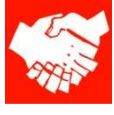

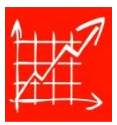

Dernière révision le 18/06/2012

http://www.adpmicromegas.fr

Pégase 3 – AED – Attestation Employeur Dématérialisée

Cette note d'information n'a aucune valeur contractuelle. Elle est prise en compte sous l'entière responsabilité du destinataire.

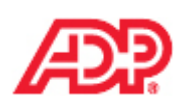

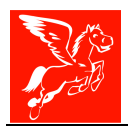

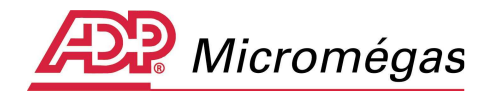

# Suivi de la notice

| 29 mars 2012 | Création de la notice                                                                                                    |                             |
|--------------|----------------------------------------------------------------------------------------------------|-----------------------------|
| 6 juin 2012  | Informations concernant le nouveau bouton<br>« Fichier »                                                                                                    | Page 21                     |
| 6 juin 2012  | Complément d'informations sur la possibilité<br>de saisir une période de rattachement,<br>directement sur le bulletin, pour les primes de<br>périodicité différente du salaire. | Page 46<br>et<br>suivantes. |
| 6 juin 2012  | Ajout du paragraphe 4.2.3 Type de fichier permettant de générer le cas échéant un fichier de type « test ».                                                                     | Page 22                     |
| 6 juin 2012  | Complément d'informations quant au paramétrage du fichier de sortie AED dans les préférences.                                                                                   | Page 62                     |
| 6 juin 2012  | Complément d'informations quant à la détermination des heures ou des jours travaillés dans le cadre de salariés de type forfait jours ou forfait heures.                        | Page 35                     |

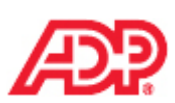

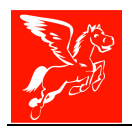

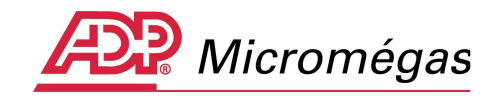

# SOMMAIRE

| 1 | Conte  | exte Légal de l'Attestation Employeur Dématérialisée                      | 7    |
|---|--------|---------------------------------------------------------------------------|------|
|   | 1.1 (  | Contexte légal au 1er janvier 2012                                        | 7    |
|   | 1.2 1  | ransmission dématérialisée de l'attestation employeur                     | 7    |
|   | 1.3 l  | es documents envoyés en retour de Flux                                    | 9    |
|   | 1.4 9  | Schéma et Etapes du Processus Déclaratif                                  | 10   |
| 2 | Princi | pes structurants de L'AED                                                 | 11   |
|   | 2.1.1  | Structure du fichier AED dans la norme N4DS                               | 11   |
|   | 2.1.2  | Norme N4DS - Structure détaillée du fichier AED                           | 12   |
|   | 2.1.3  | Contrôle du fichier AED                                                   | 12   |
|   | 2.1.4  | Autocontrôle du fichier AED                                               | 13   |
|   | 2.1.5  | Contrôle de fichier AED de type Test                                      | 13   |
| 3 | Mise   | en place                                                                  | 15   |
|   | 3.1 l  | e paramétrage des rubriques                                               | 15   |
|   | 3.1.1  | Tables diverses                                                           | 15   |
|   | 3.1.2  | Gestion des rubriques                                                     | 16   |
|   | 3.2 0  | Complément du salarié                                                     | 17   |
| 4 | Assist | ant AED                                                                   | 19   |
|   | 4.1 A  | Accès à l'assistant AED                                                   | 19   |
|   | 4.1.1  | Salarié n'ayant pas encore fait l'objet d'une attestation                 | 20   |
|   | 4.1.2  | Salarié ayant déjà fait l'objet d'une attestation                         | 20   |
|   | 4.2 L  | es différents boutons et options de l'assistant                           | 21   |
|   | 4.2.1  | Informations « obligatoires manquantes/OK »                               | 21   |
|   | 4.2.2  | Bouton « Préparer/Générer AED »                                           | 21   |
|   | 4.2.3  | Type de fichier                                                           | 22   |
|   | 4.2.4  | Bouton « Afficher/Masquer » les numéros de rubriques                      | 22   |
|   | 4.3 0  | Cadre 0 – L'émetteur                                                      | 23   |
|   | 4.4 (  | Cadre 1 – L'employeur                                                     | 24   |
|   | 4.4.1  | Nombre total de salariés dans l'établissement au 31/12 de l'année écoulée | e 24 |

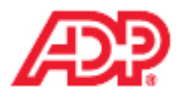

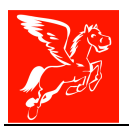

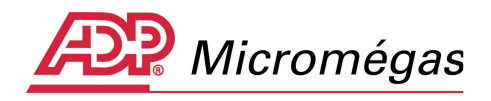

| 4.5 Cadre 2 – Le salarié                                                            | 25          |
|-------------------------------------------------------------------------------------|-------------|
| 4.5.1 Statut AGIRC/ARRCO                                                            | 25          |
| 4.6 Cadre 3 – Caisses de retraite complémentaire du salarié – S48.G55.15.001        | 26          |
| 4.7 Cadre 4 – Emploi                                                                | 28          |
| 4.8 Cadres 5 et 6 – Motif de rupture du contrat de travail et Chômage total sans    |             |
| rupture de contrat                                                                  | 29          |
| 4.9 Dernier jour travaillé et payé au salaire habituel - S48.G55.00.005             | 30          |
| 4.9.1 Règle pour déterminer les 12 mois précédents le dernier jour travaillé pay    | /é30        |
| 4.9.2 Schéma décisionnel pour déterminer les 12 mois précédents le dernier jour     | ur          |
| travaillé payé                                                                      | 31          |
| 4.9.3 Exemples                                                                      | 31          |
| 4.10 Cadres 7.1 à 7.3.5-6                                                           | 34          |
| 4.10.1 Cadre 7.1 – Salaire des 12 mois précédents le dernier jour travaillé et paye | é au        |
| salaire habituel                                                                    | 35          |
| 4.10.1.1 Heures ou jours travaillés payés – S40.G15.00.003                          | 35          |
| 4.10.1.2 Durée d'absences non rémunérées (heures ou jours) – Sous-groupe            |             |
| S48.G16.05                                                                          | 36          |
| 4.10.1.3 Salaire brut mensuel - S48.G10.00.019                                      | 36          |
| 4.10.1.4 Salaire brut Assurance chômage et/ou AGS – S48.G10.00.018                  | 37          |
| 4.10.1.5 Sécurité sociale nature – S40.G28.05.029.003                               | 38          |
| 4.10.1.6 Sécurité sociale base déplafonnée – S40.G28.05.029.001                     | 39          |
| 4.10.1.7 Sécurité sociale base plafonnée - S40.G28.05.030.001                       | 39          |
| 4.10.1.8 Frais professionnels taux d'abattement - S40.G28.05.029.004                | 39          |
| 4.10.1.9 Salaire net horaire - S48.G55.00.013                                       | 39          |
| 4.11 Cadre 7.1.1 – Indemnités versées mensuellement - Sous-groupe S48.G47.15        | 40          |
| 4.12 Cadre 7.1.2 – Rappels de paie versés au salarié - Sous-groupe S48.G47.06       | 42          |
| 4.13 Cadre 7.1.3 – Autres rémunérations des salariés du spectacle Sous-groupe       |             |
| \$48.G47.20                                                                         | 45          |
| 4.14 Cadre 7.1.4 – Périodes d'inactivité ou situations particulières Sous-groupe    |             |
| \$60.G05.00                                                                         | 46          |
| 4.15 Cadre 7.2 – Primes de périodicité différente des salaires non mentionnées da   | ns le       |
| cadre 7.1 Sous-groupe S40.G28.10                                                    | 47          |
| 4.16 Cadre 7.3 – Indemnites versees a l'occasion de la rupture (solde de tout comp  | ote) —      |
| sous-groupe S40.G28.15                                                              | 50          |
| 4.17 Cadre 7.3.1 – Indemnites versees mensuellement (solde de tout compte)          | 50          |
| 548.647.15.001                                                                      | 56          |
| 4.18 Cadre 7.3.2 – Rappels de pale verses au salarie (solde de tout compte)         | ГС          |
| 548.G47.06.001                                                                      | 50          |
| 4.19 Caure 7.3.4 – Periodes a mactivite ou situations particulieres (solde de tout  | 57          |
| 4.20 Cadro 7.2 E Drimos do póriodicitó différentes dos salairos non montionnóos     | 57<br>danc  |
| 4.20 Caule 7.3.5 – Primes de periodicite differentes des salaires non mentionnees   | ualis<br>57 |
| 1 21 Cadre 7.3 – Sous groupe 540.020.10                                             |             |
| 4.21 Nombre de jours de congés pavés restants = \$42.655.00.007                     | 50 ، در     |
| 4 21 2 Transaction en cours - \$48 655 00 010                                       | 58<br>58    |
| Pégase 3 – AED – Attestation Employeur                                              |             |
| Dématérialisée                                                                      | 4 / 72      |

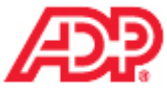

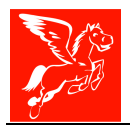

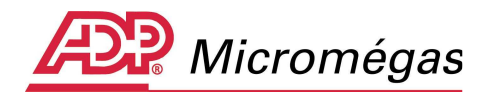

|   | 4.22  | Attestation préparatoire                                                 | . 59 |
|---|-------|--------------------------------------------------------------------------|------|
| 5 | De la | a Génération du fichier AED à l'Attestation Employeur « Rematerialisée » | . 62 |
|   | 5.1   | Génération du fichier AED                                                | . 62 |
|   | 5.2   | Dépôt du fichier AED                                                     | . 64 |
|   | 5.3   | Réception de l'avis de dépôt ARL (Accusé de Réception Logique)           | . 65 |
|   | 5.4   | Réception du CRA (Compte Rendu Applicatif)                               | . 65 |
|   | 5.5   | Réception de l'AER (Attestation Employeur « Rematérialisée »)            | . 66 |
| 6 | Jaloi | nnement                                                                  | . 70 |
| 7 | Atte  | station Annule et Remplace                                               | . 71 |
|   | 7.1   | Le principe                                                              | . 71 |
|   | 7.2   | La génération                                                            | . 72 |

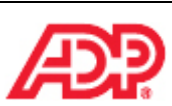

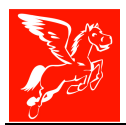

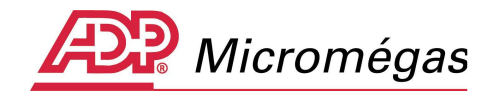

### **PRE REQUIS TECHNIQUE**

La production et la génération des fichiers AED (Attestations Employeurs Dématérialisées) n'est possible qu'à partir de la version 4.34(8).

Pour rappel, le numéro de votre version apparait dans la page d'accueil de pégase en bas à droite :

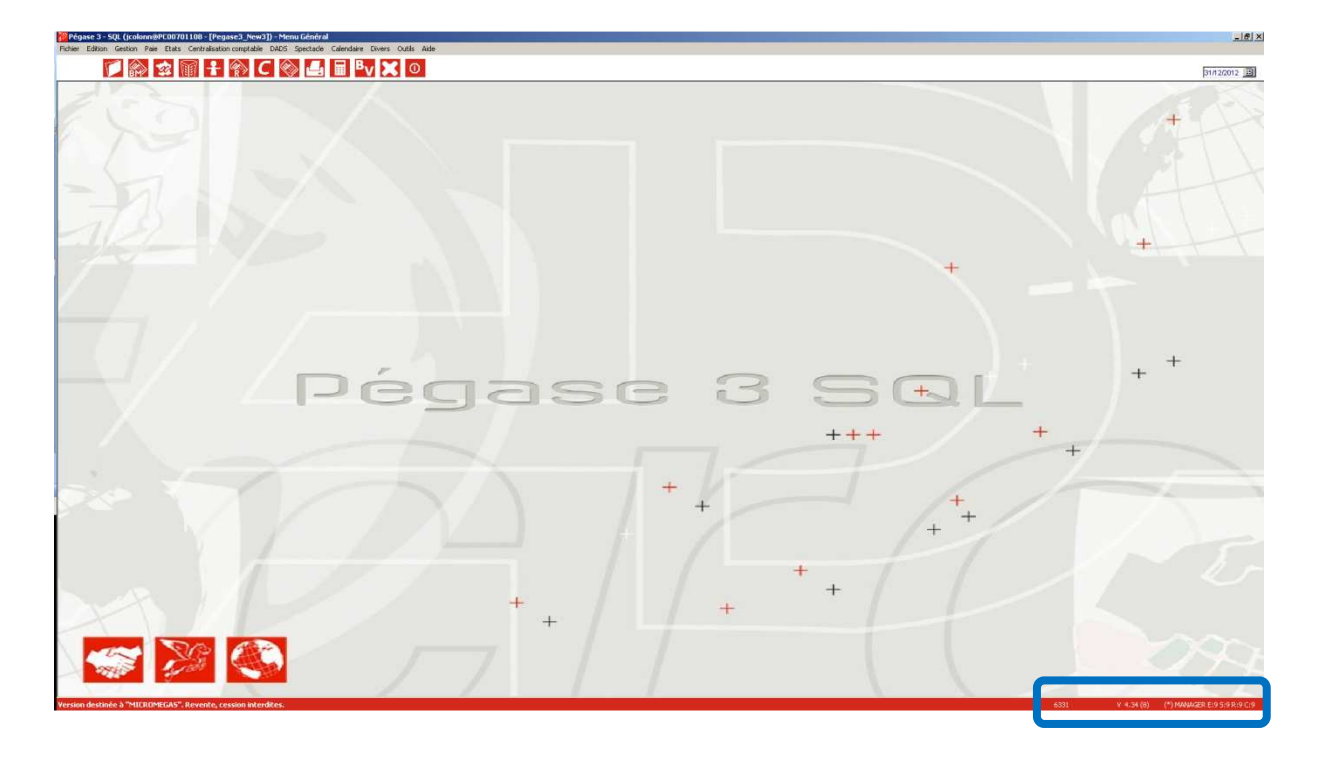

Cette notice a pour objectifs :

-

- De vous informer sur les flux de déclaration des Attestations Employeur Dématérialisées ;
- De vous communiquer les principes structurants quant aux fichiers AED ;
- De vous guider dans la mise en place dans Pégase ;
  - De simuler (chapitres 4 à 7), au travers d'un exemple :
    - La préparation d'une AED au travers de « l'Assistant AED » ;
      - La génération du fichier ;
      - Les retours suite au dépôt du fichier sur un des portails ;
    - o La réception de l'attestation « rematérialisée » à remettre au salarié ;
    - Le jalonnement de ce dépôt ;
    - La génération d'une AED de type « Annule et Remplace ».

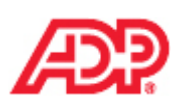

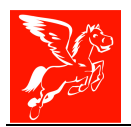

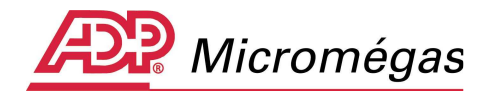

# 1 CONTEXTE LEGAL DE L'ATTESTATION EMPLOYEUR DEMATERIALISEE

## 1.1 Contexte légal au 1er janvier 2012

L'employeur délivre au salarié, au moment de l'expiration ou de la rupture de son contrat de travail, une attestation qui lui permet d'exercer ses droits aux prestations chômage et transmet cette même attestation à Pôle emploi (article R 1234-9 du code du travail).

Au 1er janvier 2012, <u>les employeurs de 10 salariés et plus</u> auront l'obligation de transmettre directement par voie électronique à Pôle emploi l'attestation d'assurance chômage au moment de l'expiration ou de la rupture du contrat de travail (décret n° 2011-138 du 1er février 2011 dans le journal officiel du 3).

Pour <u>les entreprises de moins de 10 salariés</u> non soumises à l'obligation de dématérialiser, l'objectif est de les encourager à passer par l'Attestation Employeur Dématérialisée. Elles auront néanmoins deux autres possibilités :

- saisir les attestations directement en ligne via les sites <u>www.Net-entreprises.fr</u> ou <u>www.Pole-emploi.fr</u>;
- faire une demande d'attestation papier, auprès de Pôle emploi, à compléter manuellement et à remettre au salarié.

**Exceptions** : Les entreprises de **travail temporaire** ne sont pas visées par ces dispositions, concernant leur personnel intérimaire. En effet, l'attestation d'employeur est délivrée par ces entreprises en application de l'article R. 1234-12 du code du travail et non pas en application de l'article R. 1234-9 dudit code posant l'obligation de transmission par voie dématérialisée.

Il en va de même pour les employeurs d'**intermittents du spectacle** visés par les annexes 8 et 10 au règlement annexé à la convention du 6 mai 2011, lesquels adressent une attestation d'employeur mensuelle au centre national du cinéma spectacle de Pôle emploi.

**Important :** Tous les agréments délivrés sur la base d'un cahier des charges fixé autrefois par l'Unedic puis par Pôle emploi ont été dénoncés. Malgré cela, une période de tolérance couvrira le premier semestre 2012. Ainsi, les attestations Pôle-Emploi papier telles que nous les produisions déjà seront acceptées jusqu'au 30 juin 2012.

## **1.2 Transmission dématérialisée de l'attestation employeur**

**Pour information**, l'adresse mail <u>aedemat@pole-emploi.fr</u> a été mise en place afin de répondre à toutes vos questions.

L'attestation employeur dématérialisée permet de répondre à cette nouvelle obligation en permettant aux employeurs de déclarer auprès de Pôle emploi les fins de contrat des salariés de leur entreprise par le biais d'un fichier **Attestation Employeur Dématérialisée (AED) basé sur la norme 4DS (déclaration événementielle)**. En échange de cette dématérialisation, Pôle emploi assurera la "*rematérialisation*" de l'attestation employeur afin que l'employeur puisse remettre l'attestation au salarié. Le délai de retour par Pôle emploi sera inférieur à une heure.

La transmission électronique des données contenues dans l'attestation d'employeur vise à fiabiliser les échanges, à limiter les risques de fraude, et à réduire le délai d'instruction de la demande d'allocations, en permettant de rapprocher les informations contenues dans l'attestation jointe à la

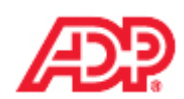

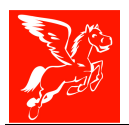

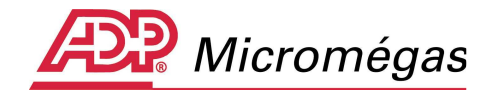

demande d'allocations remise par le salarié à Pôle emploi, avec les informations directement communiquées par l'employeur par voie dématérialisée.

La transmission dématérialisée de l'attestation employeur remplacera tout autre modèle d'attestation mis au point par les employeurs ou leur éditeur de logiciel de paie, et qui ont pu être agréés. Les employeurs pourront désormais :

- utiliser Pégase 3 pour produire les AED et les adresser à Pôle-Emploi via les portails <u>www.JeDeclare.com</u> et <u>www.Net-entreprises.fr</u> ou
- saisir directement l'attestation par Internet sur le site www.pole-emploi.fr.

Nous invitons, « les adhérents Net-entreprises », à consulter l'adresse suivante, <u>http://www.net-entreprises.fr/html/attestation-pole-emploi-edi.htm</u>, afin de connaitre la procédure de transmission d'une AED issue de Pégase 3 via ce portail.

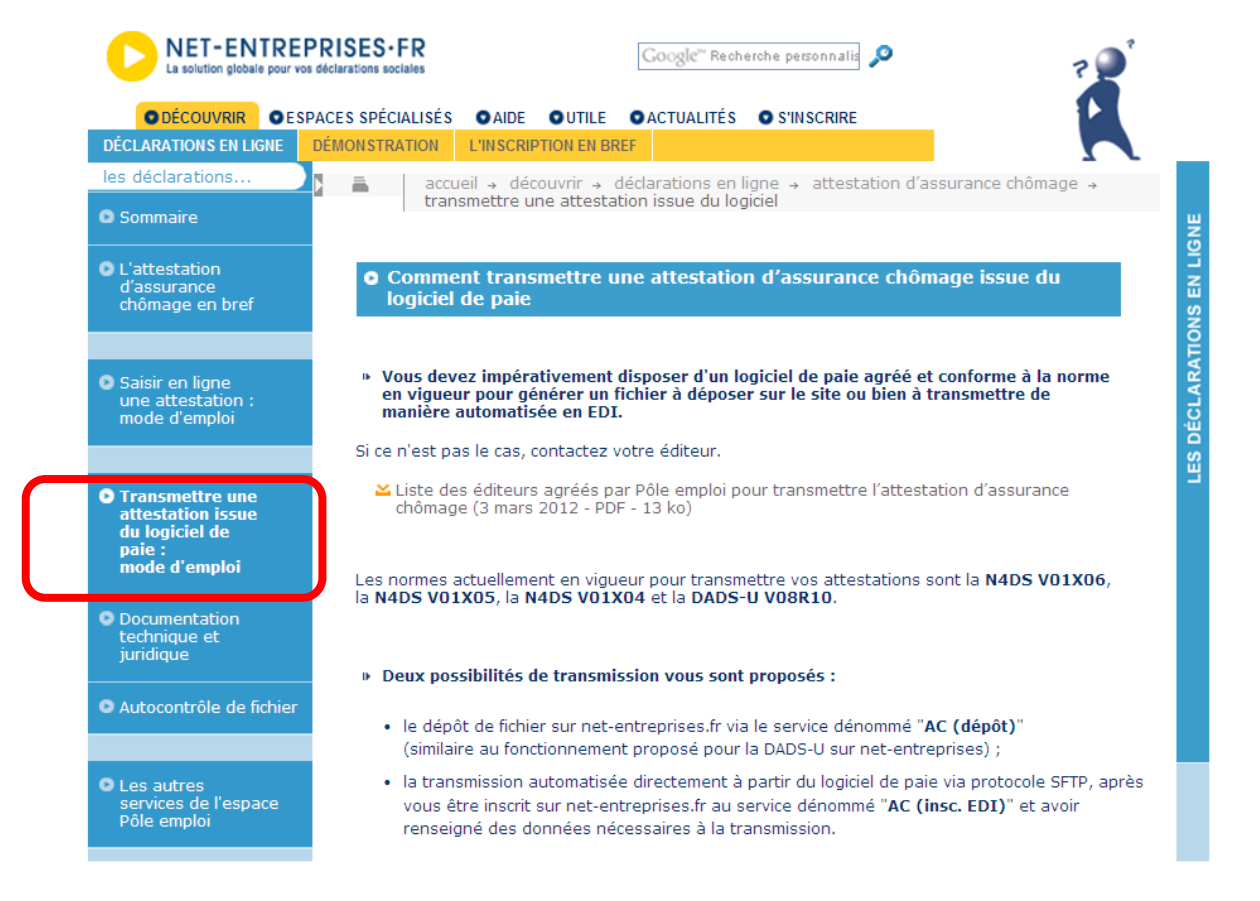

**Remarque** : la transmission automatisée directement à partir de Pégase 3 via le protocole SFTP n'est pas prévue dans l'application.

Sur Net-entreprise, Pégase 3 vous donne la possibilité de générer le fichier AED et de le déposer sur le portail via le service dénommé « **AC (dépôt)** ».

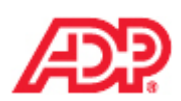

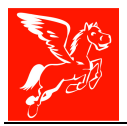

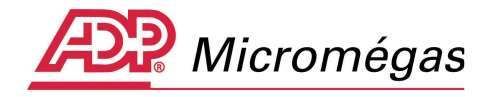

# **1.3 Les documents envoyés en retour de Flux**

En retour de flux AED transmis à Pôle Emploi, vous recevrez par mail :

- Un avis de dépôt, **ARL** (Accusé de réception logique) par fichier déposé vous indiquant que votre fichier a bien été déposé sur les plateformes Pôle Emploi et qu'il va être traité. Vous trouverez un exemplaire d'ARL dans le chapitre 5.2.
- Un **CRA** (Compte Rendu Applicatif) par déclaration, donc par AED, vous indiquant les résultats des contrôles effectués sur votre déclaration. Si votre déclaration AED est recevable, elle sera collectée par Pôle Emploi. Sinon elle sera ignorée.
- Un PDF « rematérialisant » l'AED en attestation papier. Cette AER (Attestation Employeur « Rematérialisée ») devra être adressée au salarié pour faire valoir ses droits à l'Assurance Chômage. Ce PDF vous sera envoyé uniquement si la déclaration AED est contrôlée OK.

**Important :** l'application Pégase 3 permet actuellement de générer un fichier AED par salarié. C'est-àdire qu'à un fichier correspond un seul salarié, une seule structure S30. L'application ne permet pas actuellement de générer une AED fichier collective simultanément pour plusieurs salariés.

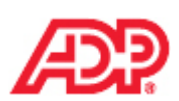

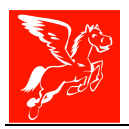

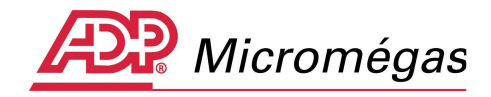

# 1.4 Schéma et Etapes du Processus Déclaratif

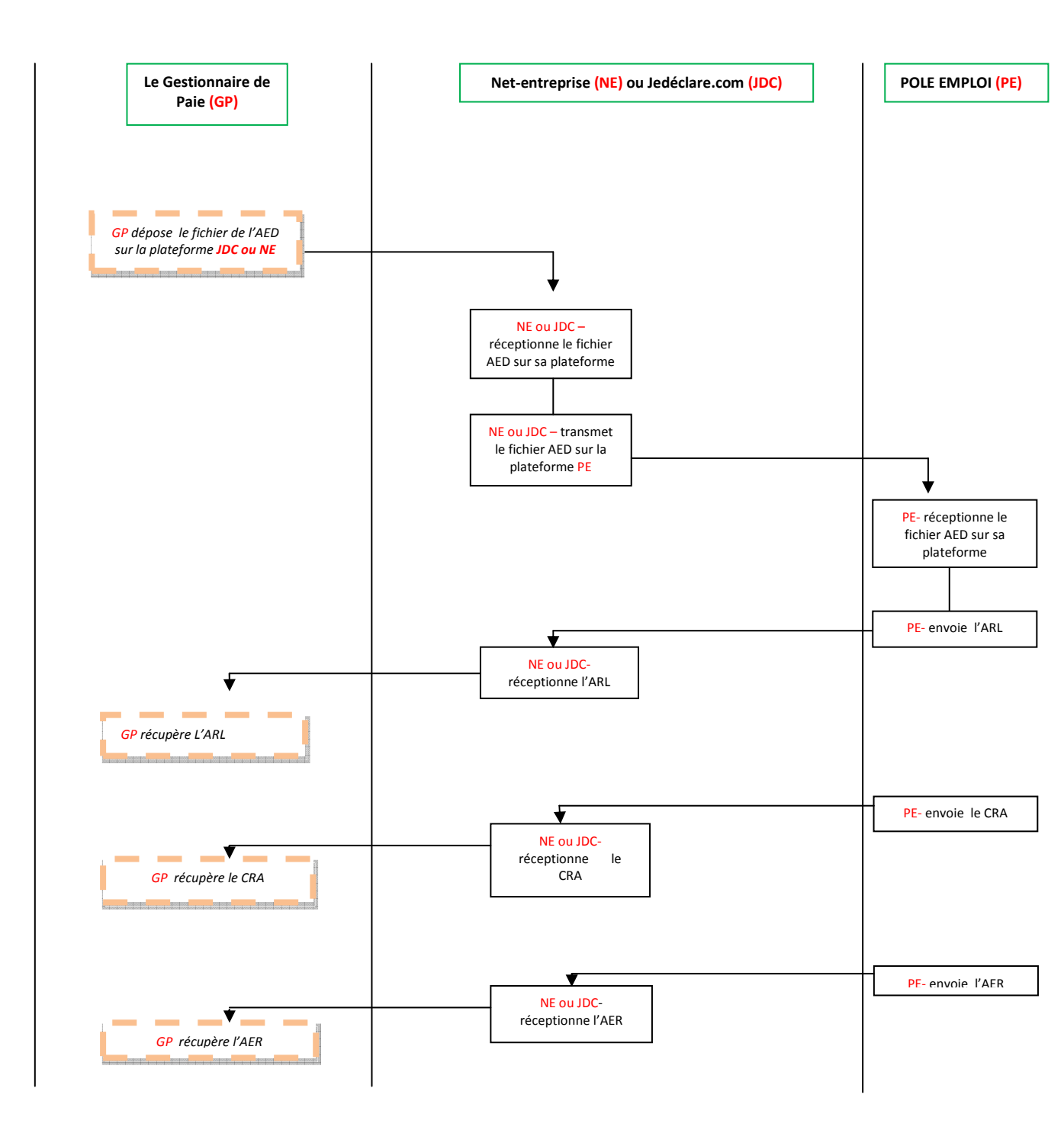

destinataire.

Cette note d'information n'a aucune valeur contractuelle. Elle est prise en compte sous l'entière responsabilité du

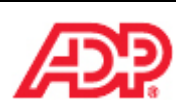

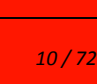

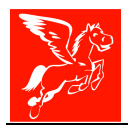

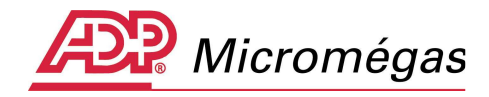

# 2 PRINCIPES STRUCTURANTS DE L'AED

### 2.1.1 Structure du fichier AED dans la norme N4DS

La déclaration de nature « 15 » permet de déclarer les fins de contrat de travail des salariés d'une entreprise. Il s'agit de « l'attestation employeur » dématérialisée. L'AED devra suivre la structure suivante :

#### • 1 structure S10

- 1 structure S20 (nature « 15 », périodicité « EVE »)
  - I structure S30
    - Les structures S40 relatives aux périodes mensuelles d'activités précédents la fin de contrat de travail (ces structures ne doivent pas comporter de sous-groupes S48.G55.00)
    - Une structure S40 relative au mois de la fin du contrat de travail (présence impérative du sous-groupe S48.G55.00)
  - I structure S80
- I structure S90

#### Précisions complémentaires sur la déclaration de nature « 15 » :

- Les codes types de déclaration utilisables sont
  - 51 déclaration normale
  - 59 déclaration annule et remplace

La date de début de période de référence (sous-groupe S20.G01.00) sera renseignée avec la plus petite des dates de début des structures S40.

La date de fin de période de référence (sous-groupe S20.G01.00) sera renseignée avec la date de fin de la dernière période S40, la totalité des périodes de la déclaration sera ainsi encadrée.

Le segment S30 portera les informations administratives du salarié connues au moment de la préparation du fichier.

Les structures S40 relatives aux périodes mensuelles d'activité devront avoir une amplitude maximale de 13 mois qui se décompose de la sorte :

 Les 12 (ou moins selon l'amplitude du contrat de travail) mois civils précédant le dernier jour travaillé et payé (rubrique <u>S48.G55.00.005</u>)

Dans le cas ou le dernier jour travaillé et payé a donné lieu à une rémunération réduite, indiquez les douze mois de salaire qui précédent le dernier jour travaillé et payé au salaire habituel. Cela signifie que parmi les mois pris en compte, certains peuvent ne pas être rémunérés. Ces périodes mensuelles ne devront pas se chevaucher.

Ces périodes devront être incluses dans le contrat de travail du salarié.

Ces structures ne devront pas comporter de sous-groupe S48.G55.00 (fin de contrat de travail)

 Le dernier S40 porte les éléments du solde de tout compte (préavis, indemnités de rupture,...) et doit impérativement comporter un sous-groupe « S48.G55.00 » (fin de contrat de travail)

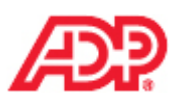

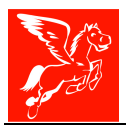

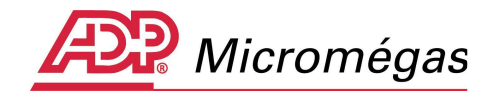

# 2.1.2 Norme N4DS - Structure détaillée du fichier AED

Veuillez trouver ci-dessous la structure détaillée du fichier AED :

| 15 DN-AC ATTESTATION EMPLOYEUR ASSURANCE CHOMAG                                                                                                    | ε                                                     |
|----------------------------------------------------------------------------------------------------|-------------------------------------------------------|
| \$10.G01.00 - Emetteur(1,1)                                                                                                    |                                                       |
| S10.G01.01 - Contacts Emetteur (1,*)                                                                                                    |                                                       |
| S1D.GD1.D5 - Compte rendu d'exploitation (D,1)                                                                                                    |                                                       |
| v s20.G01.00 - Déclaration (1,*)                                                                                                    |                                                       |
| S20.G01.05 - Compte rendu d'exploitation (0,1)                                                                                                    |                                                       |
| S20.G10.05 - Complément d'identification pour les entre                                                                                                    | prises du spectade (0,1)                              |
| V S30.G01.00 - Identification du Salarié (1,1)                                                                                                    |                                                       |
| \$40.601.00 - Période d'activité (1,*)                                                                                                    |                                                       |
| \$40.G05.DD - Adresse du lieu de travail (D,1)                                                                                                    |                                                       |
| S40.G10.00 - Situation administrative générale d                                                                                                    | u salarié ou de l'agent (1,1)                         |
| \$40.610.05 - Situation administrative specifique of the structure of the structure of th | lu salarié sous contrat de droit privé (0,1)          |
| 💊 \$40.010.06 - Caisse spécifique de congés pa                                                                                                    | nyés (0,1)                                            |
| \$40.610.10 - Situation administrative spécifique                                                                                                    | de l'agent sous statut d'emploi de droit public (0,1) |
| S40.G15.DD - Durée et quantité du travail effectu                                                                                                    | šes (1,1)                                             |
| S40.G15.05 - Durée du travail secteur privé (0,1)                                                                                                    |                                                       |
| S40.G15.10 - Durée du travail secteur public (0,1                                                                                                    | )                                                     |
| S40.615.20 - Durée du travail complément spect                                                                                                    | ade (0,1)                                             |
| \$40.620.00 - Régimes de base obligatoires de S                                                                                                    | écunté Sociale (1,1)                                  |
| \$40.628.05 - Assiettes de rémunérations Sécurit                                                                                                    | é Sociale (1,1)                                       |
| \$40.628.10 - Primes versées aux salariés sous o                                                                                                    | contrat de droit privé (0,*)                          |
| S40.628.15 - Indemnités versées en fin de contra                                                                                                    | at de travail (0,*)                                   |
| \$40.628.20 - Indemnités et primes versées aux :                                                                                                    | agents sous statut public (0,*)                       |
| \$48.610.00 - Assurance Chômage (1,1)                                                                                                    |                                                       |
| \$48.G10.05 - Emplois aidés (0,1)                                                                                                    |                                                       |
| S48.G16.05 - Durée d'absence non rémunéré                                                                                                    | e (0,1)                                               |
| S48.G47.06 - Rappels de paie versés aux sal                                                                                                    | ariés (0,7)                                           |
| 💊 \$48.647.15 - Indemnités versées mensuellen                                                                                                    | nent (0,*)                                            |
| 💊 \$48.G47.20 - Autres rémunérations des salar                                                                                                    | iés du spectacle (0,*)                                |
| S48.G55.00 - Fin de contrat de travail (0,1)                                                                                                    |                                                       |
| S48.G55.D5 - Réalisation du préavis (1.")                                                                                                    |                                                       |
| 548.055.10 - Chômage total sans rupture                                                                                                    | de contrat de travail (0,1)                           |
| 548.G55.15 - Code organisme de retraite                                                                                                    | complémentaire (1,*)                                  |
| \$60.G05.00 - Période dinactivité ou situations partio                                                                                                    | ulières (0,*)                                         |
| 🛓 🛓 🔖 S80.GD1.DD - Identification INSEE des établissements (1                                                                                                    | .5                                                    |
| 🌭 S90.G01.00 - Total de l'envoi (1,1)                                                                                                    |                                                       |
| 10 Yes 110 CONSTRUCTION STATISTICS CONSTRUCTION OF A DESCRIPTION OF A DESCRIPANTA DESCRIPTION OF A DESCRIPTION OF A DESCRIPTION OF A DESCRI  |                                                       |

# 2.1.3 Contrôle du fichier AED

Tous les contrôles C1/C2 décrits au sein du cahier technique N4DS V01X06 seront appliqués. Vous trouverez ci après un extrait des contrôles supplémentaires introduits par Pôle Emploi lors du dépôt de votre AED afin de vérifier sa cohérence fonctionnelle :

- Toutes les périodes S40 d'un salarié doivent être comprises dans la période contrat de travail portée par le groupe S48.G55 de la dernière période S40.
- Pour un salarié, seule la dernière période S40 devra comporter une structure S48.G55
- Les périodes S40 doivent être incluses dans les périodes du S20
- Les périodes du S40 ne doivent pas se chevaucher
- Une seule période doit comporter un code ouverture « embauche » et si elle est renseignée ce doit être la première période

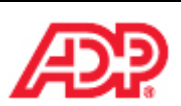

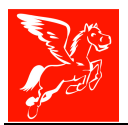

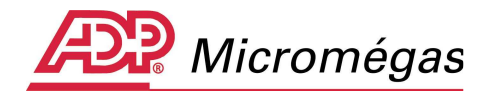

## 2.1.4 Autocontrôle du fichier AED

Comme pour la N4DS, un outil de contrôle de cohérence de forme est à votre disposition. L'outil d'autocontrôle AED V01X06 est téléchargeable depuis le site Net-entreprises à l'adresse suivante : http://www.net-entreprises.fr/html/autocontrole-ae.htm

| La solution globale pour vo                                                                               | s déclarations sociales Google <sup>22</sup> Recherche personnalis                                                                                                    |
|----------------------------------------------------------------------------------------------------|----------------------------------------------------------------------------------------------------|
| ● DÉCOUVRIR ● ES                                                                                          | PACES SPÉCIALISÉS © AIDE O UTILE O ACTUALITÉS O S'INSCRIRE                                                                                                    |
| DÉCLARATIONS EN LIGNE                                                                                     | DEMONSTRATION L'INSCRIPTION EN BREF                                                                                                    |
| les déclarations                                                                                          | accueil → découvrir → déclarations en ligne → attestation d'assurance chômage →                                                                                                    |
| Sommaire                                                                                                  |                                                                                                    |
| L'attestation<br>d'assurance<br>chômage en bref                                                           | • Outil d'autocontrôle de vos fichiers attestations employeur d'assurance<br>chômage depuis votre poste de travail                                                                                                    |
| <ul> <li>Saisir en ligne<br/>une attestation :<br/>mode d'emploi</li> </ul>                               | L'outil d'autocontrôle permet d'effectuer, avant dépôt sur net-entreprises ou avant<br>transmission, le pré-contrôle de votre fichier d'attestations employeur d'assurance chômage<br>localement sur un poste de travail.                                                                                                |
|                                                                                                    | Il est proposé gracieusement par Pôle emploi (cf. les <u>conditions d'utilisation</u> ).                                                                                                    |
| <ul> <li>Transmettre une<br/>attestation issue<br/>du logiciel de<br/>paie :<br/>mode d'emploi</li> </ul> | Les contrôles effectués correspondent à ceux signalés et décrits pour les déclarations de nature 15 au sein des cahiers techniques respectivement mentionnés.<br>Le bilan produit ne préjuge toutefois en rien de son acceptabilité ultérieure par Pôle emploi.                                                          |
| • Documentation<br>technique et<br>juridique                                                              | ✓ Pour lancer le téléchargement de l'outil d'autocontrôle AE V01X06<br>version 1.2 (11,6 Mo), cliquez ici.                                                                                                    |
| • Autocontrôle de fichier                                                                                 | Pour obtenir la documentation de l'outil AE V01X06 (8 août - PDF - 757 ko), cliquez<br>ici.                                                                                                    |
|                                                                                                    | Il est précisé que l'outil :                                                                                                    |
| • Les autres<br>services de l'espace<br>Pôle emploi                                                       | <ul> <li>fonctionne sur un poste de travail équipé d'un système d'exploitation Windows, Unix<br/>ou Linux,</li> <li>nécessite l'installation de la version Java - JVM 1.6 au minimum.<br/>Cette version peut être téléchargée gratuitement à l'adresse suivante :<br/>http://java.com/fr/download/manual isp.</li> </ul> |
| <ul> <li>FAQ saisie en ligne<br/>attestation</li> </ul>                                                   | <ul> <li>peut également être utilisé en mode ligne de commande (appel silencieux).</li> </ul>                                                                                                    |

## 2.1.5 Contrôle de fichier AED de type Test

De manière totalement indépendante du paragraphe précédent, sur la mise à disposition de l'outil d'autocontrôle AED V01X06, vous avez la possibilité d'adresser un fichier AED de type test afin d'en obtenir, le Compte Rendu Applicatif validant ou non la recevabilité de ce dernier. Il vous sera proposé le téléchargement de l'attestation « rematérialisée ».

Nous vous invitons à prendre connaissance de la procédure, afin de générer un fichier de type « test », détaillée dans le sous titre 4.2.3 Type de fichier.

Une fois identifié sur le portail, vous pouvez accéder au service AC (dépôt) :

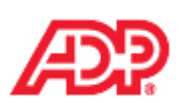

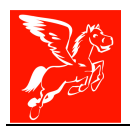

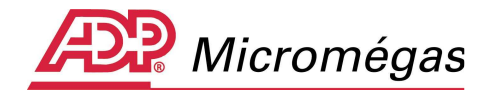

➔ Cliquez sur le lien correspondant à la déclaration à laquelle vous souhaitez accéder.

Pour gérer vos données personnelles (adresse électronique, mot de passe...) et, selon votre profil, gérer les inscriptions, les coordonnées bancaires... allez sur votre menu personnalisé à l'aide du bouton situé en bas de page.

| AC (dépôt)      | Attestation d'assurance chômage – dépôt                 | Accéder à la déclaration |
|-----------------|---------------------------------------------------------|--------------------------|
|                 | Dépôt de fichier issu du logiciel de paie               |                          |
| DADS-U          | Déclaration automatisée des données sociales<br>unifiée | Accéder à la déclaration |
|                 | Dépôt de fichier issu du logiciel de paie               |                          |
| DADS-U CI-BTP   | DADS-U pour les caisses Congés intempéries BTP          | Accéder à la déclaration |
|                 | Dépôt de fichier issu du logiciel de paie               |                          |
| net-intempéries | Déclaration d'arrêt de travail et demande de            | Accéder à la déclaration |
|                 | remboursement intempéries                               |                          |
|                 | Saisie de formulaire                                    |                          |

Sur l'écran suivant, vous accéderez au menu Déclarer (test)

| Accueil           | <u>e</u>                                                                                                    |
|-------------------|----------------------------------------------------------------------------------------------------|
| Déclarer          |                                                                                                    |
| Déclarer (test)   |                                                                                                    |
| vos envois (test) | Bonjour                                                                                                    |
|                   | Ce service vous permet d'émettre votre déclaration Attestation employeur Assurance Chômage à Pôle Emploi.                                                                                                    |
|                   | Vous disposez de deux environnements pour vos déclarations : un environnement de production et un environnement de test.                                                                                                    |
|                   | Pour faire un test de votre déclaration (contrôles de forme et de cohérence) vous choisissez "Déclarer (test)". La déclaration sera alors transmise à Pôli<br>Emploi pour test. Cette déclaration ne sera pas intégrée dans l'environnement réel de production. |
|                   | Pour envoyer votre déclaration en production, choisissez le service "Déclarer". La déclaration sera intégrée dans le SI Pôle Emploi si les contrôles de for<br>et de cohérence sont corrects. Dans le cas contraire, elle sera rejetée.                         |
|                   | Vous ne pouvez pas faire de tests dans l'environnement de production.                                                                                                    |
|                   | Dans tous les cas, un compte rendu vous sera alors adressé avec le bilan des contrôles.                                                                                                    |
|                   | Les liens "Déclarer (test)" et "Vos envois (test)" vous nermettent d'accéder à l'environnement de test                                                                                                    |

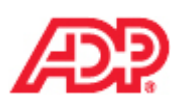

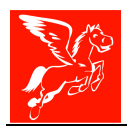

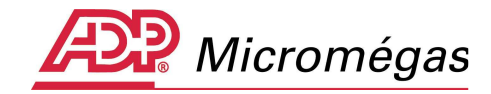

# 3 MISE EN PLACE

## 3.1 Le paramétrage des rubriques

#### 3.1.1 Tables diverses

Un nouveau paramétrage des rubriques (*Fichier* / *Tables diverses* / *Paramétrage des rubriques* / *AED et AED (suite)*) a été ajouté afin de faire cohabiter le traitement des attestations Pôle Emploi actuelles et celles des Attestations Employeur Dématérialisée. Ce paramétrage est initialisé lors de la mise à jour par le paramétrage existant Pôle Emploi et Pôle Emploi (suite).

De nouvelles rubriques ont été intégrées, par exemple, **les rubriques d'absences non rémunérées**, en heures et en jours, qui devront le cas échéant, apparaître dans le fichier AED. Cette notion sera développée dans le paragraphe 4.14.

Les rubriques à paramétrer dans les tables diverses correspondent principalement aux indemnités versées au salarié au moment de son départ.

| Paramétrage des rubriques                                                 | - Attestations AED                                               | X                        |
|---------------------------------------------------------------------------|------------------------------------------------------------------|--------------------------|
| B-Attestations<br>Pôle Emploi<br>Pôle Emploi (suite)<br>Maladia Materrité | Définition des rubriques - A                                     | Attestations AED         |
| - AT<br>- Carnet des Intermittents                                        | Salaire brut A.C. et/ou A.G.S.                                   | 4010 6302 6332 6345 7710 |
| AED (suite)                                                               | Indemnité spécifique de rupture conventionnelle                  | <b>11</b> 8818           |
| DADS-CRC                                                                  | Indemnité spécifique de rupture conventionnelle supérieure       | 8819                     |
| ⊞-N4DS<br>⊞-Divers                                                        | Indemnité légale de départ à la retraite du salarié              | 3920 3922 8812           |
| DNA                                                                       | Indemnité légale de licenciement                                 | 8810                     |
|                                                                           | Indemnité légale spéciale de licenciement                        | : <del>.</del>           |
|                                                                           | Indemnité légale spécifique de licenciement                      | 1                        |
| B-Associations Brut                                                       | Indemnité légale de fin de CDD                                   | <b>ien</b> 3900          |
| Associations Cotisations     Associations Autres                          | Indemnité légale de fin de mission                               | 1                        |
|                                                                           | Indemnité légale due aux journalistes                            | i e                      |
|                                                                           | Indemnité légale de clientèle                                    | 1                        |
|                                                                           | Indemnité légale due au personnel naviguant de l'aviation civile | 1                        |
|                                                                           | Indemnité légale versée à l'apprenti                             | 1                        |
| ۲                                                                         | Indemnité due en raison d'un sinistre                            | ia                       |

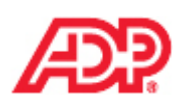

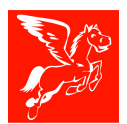

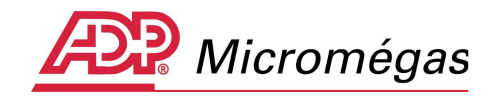

| Paramétrage des rubriques                                                   | - Attestations AED (suite)                                          |                    | _ 🗆 × |
|-----------------------------------------------------------------------------|---------------------------------------------------------------------|--------------------|-------|
| ⊖-Attestations<br>Pôle Emploi<br>Pôle Emploi (suite)<br>Maladie - Maternité | Définition des rubriques - Attesta                                  | ations AED (suite) |       |
| AT<br>Carnet des Intermittents                                              | Indemnité compensatrice de congés payés                             | 3820 3905          |       |
| AED (suite)                                                                 | Indemnité conventionnelle (supplémentaire aux indemnités légales)   | 8819               |       |
| B-DADS-U                                                                    | Indemnité transactionnelle (suppl. aux indemnités conventionnelles) | 8814               |       |
| ⊞-N4DS<br>⊞-Divers                                                          | Indemnité compensatrice de préavis payé non effectué                | <b>i≪1</b> 3950    |       |
| DNA<br>BLiaisons                                                            | Indemnité versée au titre des RTT                                   | 12                 |       |
| Monaco                                                                      | Indemn, versée pour la cessat, forcée des fct, des mandat, sociaux  | iα                 |       |
| B-Spectacle                                                                 | Indemnité légale de mise à la retraite par l'employeur              |                    |       |
| B-Associations Brut                                                         | Indemnité conventionnelle de mise à la retraite par l'employeur     | iπα                |       |
| B-Associations Cotisations                                                  | Indemnité conventionnelle de départ à la retraite du salarié        | iα                 |       |
|                                                                             | Indemnité légale supplémentaire de licenciement                     |                    |       |
|                                                                             | Dommages et intérêts dus à un CDD                                   |                    |       |
|                                                                             | Indemnité suite à clause de non concurrence                         |                    |       |
|                                                                             | Rubriques d'absence non rémunérée :                                 |                    |       |
| ٠                                                                           | Absence non rémunérée (en heures)                                   | 1                  |       |
| B : Base<br>T : Taux TP : Taux Patronal                                     | Absence non rémunérée (en jours)                                    | a                  |       |

## 3.1.2 Gestion des rubriques

Le menu Gestion Rubriques | Page Options | onglet DADS U | sous-onglet Nouvelle norme (N4DS) (suite) permet de paramétrer :

- Le code type de prime versée afin de transmettre le type et le montant des différentes primes versées au salarié, dont la périodicité est différente de « mensuelles » ;
- Le **type de rappel de paie** afin de déclarer les régularisations de paie concernant des salariés encore présents dans l'entreprise au moment du rappel de paie ;
- Le **type indemnité versée** afin de déclarer les indemnités normalement versées à l'occasion de la fin de contrat, que l'employeur décide de mensualiser et de verser en complément de salaire ;
- Le **type autre rémunération du spectacle** afin de déclarer les rémunérations (autres que « salaires » des salariés du spectacle) telles que les sommes perçues au titre des droits d'auteur, de doublage ou de rediffusion.

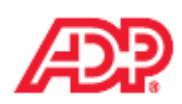

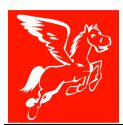

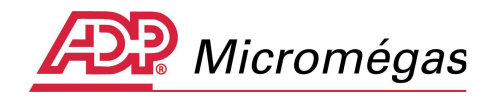

| 🔉 Rubriques [1200] - Rappel de salaire                                                                                                |              |
|----------------------------------------------------------------------------------------------------|--------------|
| R S E 💽 Toutes les rubriques 💌 🧑 🖳 🕎 valide à partir du 01/01/1                                                                       | 999          |
| DADS-U Planning Divers                                                                                                    | Identité     |
| Général Général (suite) Nouvelle norme (N4DS) Nouvelle norme (N4DS) (suite) Ancienne norme (V08R10)                                   | Calcul       |
|                                                                                                    | Cumuls       |
| Code Unité d'expression du temps de travail payé (S40.G15.00.001)                                                                     | Plafonds     |
| Code type de prime versée                                                                                                    | Périodicité  |
|                                                                                                    | Options      |
| Code cotisation prévoyance / établissement                                                                                            | Ducs         |
| Déduction cotisation prévoyance / établissement 🦵                                                                                     | Analytique   |
|                                                                                                    | Comptabilité |
| Type de rappel de paie Rappel de paie sur évolution de salaire (01)                                                                   | Commentaire  |
| Type indemnité versée mensuellement                                                                                                   |              |
| Type autre rémunération du spectacle                                                                                                  |              |
|                                                                                                    |              |
|                                                                                                    |              |
| $\leftarrow$ $\leftarrow$ $\bigcirc$ $\rightarrow$ $\rightarrow$ $\bigstar$ $\bigcirc$ Effacer $\checkmark$ Valider $\bigcirc$ Quitte | r 🕐 Aide     |

Il vous appartient donc de recenser les rubriques retenues et de les paramétrer en conséquence avec les codes qui conviennent.

## 3.2 Complément du salarié

Dans le menu **Gestion / Complément salarié / Page DADS / onglet Nouvelle norme (N4DS) / sous-onglet Emploi** a été ajouté le « statut particulier du salarié » (rubrique S48.G55.00.16).

La liste des valeurs possibles est la suivante :

- 01 Gérant ou collège de gérance
- 02 Administrateur
- 03 Directeur général
- 04 Président directeur général
- 05 Membre du directoire
- 06 Président du directoire
- 07 Membre du conseil de surveillance
- 08 Président, Administrateur, Secrétaire ou Trésorier d'une Association
- 09 Contrôleur de gestion, Membre ou Administrateur membre d'un GIE
- 10 Associé, Actionnaire

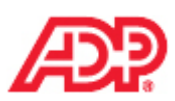

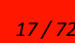

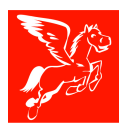

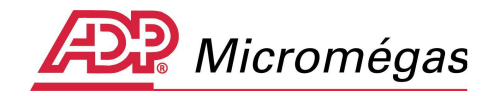

| 🎉 Complément salariés                     | [000027] - AED CDI-Maladie                                                                                                    |          | _ 🗆 🗙        |
|-------------------------------------------|----------------------------------------------------------------------------------------------------|----------|--------------|
| R 5 6 8                                   | 🌀 🍙 👼 valide du 01/01/2001 a                                                                                                    | iu 29/0: | 3/2012       |
| Paramétrages communs (N                   | 14D5 - V08R10) Nouvelle norme (N4D5) Ancienne norme (DADS-U V08R10)                                                                               | Г        |              |
| Emploi Emploi (suite)                     | Divers Régimes de base obligatoires de S.S.                                                                                                    |          | DADS-CBC     |
| Code population d'emploi                  |                                                                                                    | ┣        | Auants droit |
|                                           | Salarié sous contrat de droit privé (10)                                                                                                    | ⊩        |              |
| Code emplois multiples                    | Emploi unique (01)                                                                                                    | ⊩        | Parametrages |
| Travail frontalier / Sala<br>à l'étranger | rié non concerné 💽 -> Zone géographique                                                                                                    | ⊡⊩       | DUE          |
| Nature du contrat ou du                   |                                                                                                    |          |              |
| convolucionalione                         | Contrat à durée indéterminée (01)                                                                                                    |          |              |
| Référence du contrat                      |                                                                                                    |          |              |
| Intitulé du contrat                       |                                                                                                    |          |              |
|                                           |                                                                                                    |          |              |
| Modalité de l'activité                    | ✓                                                                                                    |          |              |
| مراجع معرفين والمراجع والمراجع            | Salarié non concerné (90)                                                                                                    |          |              |
| modalite d'exercice du<br>travail         | <u> </u>                                                                                                    |          |              |
| Code statut catégoriel                    | Temps plein (10)                                                                                                    |          |              |
| conventionnel                             | Tenderié administratif d'actuación de compresso acoste de comitor 702)                                                                            |          |              |
| Statut particulier                        | Employe administratii d'entreprise, de commerce, agent de service (do)                                                                            |          |              |
| Statut particulier                        | Gérant ou collège de gérance (01)                                                                                                    |          |              |
|                                           | Administrateur (02)                                                                                                    |          |              |
|                                           | Président Directeur Général (04)                                                                                                    | Quitter  | V Aide       |
|                                           | Membre du directoire (05)<br>Président du directoire (06)                                                                                         |          |              |
|                                           | Membre du conseil de surveillance (07)                                                                                                    |          |              |
|                                           | Président, Administrateur, Secrétaire ou Trésorier d'une association (08)<br>Contrôleur de gestion, Membre ou Administrateur membre d'un GTE (09) |          |              |
|                                           | Associé, Actionnaire (10)                                                                                                    |          |              |

Pour les salariés avec un statut particulier, vous devrez donc, dans le complément salarié, renseigner le code « statut particulier » qui convient en faisant attention aux dates de validité de la fiche de gestion.

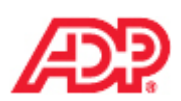

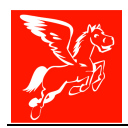

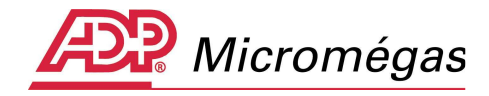

# 4 ASSISTANT AED

Nous vous proposons au travers des chapitres suivants, et à titre d'exemple, de suivre la production de l'AED d'un salarié jusqu'à la génération du fichier.

Le cas proposé est le suivant :

Contrat du 01/10/2001 au 20/02/2012 Période de maladie du 23/05/2011 au 20/02/2012 DJTP (dernier jour travaillé payé) au 22/05/2011 Prime de 13<sup>iéme</sup> mois versée le 31/12/2011 Préavis non effectué et payé du 19/12/2011 au 20/02/2012 Solde de tout compte versé le 20/02/2012

Le fichier comprendra :

12 périodes S40, couvrant les mois de 05/2010 à 04/2011

**1 période S40, du 01/05/2011 au 31/05/2011** cumulant tous les éléments de paie versés du 01/05/2011 au 20/02/2012

1 sous groupe S48.G55 incluant :

- Les périodes de préavis et indemnités s'y rapportant ;
- Les indemnités versées lors de la rupture (Solde de tout compte) ;
- La prime de 13<sup>ième</sup> mois et sa période de rattachement.

La période de maladie doit être indiquée au sein du S60.

## 4.1 Accès à l'assistant AED

Le principe reste identique à la préparation d'une attestation Pôle Emploi papier.

L'utilisateur accède à l'assistant AED de trois manières différentes :

- Par le menu **Gestion | Salariés.** Il faut ensuite se positionner sur le salarié concerné. Un clic droit sur n'importe quel endroit de la fiche permet alors d'obtenir un menu contextuel dans lequel l'utilisateur pourra sélectionner **Attestation Employeur Dématérialisée ;**
- À partir de la gestion du bulletin en **Paie | Gestion des bulletins**. L'accès à l'attestation s'effectue également par clic droit, à partir de n'importe quelle page de la gestion des bulletins ;
- Par l'explorateur, en sélectionnant Edition | Explorateur puis en se positionnant sur le salarié concerné (Attention : accès réservé aux versions équipées des traitements collectifs). Une fois ce dernier sélectionné, l'accès à l'attestation est possible par clic droit puis Déclarations & Attestation Employeur Dématérialisée. Le logiciel ne permet pas, pour le moment, de lancer une procédure de création collective d'attestations employeur dématérialisées, le menu est d'ailleurs grisé dès lors vous sélectionnerez plus d'un salarié.

Le fond de page a changé de couleur et des nouveaux cadres ont été intégrés pour prendre en compte les nouvelles informations. Les nouveaux cadres sont : 7.1.1, 7.1.2, 7.1.3, 7.1.4 et 7.3.1-2, 7.3.4 et 7.3.5-6

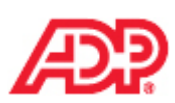

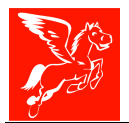

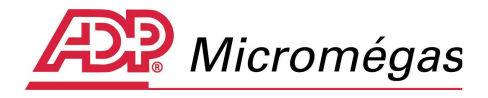

### 4.1.1 Salarié n'ayant pas encore fait l'objet d'une attestation

Lorsque l'on crée la première AED pour un salarié, le traitement affiche directement l'écran de l'attestation. Différentes zones sont remplies automatiquement en fonction des renseignements disponibles dans l'application.

Tant que l'attestation n'est pas validée, la mention « création » apparaît en bas à gauche de l'écran. L'utilisateur peut quitter l'attestation sans la valider, aucune trace de cette dernière n'est alors conservée et lors d'un prochain accès à ce traitement, pour le même salarié, le logiciel sera toujours en mode « création ».

## 4.1.2 Salarié ayant déjà fait l'objet d'une attestation

Dans le cas où une attestation a déjà été validée pour le salarié, l'utilisateur aura le choix, lors de l'accès, entre modifier l'une des attestations déjà existantes ou en créer une nouvelle :

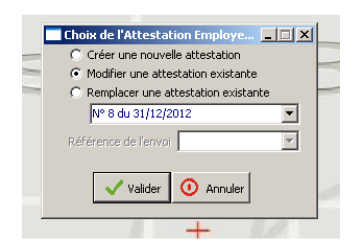

Les attestations sont conservées. Cela permet à l'utilisateur de pouvoir retourner en modification sur une ancienne attestation afin de pouvoir corriger des informations.

Si l'utilisateur entre en modification d'une attestation existante, il n'y a aucune récupération automatique des données. L'attestation proposée est telle qu'elle a été enregistrée lors de la dernière validation.

Si l'utilisateur créé une nouvelle attestation pour le salarié, il y a récupération des données de la manière suivante : prioritairement en Gestion société et Gestion Salariés, ensuite, pour les renseignements n'ayant pu être récupérés, le traitement ira rechercher :

- Les renseignements concernant l'établissement sur la dernière attestation en date créée dans l'établissement (tous salariés confondus).
- Les renseignements concernant le salarié sur la dernière attestation créée pour le salarié.

Il est également possible de supprimer une attestation en cliquant sur le bouton **Effacer** de l'assistant AED.

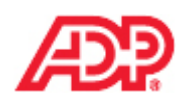

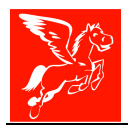

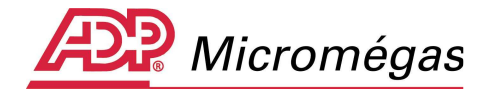

## 4.2 Les différents boutons et options de l'assistant

Nous vous proposons dans ce paragraphe, de passer en revue les différentes options disponibles sur la partie gauche de l'assistant.

### 4.2.1 Informations « obligatoires manquantes/OK »

Sur la partie gauche de l'assistant, et en face de chacun des cadres, vous trouverez soit l'icône représentant une ampoule éteinte, soit une icone représentant une ampoule allumée.

L'ampoule éteinte signale que certaines informations obligatoires du cadre concerné n'ont pas été renseignées ou sont erronées.

L'ampoule allumée signale que toutes les informations obligatoires du cadre sont renseignées. Il vous appartient malgré tout de vérifier que ces informations soient correctes pour le salarié, et que certaines informations facultatives ne doivent pas être renseignées.

| Sénération de l'Attestation    | Employeur Dématériali     | sée (AED) (N° 20) - Sala      | rié [000027] AED CDI-N           | 1aladie            |                             | ×         |
|--------------------------------|---------------------------|-------------------------------|----------------------------------|--------------------|-----------------------------|-----------|
|                                | 2. Le salarié             |                               |                                  |                    |                             |           |
|                                | Civilite Mac              | Jame (02)                     | Matricule 00002                  | 7                  |                             |           |
|                                | Nom de naissance Att      | estation                      |                                  |                    |                             |           |
|                                | Prénom CDI                | -Maladie                      |                                  |                    |                             |           |
|                                | Prénom d'usage            |                               |                                  |                    |                             |           |
|                                | Pseudonyme                |                               |                                  |                    |                             |           |
|                                | Nom d'usage AEE           | )                             |                                  |                    |                             |           |
| Infos obligatoires manguantes  | N° Sécurité Sociale (N    | IR) 2 72 11 92 012 166        | Dept de                          | naissance 92       |                             |           |
| Infos obligatoires OK          | Date de naissance         | 21/11/1972                    |                                  |                    |                             |           |
| Afficher les rubriques -> 🕜    | Commune de naissan        | E BOULOGNE BILLANCOU          | RT                               |                    |                             |           |
| Préparer/Générer AED ->        | Pays de naissance         | FRANCE                        |                                  |                    |                             |           |
| Cadre 0 O Cadre 7.1.2          | Pays de nationalite       | FRANCE                        |                                  |                    |                             |           |
| Cadre 1 O Cadre 7.1.2          | Adresse 13                | avenue Jean Jaurès            |                                  |                    |                             |           |
| Cadre 2 Cadre 7.1.4            |                           |                               |                                  |                    |                             |           |
| Cadre 3 O Cadre 7.2            | 600                       | 07 LVON ZEME ADD ONDIS        | CEMENT                           |                    |                             |           |
| 💡 Cadre 4 🛛 😨 Cadre 7.3        | INCEE Commune             | 07 LTON 7EHE ARRONDIS         | Davis                            |                    |                             |           |
| 💡 Cadre 5 - 6 🔯 Cadre 7.3.1-2  | INSEE COMMUNE             |                               | Pays                             |                    |                             |           |
| 🔯 Cadre 7.1 🛛 🧔 Cadre 7.3.4    | Distribution a Fetrang    | er                            |                                  |                    |                             |           |
| 🔷 Cadre 7.1.1 🔷 Cadre 7.3.5-6  | Le salarié a-t-il un lier | i de parenté avec l'emp       | loyeur? Non                      |                    |                             |           |
| 🔯 Dernier jour travaillé payé  | Population Salarié sou    | is contrat de droit privé (10 | )<br>                            | and a service (OC  | <b>.</b>                    |           |
| <- Paramétrage de l'édition -> | Statut Conventionner      | Cadra (article 4 at 4 bic) (  | reprise, de commerce, age<br>313 | encide service (up | 9                           |           |
| Legende : cliquer ici -> 🍞     | Statut Harkey Hickey      | Coord (drade 1 of 1 bis) (    | ·•)                              |                    |                             |           |
| Création                       | t 🔶 Suivant 🗙 Eff         | acer 🛃 PDE 👌                  | Aperçu 🍓 Imprimer                | ✓ <u>V</u> alider  | <ol> <li>Quitter</li> </ol> | Page 3/17 |

## 4.2.2 Bouton « Préparer/Générer AED »

A l'aide du bouton Préparer/Générer AED -> 1/2 utilisateur a la possibilité d'effectuer la préparation et la génération du fichier AED. Ce bouton est actif uniquement si l'attestation est validée, et donc, uniquement si toutes les informations obligatoires sont renseignées.

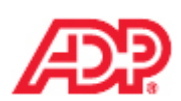

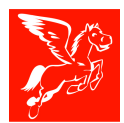

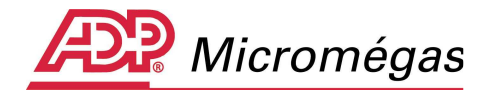

| Sénération de l'Attestation                              | Employeur Déma | térialisée (Al | ED) (N° 8) - Salarié | [000027] AED CI | DI-Maladie           | ×   |
|----------------------------------------------------------|----------------|----------------|----------------------|-----------------|----------------------|-----|
|                                                          | 1. L'employeu  | Ľ              |                      |                 |                      |     |
|                                                          | Enseigne       |                |                      |                 | 580.G01.00.002       |     |
|                                                          | N° SIREN       | 331114249      | S20.G01.00.001       | NIC 00039       | S80.G01.00.001.002   |     |
|                                                          | Code APE/NAF   | 5510Z          | S80.G01.00.006       |                 |                      |     |
|                                                          | Raison sociale | DEMONSTRA      | TION                 |                 | \$20,G01,00,002      |     |
|                                                          | Adresse        | 1 place Belle  | cour                 |                 | \$80,G01,00,003,006  |     |
|                                                          |                |                |                      |                 | \$80,G01,00,003,001  |     |
| Infos obligatoires manquantes                            |                |                |                      |                 | \$80.G01.00.003.009  |     |
| Masquer les rubriques -> 🕐<br>Préparer (Générer AED -> 🐜 |                | 69001 LYON     | 1                    |                 | 580.G01.00.003.010 / | 012 |

A partir de la version 4.36(1), le bouton « Préparer / Générer AED » est remplacé par le bouton

Fichier Fichier, Les fonctionnalités restent identiques, à savoir que ce bouton permet à la fois de préparer l'AED et de générer le fichier.

| Génération de l'Attestation                                                                        | Employeur Déma        | térialisée (AED) ( | N° 27) - Salarié [0000 | 027] AED CDI-1     | Maladie   |                 |           | ×         |
|----------------------------------------------------------------------------------------------------|-----------------------|--------------------|------------------------|--------------------|-----------|-----------------|-----------|-----------|
| •                                                                                                  | 1. L'employeu         | :                  |                        |                    |           |                 |           |           |
|                                                                                                    | Enseigne              |                    |                        |                    |           |                 |           |           |
|                                                                                                    | N° SIREN              | 331114249          | NIC                    | E 00039            |           |                 |           |           |
|                                                                                                    | Code APE/NAF          | 5510Z              |                        |                    |           |                 |           |           |
|                                                                                                    | Raison sociale        | DEMONSTRATION      | l                      |                    |           |                 |           |           |
|                                                                                                    | Adresse               | 1 place Bellecour  |                        |                    |           |                 |           |           |
| Infos obligatoires manquantes Infos obligatoires OK Afficher les rubriques -> Type de fichier Réel |                       | 69001 LYON         |                        |                    |           |                 |           |           |
| 🔆 Cadre 0 🔗 Cadre 7.1.2                                                                            | INSEE Commune         | :                  | Pays                   |                    |           |                 |           |           |
| 😵 Cadre 1 🛛 😵 <del>Cadre 7.1.3</del>                                                               | Distribution à l'é    | tranger            |                        |                    |           |                 |           |           |
| Cadre 2 Cadre 7.1.4                                                                                | Nombre total de       | salariés dans l'é  | tablissement au 31/1   | <b>12/2011 *</b> 2 |           |                 |           |           |
| Cadre 3 V Cadre 7.2                                                                                |                       |                    |                        |                    |           |                 |           |           |
| Cadre 5 - 6 😨 Cadre 7.3.1-2                                                                        |                       |                    |                        |                    |           |                 |           |           |
| 😵 Cadre 7.1 🛛 😨 Cadre 7.3.4                                                                        |                       |                    |                        |                    |           |                 |           |           |
| Cadre 7.1.1 😵 Cadre 7.3.5-6                                                                        |                       |                    |                        |                    |           |                 |           |           |
| V Dernier jour travaille paye<br><- Paramétrage de l'édition ->                                    |                       |                    |                        |                    |           |                 |           |           |
| Légende : cliquer ici -> 😯                                                                         |                       |                    |                        |                    |           |                 |           |           |
|                                                                                                    | t <u>&gt;S</u> uivant | 🗙 Effacer 🛛 🎽      | PDE 👌 Aperçu           | lmprimer           | 눰 Eichier | <b>√</b> ⊻a der | O Quitter | Page 2/17 |

## 4.2.3 Type de fichier

L'utilisateur a la possibilité, à l'aide du menu déroulant « Type de fichier », de générer soit un fichier de type « réel » ou un fichier de type « test ». Le fichier de type « test » sera utilisé lors du contrôle en amont sur le site Net-entreprises. A cet effet, nous vous invitons à prendre connaissance des informations du sous-titre 2.1.5 Contrôle de fichier AED de type « test ».

Si l'envoi est destiné à une procédure de test, la rubrique S10.G01.00.010 est valorisée à 01. S'il s'agit d'un envoi réel, la rubrique S10.G01.00.010 est valorisée à 02.

## 4.2.4 Bouton « Afficher/Masquer » les numéros de rubriques

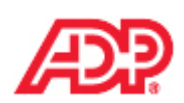

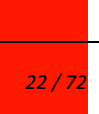

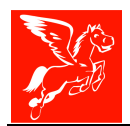

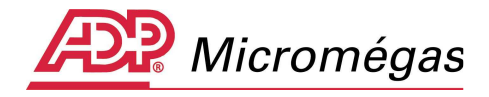

L'utilisateur a la possibilité à l'aide du bouton Masquer les rubriques -> 😯 de masquer ou d'afficher, les numéros des rubriques prévus dans le fichier AED (S20.G01.00.001 par exemple pour le SIREN). L'affichage des numéros de rubriques peut être utile lors d'un rejet du fichier AED par Pôle emploi afin de mieux identifier l'information qui a généré le rejet.

## 4.3 Cadre 0 – L'émetteur

Au même titre que la N4DS, l'émetteur est une personne morale ou physique habilitée à envoyer une AED au titre d'une ou plusieurs entreprises : il peut s'agir d'une entreprise, d'un cabinet comptable, d'un centre de gestion agréé ou d'un prestataire informatique.

La société émettrice devra être sélectionnée dans la liste au moment de la préparation du fichier.

L'émetteur proposé par défaut, par l'application, est la société du salarié pour lequel l'attestation est lancée (suite au clic droit).

Les informations concernant l'émetteur seront implémentées dès la première préparation du fichier.

L'établissement principal de la société émettrice sera utilisé pour renseigner les rubriques du segment S10.

**Remarque** : le cabinet d'expertise comptable effectuant les déclarations pour le compte de ses clients, devra créer une société et un établissement dans Pégase 3 correspondant au cabinet comme pour la N4DS.

| Génération de l'Attestation                                                                                                    | Employeur Démat     | érialisée (AED) ( | (N° 8) - Salarié [0 | 00027] AED CDI-M      | 1aladie        |              | ×         |
|----------------------------------------------------------------------------------------------------|---------------------|-------------------|---------------------|-----------------------|----------------|--------------|-----------|
|                                                                                                    | <u>0 L'emetteur</u> | DEMO              |                     | -                     |                |              |           |
|                                                                                                    | N° SIREN            | 331114249         |                     | NIC 00039             |                |              |           |
|                                                                                                    | Raison sociale      | DEMONSTRATION     | J                   |                       |                |              |           |
|                                                                                                    | Adresse             | 1 place Bellecour |                     |                       |                |              |           |
|                                                                                                    |                     | N/A               |                     |                       |                |              |           |
|                                                                                                    |                     | N/A               |                     |                       |                |              |           |
|                                                                                                    |                     | 87100 LIMOGES     |                     |                       |                |              |           |
| Infos obligatoires manquantes                                                                                                    | INSEE Commune       | N/A               | Pa                  |                       |                |              |           |
| 🔯 Infos obligatoires OK                                                                                                    | Distribution à l'é  | tranger N/A       |                     |                       |                |              |           |
| Afficher les rubriques -> 🕜 👘                                                                                                    | Déférence de l'e    | ovoi 201212       |                     |                       |                |              |           |
| Préparer/Générer AED -> 👈                                                                                                    | Logiciel PEGASE :   | 3                 | Version 4.34.8      | Editeur Al            | DP GSI France  |              |           |
| 🔯 Cadre 0 🛛 🧔 Cadre 7.1.2                                                                                                    | -                   |                   |                     |                       |                |              |           |
| 😵 Cadre 1 🛛 😵 <del>Cadre 7.1.3</del>                                                                                                    | Bilan de contrôle   | N/A               | DADS Déc            | laration automatisée  | des données so | ociales (40) |           |
| 👰 Cadre 2 🛛 👰 Cadre 7.1.4                                                                                                    | Envoi fichier Fich  | nier réel (02)    | Norme utilisé       | e V01X06              | Table          | de caractère | 01        |
| Cadre 3 😵 Cadre 7.2                                                                                                    | Contact :           | (01)              | D                   | antana Provinsi adari |                |              |           |
| Infos obligatoires manquantes       INSEE Commune N/A       Pays N/A         N/A       N/A       N/A         N/A       N/A       N/A         N/A       N/A       N/A         N/A       N/A       N/A         N/A       N/A       N/A         N/A       N/A       N/A         N/A       N/A       N/A         N/A       N/A       N/A         N/A       N/A       N/A         N/A       N/A       N/A         N/A       N/A       N/A         N/A       N/A       N/A         N/A       N/A       Pays N/A         Distribution à l'étranger N/A       Référence de l'envoi 201212         Logiciel PEGASE 3       Version 4.34.8       Editeur ADP GSI France         Bilan de contrôle N/A       DADS Déclaration automatisée des données sociales (40)         Cadre 7       Cadre 7.1.4       Contact :       Contact :         Contact 1       Cadre 7.3.4       Codre 7.3.4       Domaine Domaine administratif (01)         Nom prénom A       Téléphone 05555555       Fax 055555555         Paramétrage de l'édition ->       Compter rendu d'exploitation :       NIC 00006         Mail a@b.c       Compter rend                                                                                                    |                     |                   |                     |                       |                |              |           |
| Adresse       1 place Bellecour         N/A       N/A         N/A       N/A         N/A       N/A         N/A       N/A         N/A       87100 LIMOGES         Infos obligatoires ok       INSEE Commune N/A       Pays N/A         Afficher les rubriques ->       Infos obligatoires OK       Distribution à l'étranger N/A         Afficher les rubriques ->       Image: State of the control of the control o |                     |                   |                     |                       |                |              |           |
| Cadre 7.1 V Cadre 7.3.4                                                                                                    | Mail A@FREE.FR      | L                 |                     |                       |                |              |           |
| Derpier jour travaillé pavé                                                                                                    | Compte rendu        | d'exploitation :  |                     |                       |                |              |           |
| <- Paramétrage de l'édition ->                                                                                                    | Mail a@b c          | 0001              | NIC U               | J006                  |                |              |           |
| Légende : cliquer ici -> 😲                                                                                                    | inian agone         |                   |                     |                       |                |              |           |
|                                                                                                    |                     | 🗙 Effacer 🛛 🥠     | PDE 🛛 🛅 Ape         | rçu 🚵 Imprimer        | Valider        | 🛈 Quitter    | Page 1/17 |
|                                                                                                    | ii                  |                   |                     |                       |                |              | 1         |

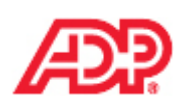

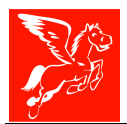

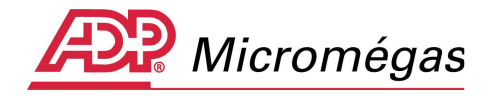

## 4.4 Cadre 1 – L'employeur

Les informations liées à l'employeur sont celles de la fiche active de l'établissement principal, à la date de Préparation / Génération du fichier AED.

| 🎾 Génération de l'A                                                   | ttestation E | mployeur Démat     | érialisée ( <i>l</i> | <b>(N° 8) -</b> 9 | 5alarié [00002   | 27] AED CDI-M       | 1aladie           |           | ×         |
|-----------------------------------------------------------------------|--------------|--------------------|----------------------|-------------------|------------------|---------------------|-------------------|-----------|-----------|
|                                                                       |              | 1. L'employeur     | :                    |                   |                  |                     |                   |           |           |
|                                                                       |              | Enseigne           | 221114240            |                   | NT               | F 00000             |                   |           |           |
|                                                                       |              | Code ADE /NAE      | 551114249            |                   | 1410             | C 00039             |                   |           |           |
|                                                                       |              | COUE APC/MAP       | 55102                |                   |                  |                     |                   |           |           |
|                                                                       |              | Raison sociale     | DEMONSTR             | ATION             |                  |                     |                   |           |           |
|                                                                       |              | Adresse            | 1 place Bell         | ecour             |                  |                     |                   |           |           |
| 💡 Infos obligatoires n                                                | nanquantes   |                    |                      |                   |                  |                     |                   |           |           |
| 🔯 Infos obligatoires (                                                | ОК           |                    | 69001 LYO            | N                 |                  |                     |                   |           |           |
| Afficher les rubriques -:                                             | > 🤨 📗        |                    |                      |                   |                  |                     |                   |           |           |
| Préparer/Générer AED                                                  | -> 🔁         | INSEE Commune      |                      |                   | Dave             |                     |                   |           |           |
| 😵 Cadre O 🛛 😵 Ca                                                      | dre 7.1.2    | Distribution à l'é | tranger              |                   | 1 4/5            |                     |                   |           |           |
| V Cadre 1 V Car                                                       | dre 7.1.3    |                    |                      |                   |                  |                     |                   |           |           |
| V Cadre 2 V Ca                                                        | dre 7.1.4    | Nombre total de    | salariés da          | ins l'établisse   | ement au 31/3    | <b>12/2011 *</b> 2  |                   |           |           |
| Cadre 4 🕺 Ca                                                          | dre 7.3      |                    |                      |                   |                  |                     |                   |           |           |
| Cadre 5 - 6 🕺 Ca                                                      | dre 7.3.1-2  |                    |                      |                   |                  |                     |                   |           |           |
| 😨 Cadre 7.1 🔅 Ca                                                      | dre 7.3.4    |                    |                      |                   |                  |                     |                   |           |           |
| 🔯 Cadre 7.1.1 🔯 Ca                                                    | dre 7.3.5-6  |                    |                      |                   |                  |                     |                   |           |           |
| 🔯 Dernier jour travail                                                | é payé       |                    |                      |                   |                  |                     |                   |           |           |
| <ul> <li>Parametrage de l'e</li> <li>Légende : cliquer ici</li> </ul> | dition ->    |                    |                      |                   |                  |                     |                   |           |           |
| - Legende , ciiquer ici                                               |              |                    |                      |                   |                  |                     |                   | 1         |           |
|                                                                       | Précédent    | <u>→S</u> uivant   | 🗙 Effacer            | 🛃 PDE             | 💩 Aperç <u>u</u> | 🍓 I <u>m</u> primer | ✓ <u>V</u> alider | 🛈 Quitter | Page 2/17 |

# 4.4.1 Nombre total de salariés dans l'établissement au 31/12 de l'année écoulée

L'effectif au 31/12/A-1 (effectif de décembre) correspond à l'effectif de l'établissement.

#### Quelle est la règle afin de déterminer cet effectif ?

Cette zone est alimentée par le nombre de salariés de l'établissement présentant un bulletin avec une date de fin 31/12/A-1 (effectif de décembre), par rapport à la date de fin de contrat du salarié.

#### Les exceptions à la règle :

- Si l'effectif est forcé, il est pris en compte directement.
- Si Etablissement créé en cours d'année : L'effectif est apprécié à la date de la création du dossier (*Menu Gestion Société | Page Effectifs*) en lieu et place de l'effectif au 31/12/A-1.
- Si le motif de rupture du contrat de travail (cadres 5-6) est « chômage total sans rupture du contrat de travail », la date de fin du contrat n'est pas renseignée. Ainsi, l'effectif sera pré-calculé au 31/12/A-1, par rapport à la date de traitement et non pas, par rapport à la date de fin de contrat du salarié.

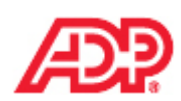

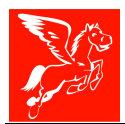

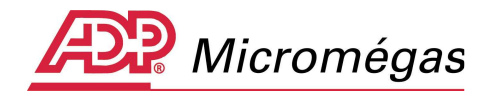

## 4.5 Cadre 2 – Le salarié

Les informations liées au salarié sont celles des fiches actives du salarié et du complément, à la date de préparation / Génération du fichier AED.

| 🎉 Génération de l' <i>i</i>                  | Attestation E | mployeur Dém                     | atérialisée      | (AED) (N° 24) ·                           | Salarié [0000                  | D27] AED CDI-   | Maladie           |           | ×         |
|----------------------------------------------|---------------|----------------------------------|------------------|-------------------------------------------|--------------------------------|-----------------|-------------------|-----------|-----------|
|                                              |               | <u>2. Le salarié</u>             |                  |                                           |                                |                 |                   |           |           |
|                                              |               | Civilité                         | Madame           | (02)                                      | Ma                             | atricule 00002  | 27                |           |           |
|                                              |               | Nom de naissa                    | nce Attestat     | ion                                       |                                |                 |                   |           |           |
|                                              |               | Prénom                           | CDI-Mal          | adie                                      |                                |                 |                   |           |           |
|                                              |               | Prénom d'usag                    | e                |                                           |                                |                 |                   |           |           |
|                                              |               | Pseudonyme                       |                  |                                           |                                |                 |                   |           |           |
|                                              |               | Nom d'usage                      | AED              |                                           |                                |                 |                   |           |           |
| Infos obligatoires r                         | manquantes    | N° Sécurité So                   | tiale (NIR)      | 2 72 11 92 012                            | 166                            | Dept d          | e naissance 🛛     | 92        |           |
| Infos obligatoires                           | OK            | Date de naissa                   | nce 2            | 1/11/1972                                 |                                |                 |                   |           |           |
| Afficher les rubriques -                     | > 🕜 👘         | Commune de r                     | aissance B       | OULOGNE BILLA                             | NCOURT                         |                 |                   |           |           |
| Préparer/Générer AED                         | -> 🔁 👘        | Pays de naissa<br>Pays de nation | nce F<br>alité F | RANCE                                     |                                |                 |                   |           |           |
| 🔯 Cadre 0 🛛 🔯 Ca                             | dre 7.1.2     | Adresse                          | 13 aven          | ue less laurès                            |                                |                 |                   |           |           |
| 🧟 Cadre 1 🛛 🧟 🕞                              | dre 7.1.3     | Auresse                          | 15 dven          | ue bean badres                            |                                |                 |                   |           |           |
| 🧟 Cadre 2 🛛 🖓 Ca                             | dre 7.1.4     |                                  |                  |                                           |                                |                 |                   |           |           |
| V Cadre 3 V Ca                               | dre 7.2       |                                  | 69007 L          | YON 7EME ARRO                             | NDISSEMENT                     |                 |                   |           |           |
| V Cadre 4 V Ca                               | dre 7.3       | INSEE Commun                     | e                |                                           | Pays                           |                 |                   |           |           |
| Cadre 7.1 O Ca                               | dre 7.3.4     | Distribution à l                 | 'étranger        |                                           |                                |                 |                   |           |           |
| Cadre 7.1.1 🗘 Ca                             | dre 7.3.5-6   | Le salarié a-t-i                 | l un lien de     | parenté avec                              | l'employeur ?                  | Non             |                   |           |           |
| 🔅 Dernier jour travai                        | llé payé      | Population Sa                    | llarié sous coi  | ntrat de droit prim<br>Invés devinistants | vé (10)<br>S d'anternation a d |                 |                   | (00)      |           |
| <ul> <li>&lt;- Paramétrage de l'é</li> </ul> | édition ->    | Statut Conven                    | APPCO Cad        | ioye administrati<br>re (article 4 et 4   | r a entreprise, a<br>bis) (01) | le commerce, ag | ent de service (  | (06)      |           |
| Legende : cliquer ic                         | 1-> 🚺 📋       | statut Huike/                    |                  |                                           |                                |                 |                   |           |           |
|                                              |               | → <u>S</u> uivant                | 🗙 Effacer        | 👌 PDE                                     | 눩 Aperç <u>u</u>               | 🍓 Imprimer      | ✓ <u>V</u> alider | 🧿 Quitter | Page 3/17 |

# 4.5.1 Statut AGIRC/ARRCO

Quelle est la règle afin de récupérer le statut AGIRC/ARRCO du salarié ?

- Récupération de la valeur indiquée au niveau du profil salarié ;
- Si le statut n'est pas renseigné au niveau du profil salarié, le code catégorie de la fiche salarié (page Emploi | champ Catégorie) est récupéré. Le statut AGIRC/ARCCO correspondant (Tables diverses | Libellés divers |onglet Catégorie) est pris en compte.
- Si la catégorie est renseignée au niveau du profil salarié, cette dernière est récupérée pour la recherche dans les libellés divers (comme le point 2).

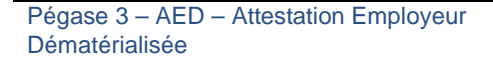

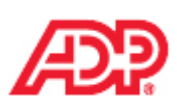

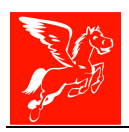

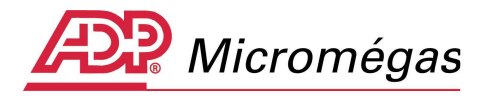

# 4.6 Cadre 3 – Caisses de retraite complémentaire du salarié – S48.G55.15.001

Seules les caisses de Retraites complémentaires « AGIRC et ARRCO » du salarié doivent être mentionnées. Aucune caisse de Prévoyance ne devra apparaitre dans ce cadre.

Les caisses gérant les **régimes de Retraite Complémentaire et Prévoyance** ou **Retraite Complémentaire seule**, au sens DADS U, seront récupérées. Les caisses gérant le régime de prévoyance seule (toujours au sens DADS U) ne seront pas récupérées. Cette information est contenue dans la fiche établissement (menu Gestion | Société | onglet établissement | pages centre de cotisations | double clic sur le centre de cotisation | onglet DADSU, mais également dans le complément salarié afin d'affiner cette gestion.

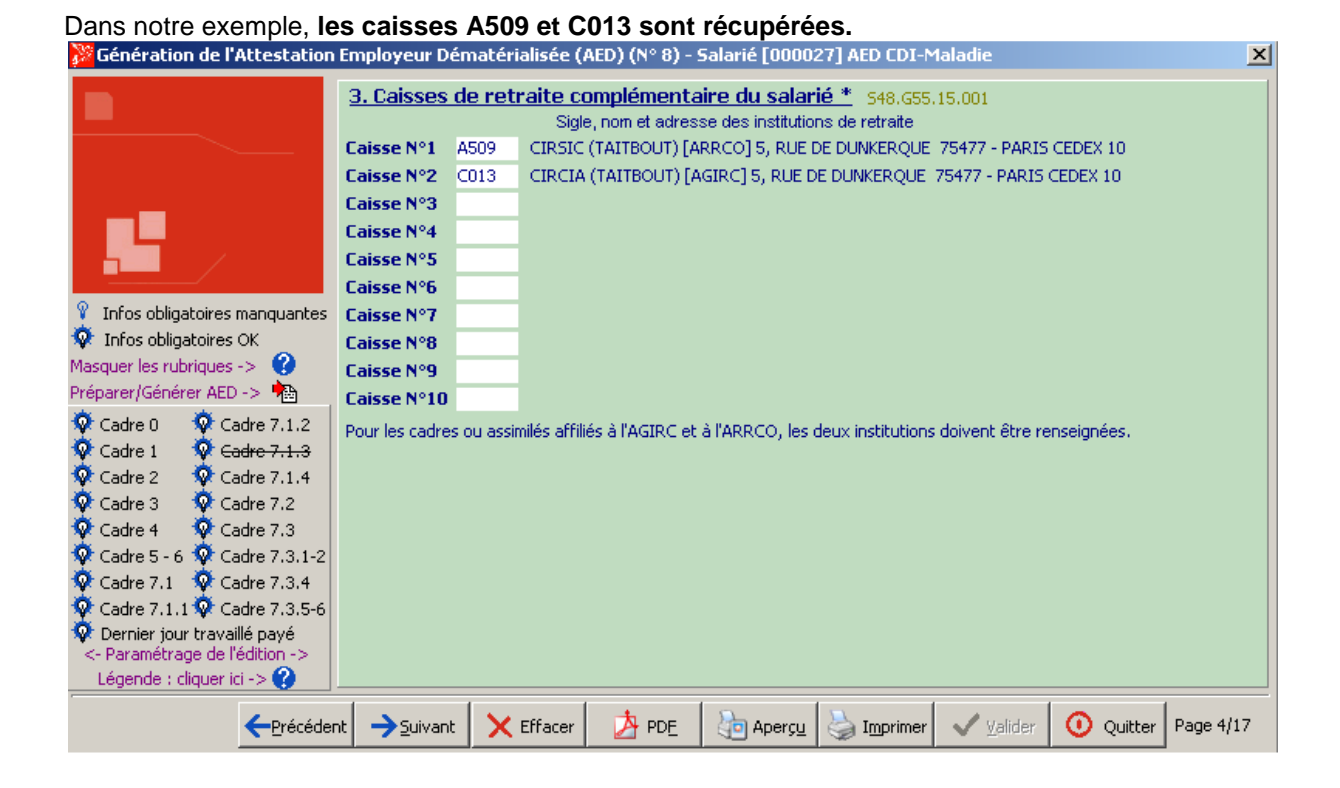

#### Comment l'information est-elle Implémentées automatiquement ?

- si le champ DADS-U : Régime d'affiliation automatique de la fiche Salarié | page Options | onglet Caisses présente le choix « Prévoyance seule », la caisse est ignorée.
- si le champ DADS-U : Régime d'affiliation automatique de la fiche Salarié | page Options | onglet Caisses présente l'un des deux choix, « Retraite Complémentaire et Prévoyance » ou « Retraite Complémentaire seule », la caisse est sélectionnée.

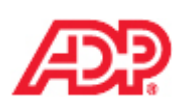

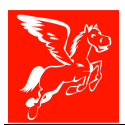

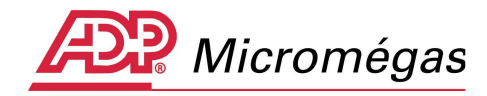

| 4 | Salariés [000027] - AED   | CDI-Malad     | lie                                               |                 |
|---|---------------------------|---------------|---------------------------------------------------|-----------------|
| F | t 5 t 🔒                   |               | 🗞 👘 👘 valide du 01/01/2001 au 29                  | /03/2012        |
|   | Caisses TDS / DADS-       | J Divers      | Prud'hommes Transport Monaco Calendaire           | Identité        |
|   |                           |               |                                                   | Emploi          |
|   | Туре                      | Code          | Nom Numéro d'affiliation 🔺                        | Salaire         |
|   | URSSAF                    | U691          | URSSAF DU RHONE                                   |                 |
|   | 🗹 Pôle Emploi             | 69A0          | Pôle emploi du Rhône                              | Règlements      |
|   | 🗹 Retraite/Prévoyance 👘   | 0965          | REUNICA (AUTRE)                                   | Entrées/Serties |
|   | Retraite/Prévoyance       | A150          | CARCEPT (D & O) (ARRCO)                           | Encrees/Sorcies |
|   | 🗹 Retraite/Prévoyance     | A509          | CIRSIC (TAITBOUT) (ARRCO)                         | -> Comptabilité |
|   | Retraite/Prévoyance       | C013          | CIRCIA (TAITBOUT) (AGIRC)                         | Comptours       |
|   | Retraite/Prévoyance       | C017          | CRC (D&O) (AGIRC)                                 | Complears       |
|   | Retraite/Prévoyance       | F310          | QUATREM ASSURANCES COLLECTIVES (Tous typ          | Options         |
|   | <u>न</u>                  |               |                                                   | Etat bulletins  |
|   |                           |               |                                                   | Prépa, paie     |
|   | DADS-U : Régime d'affilia | tion automati | que Celui de l'établissement du salarié 📃 💌       | Commentaires    |
|   |                           |               | Celui de l'établissement du salarié               |                 |
|   |                           |               | Retraite Complémentaire et Prévoyance             |                 |
|   |                           |               | Retraite Complementaire seule<br>Prévoyance seule |                 |
|   |                           |               | i toroyanco sodio                                 |                 |

- si le champ **DADS-U : Régime d'affiliation automatique** de la fiche Salarié | page Options | onglet Caisses présente le choix « Celui de l'établissement du salarié »
  - si le champ Gestion Société | onglet Etablissements | page Centres de Cotisations | Bouton Modifier sur la caisse | sous-onglet DADS-CRC/DADS-U / « Cette iunstitution gère les régimes de » présente l'un des deux choix, « Retraite Complémentaire et Prévoyance » ou « Retraite Complémentaire seule », la caisse est sélectionnée.
  - si le champ Gestion Société | onglet Etablissements | page Centres de Cotisations | Bouton Modifier sur la caisse | sous-onglet DADS-CRC/DADS-U / « Cette iunstitution gère les régimes de » présente le choix « Prévoyance seule », la caisse est ignorée.

Dans notre exemple, les caisses A509 et C013 de l'établissement présentent le choix « Retraite Complémentaire seule », elles sont donc sélectionnées.

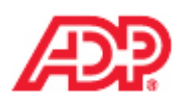

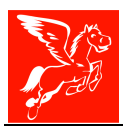

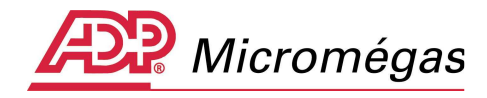

| Modification des centres de cotisation                                                                                                    |
|----------------------------------------------------------------------------------------------------|
| URSSAF   Pôle Emploi   REUNICA   CARCEPT (D O) CIRSIC (TAITBOUT)   CIRCIA (TAITBOUT)   CRC (DO)   QUATREM A                                                                                                    |
| Code caisse     A509     CIRSIC (TAITBOUT) (ARRCO)       N° d'affiliation     Adresse     Adresse Principale                                                                                                    |
| Paramétrages DUCS Paramétrages EDI Règlement Règlement 2 DADS-CRC / DADS-U                                                                                                    |
| Norme générale AGIRC-ARRCO       N° d'identification de l'entreprise         Etablissement de gestion -> <u>N</u> ° de contrat       N° de centre <u>payeur</u> Code régime       Récupérer le n° de S.S. pour le <u>matricule des salariés dans l'institution</u> |
| DADS-0         Cette institution gère le(s) régime(s) de Retraite Complémentaire seule         N° de rattachement (Retraite Complémentaire Complémentaire seule         Prévoyance         Prévoyance                                                              |
| Délégataire de gestion                                                                                                    |
| Référence du contrat BCA111                                                                                                    |
| Cotisations établissement : fonds de formation autres cotisations                                                                                                    |

# 4.7 Cadre 4 – Emploi

Deux informations sont automatiquement implémentées :

La *durée d'emploi salarié* correspond à la dernière période enregistrée dans la *page Entrée/Sortie du salarié.* 

Le nombre d'heures DIF n'ayant pas été utilisées correspond à la différence entre les heures DIF acquises et prises, valeurs disponibles dans la page Compteurs de la fiche du salarié.

Toutes les autres informations du cadre 4, non disponibles dans l'application, sont à saisir manuellement.

|                                                                                                    | 4. Emploi 548.655.00.002.001 548.655.00.00                                                                                                    | 2.002 |
|----------------------------------------------------------------------------------------------------|----------------------------------------------------------------------------------------------------|-------|
|                                                                                                    | Durée d'emploi salarié : du 11/01/2001 🔄 au 20/02/2012                                                                                                    | 15    |
|                                                                                                    | Dernier emploi tenu Assistante de direction 540.G10.00.010                                                                                                    |       |
|                                                                                                    | Date de la notification de la rupture de contrat 19/12/2011 3 548.655.00.003                                                                                                    |       |
|                                                                                                    | Date d'engagement de la procédure de licenciement 01/12/2011 3 548,655.00.004                                                                                                    |       |
|                                                                                                    | Date de la signature de la convention de rupture conventionnelle 12/12/2011 548.655.00.015                                                                                                    |       |
| To for a billion by the second second                                                                                                    | Gestion du préavis : GAS GES DS DOI                                                                                                    | 002   |
| Infos obligatoires manquantes                                                                                                    | □ 548.835.83.801 548.835.83.801 548.835.83.802.801 548.835.83.802.801 548.835.83.802.801 548.835.83.802.801 548.835.83.802.801 548.835.83.802.801 548.835.83.802.801 548.835.83.802.801 548.835.83.802.801 548.835.83.802.801 548.835.83.802.801 548.835.83.802.801 548.835.83.802.801 548.835.83.802.801 548.835.83.802.801 548.835.835.802.801 548.835.802.801 548.835.802.801 548.835.802.801 548.835.802.801 548.835.802.801 548.835.802.801 548.835.802.801 548.835.802.801 548.835.802.801 548.835.802.801 548.835.802.801 548.835.802.801 548.802.801 548.8000 548.8000 548.80000 548.800000000000000000000000000000000000 | 1002  |
| asquer les rubriques -> 🕜                                                                                                    | pop effectué : ☑ pavé :                                                                                                    |       |
| éparer/Générer AED -> 🐴                                                                                                    |                                                                                                    |       |
| Cadre 0 🛛 🔯 Cadre 7.1.2                                                                                                    |                                                                                                    | 垣     |
| Cadre 1         Q         Cadre 7.1.3           Cadre 2         Q         Cadre 7.1.4           Cadre 3         Q         Cadre 7.2                                                | Le salarié relève-t-il du régime local d'Alsace-Moselle ? Non 540.620.00.018.011                                                                                                    |       |
| Cadre 4 V Cadre 7.3                                                                                                    | Catégorie d'emploi particulier Salarié non concerné (90) S40.G10.05.013.004                                                                                                    |       |
|                                                                                                    | Nombre d'heures du DIF n'ayant pas été utilisées * 120.00 548.655.00.012                                                                                                    |       |
| Cadre 5 - 6 V Cadre 7.3.1-2                                                                                                    |                                                                                                    |       |
| Cadre 5 - 6 V Cadre 7.3.1-2<br>Cadre 7.1 V Cadre 7.3.4<br>Cadre 7.1.1 V Cadre 7.3.5-6                                                                                              | Statut particulier \$48.655.00.016                                                                                                    |       |
| Cadre 5 - 6 V Cadre 7.3.1-2<br>Cadre 7.1 V Cadre 7.3.4<br>Cadre 7.1.1 V Cadre 7.3.5-6<br>Dernier jour travaillé payé<br>- Paramétrage de l'édition -><br>Légende : diquer ici -> V | Statut particulier 548.655.00.016                                                                                                    |       |

Pégase 3 – AED – Attestation Employeur Dématérialisée

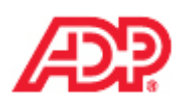

28 / 72

Cette note d'information n'a aucune valeur contractuelle. Elle est prise en compte sous l'entière responsabilité du destinataire.

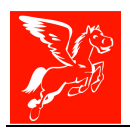

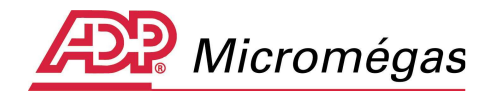

## 4.8 Cadres 5 et 6 – Motif de rupture du contrat de travail et Chômage total sans rupture de contrat

**Important** : Le motif de rupture du contrat de travail n'est pas repris automatiquement. Il est nécessaire de le sélectionner dans la liste proposée.

| Sénération de l'Attestati                                                                                                 | on Employeur Dér                       | matérialisée (                         | AED) (N° 8) -                               | Salarié [0000:                  | 27] AED CDI-M                      | 1aladie           |           | ×         |
|----------------------------------------------------------------------------------------------------|----------------------------------------|----------------------------------------|---------------------------------------------|---------------------------------|------------------------------------|-------------------|-----------|-----------|
|                                                                                                    | 5. Motif de l                          | rupture du d                           | ontrat de t                                 | <u>ravail</u>                   |                                    |                   |           |           |
|                                                                                                    | Motif de ruptur                        | e du contrat de                        | travail :                                   |                                 |                                    |                   |           |           |
|                                                                                                    | Rupture conven                         | tionnelle (43)                         |                                             |                                 |                                    |                   |           | -         |
| <u>,</u>                                                                                                    | Le salarié a-t-il<br><u>6. Chômage</u> | refusé d'adhére<br><u>total sans i</u> | r à la conventio<br><del>rupture de c</del> | n FNE conclue p<br>contrat de t | ar l'entreprise ?<br><u>ravail</u> | Non 💌             |           |           |
| <ul> <li>Infos obligatoires manquanto</li> <li>Infos obligatoires OK</li> </ul>                                           | es Avez-vous dem                       | randé les allocat                      | ions de chômag                              | e partiel à la DD               | TEFP ? Non                         | ·                 |           |           |
| Afficher les rubriques -> ( )<br>Préparer/Générer AED -> 뉌                                                                | Période indemn                         | isée au titre du                       | chômage partie                              | l; du   /                       | 15 au                              | 11                | 15        |           |
| Cadre 0 Cadre 7.1.2                                                                                                    |                                        |                                        |                                             | Date de r                       | eprise prévue                      | 11                | 15        |           |
| Cadre 2 Cadre 7.1.4                                                                                                    |                                        |                                        |                                             |                                 |                                    |                   |           |           |
| Cadre 4 Cadre 7.3                                                                                                    | 2                                      |                                        |                                             |                                 |                                    |                   |           |           |
| Cadre 7.1 Cadre 7.3.4                                                                                                    | 2                                      |                                        |                                             |                                 |                                    |                   |           |           |
| Caure 7.1.1  Caure 7.3.5     Dernier jour travaillé payé     <- Paramétrage de l'édition ->     Légende : diquer ici -> 2 | .0                                     |                                        |                                             |                                 | М                                  |                   |           |           |
|                                                                                                    | dent                                   | X Effacer                              | A PDE                                       | b Aperçu                        | imprimer                           | ✓ <u>V</u> alider | O Quitter | Page 6/17 |

**Remarque** : le cadre 6 ne sera accessible que si le motif de rupture de contrat de travail est fixé à « Chômage total sans rupture du contrat de travail »

| Dénération de l'Attestation     | Employeur Dématérialisée (AED) (N° 8) - Salarié [000027] AED CDI-Maladie                | X |
|---------------------------------|-----------------------------------------------------------------------------------------|---|
|                                 | 5. Motif de rupture du contrat de travail                                               |   |
|                                 | Motif de rupture du contrat de travail :                                                |   |
|                                 | Chômage total sans rupture de contrat de travail (01)                                   | - |
| 12 C                            | Le salarié a-t-il refusé d'adhérer à la convention FNE conclue par l'entreprise ? Non 💌 |   |
|                                 | <u>6. Chômage total sans rupture de contrat de travail</u>                              |   |
| 💡 Infos obligatoires manquantes | Avez-vous demandé les allocations de chômage partiel à la DDTEFP ? Non 💌                |   |
| 🔅 Infos obligatoires OK         |                                                                                         |   |
| Afficher les rubriques -> 😲     | Période indemnisée au titre du chômage partiel : du 11 🗉 au 11 🗊                        |   |
| Préparer/Générer AED ->         |                                                                                         |   |
| Cadre 0 🗣 Cadre 7.1.2           | Date de reprise prévue / /                                                              |   |
| Cadre 1 V Cadre 7.1.3           |                                                                                         |   |

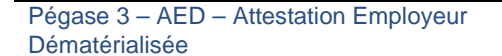

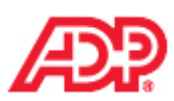

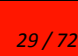

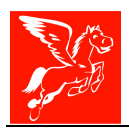

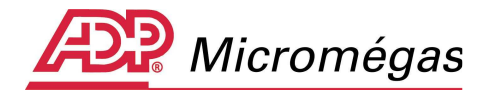

## 4.9 Dernier jour travaillé et payé au salaire habituel -S48.G55.00.005

**Important** : La notion de Dernier jour travaillé et payé (DJTP) au salaire habituel est significative. En effet, la répartition des informations entre les cadres 7.1 à 7.1.4 et 7.3 à 7.3.6 sera fonction de la date du dernier jour travaillé et payé au salaire habituel.

# 4.9.1 Règle pour déterminer les 12 mois précédents le dernier jour travaillé payé

Le dernier jour travaillé payé ne coïncide pas toujours avec la fin du contrat de travail.

- Si le dernier jour payé est travaillé, alors la période du 12<sup>ème</sup> mois se termine le mois M-1 de ce dernier jour (dans la limite du contrat de travail).
- Si le dernier jour payé n'est pas travaillé suite à une maladie, un préavis non effectué payé, un congé sans solde ou une fin de carrière, c'est le dernier jour travaillé avec une rémunération habituelle qui est utilisé comme référence.

Un bulletin avec une rémunération habituelle est un bulletin ne comportant pas :

- du chômage partiel, préretraite progressive
- le cumul d'un salaire à temps partiel avec des indemnités de sécurité sociale
- un congé parental d'éducation à temps partiel
- une réduction d'horaire pour cause de redressement ou liquidation judiciaire, ou de difficultés économiques
- de reprise d'activité avec réduction de salaire par suite d'une maladie ou d'un accident, ou de difficultés économiques.
- Si ce dernier jour travaillé payé est le dernier jour du mois, alors la période du 12<sup>ème</sup> mois se termine le mois du dernier jour travaillé
- Sinon, la période des 12 mois se termine le mois M-1 du dernier jour travaillé.
- Si le dernier jour travaillé a donné lieu à une rémunération réduite, il faut prendre en compte les 12 mois qui précèdent le dernier jour payé au salaire habituel (dans la limite du contrat de travail).

Cette période est de 12 mois maximum voir moins si le contrat du salarié a une durée inférieure à 12 mois (en fonction de la dernière date d'entrée du salarié ou des dates de contrat de l'attestation ainsi que la détection d'un bulletin marqué « dernier bulletin »).

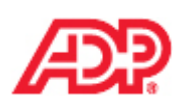

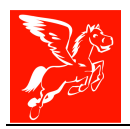

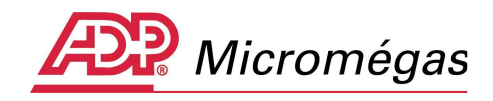

## 4.9.2 Schéma décisionnel pour déterminer les 12 mois précédents le dernier jour travaillé payé

Vous trouverez ci-après un schéma décisionnel synthétique reprenant la règle décrite ci-dessus pour déterminer les 12 mois précédents le dernier jour travaillé payé :

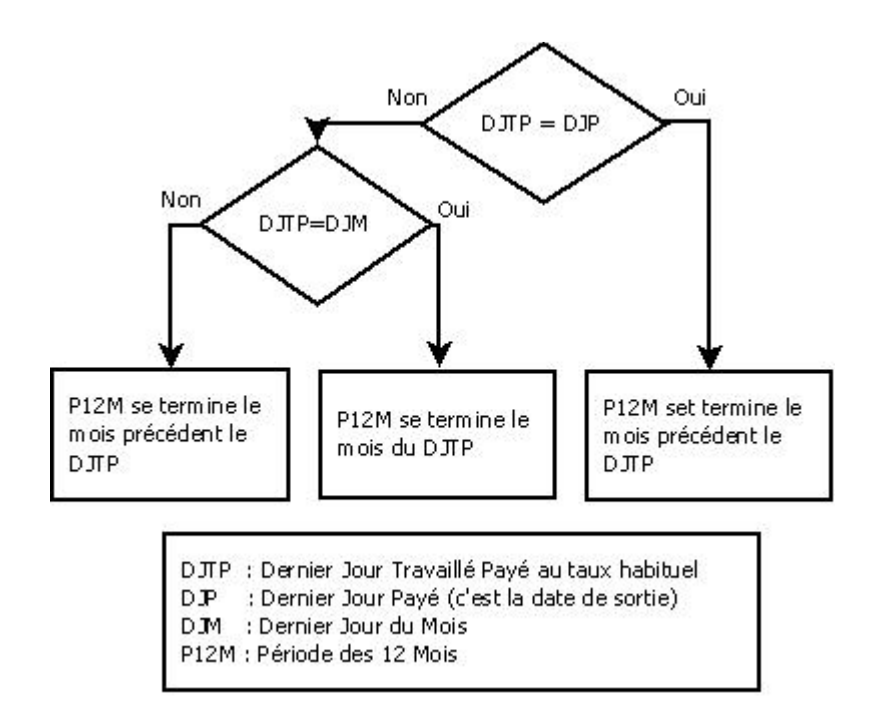

### 4.9.3 Exemples

Afin que vous appréhendiez cette notion de dernier jour travaillé, nous vous proposons quelques exemples. En effet, Pégase 3, selon les informations disponibles dans l'application, ne sera pas en mesure de déterminer cette date. Vous devrez alors la saisir manuellement.

#### Exemple 1

Contrat du 15/02/1990 au 31/12/2011 DJTP (dernier jour travaillé payé) au 31/12/2011

L'assistant AED proposera :

**Cadre 7.1 – Salaires des 12 mois civils complets précédant le dernier jour travaillé et payé :** Comme le dernier jour travaillé payé est le dernier jour payé, le 31/12/2011, les 12 mois complets seront en pris en compte du 1/12/2010 au 30/11/2011.

Cadre 7.3 - Sommes versées à l'occasion de la rupture (STC): du 01/12/2011 au 31/12/2011.

Le fichier comprendra :

12 périodes S40, couvrant les mois de 12/2010 à 11/2011 1 période S40, du 01/12/2011 au 31/12/2011 avec les données de rupture portées par le sous groupe S48.G55.

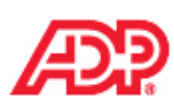

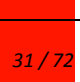

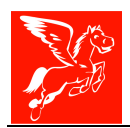

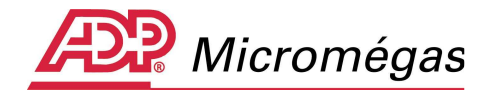

#### Exemple 2

Contrat du 15/02/1990 au 31/12/2011 DJTP (dernier jour travaillé payé) au **15**/12/2011

L'assistant AED proposera :

**Cadre 7.1 – Salaires des 12 mois civils complets précédant le dernier jour travaillé et payé :** Comme le dernier jour travaillé payé, le 15/12/2011, n'est pas le dernier jour payé (le 31/12/2011), et qu'il n'est pas non plus le dernier jour du mois, les 12 mois complets pris en compte seront du 1/12/2010 au 30/11/2011.

Cadre 7.3 - Sommes versées à l'occasion de la rupture (STC): du 01/12/2011 au 31/12/2011.

Le fichier comprendra :

12 périodes S40, couvrant les mois de 12/2010 à 11/2011 1 période S40, du 01/12/2011 au 15/12/2011 avec les données de rupture portées par le sous groupe sous groupe S48.G55.

#### Exemple 3

Contrat du 15/02/1990 au 31/12/2011 Préavis non effectué payé du 01/11/2011 au 31/12/2011. Solde de tout compte le 31/12/2011 DJTP (dernier jour travaillé payé) au 31/**10**/2011

#### Dans l'assistant AED :

**Cadre 7.1 – Salaires des 12 mois civils complets précédant le dernier jour travaillé et payé :** Comme le dernier jour travaillé payé, le 15/12/2011, n'est pas le dernier jour payé, le 31/12/2011, mais il est le dernier jour du mois, les 12 mois complets seront en pris en compte du 1/11/2010 au 31/10/2011.

Cadre 7.3 - Sommes versées à l'occasion de la rupture (STC): du 01/11/2011 au 31/12/2011.

#### Le fichier comprendra :

12 périodes S40, couvrant les mois de 11/2010 à 10/2011

**1 période S40, du 01/11/2011 au 30/11/2011** avec les données de rupture portées par le sous groupe **sous groupe S48.G55** incluant :

- Les périodes de préavis et indemnités s'y rapportant ;
- Les indemnités versées lors de la rupture (Solde de tout compte).

#### Exemple 4

Contrat du 01/10/2001 au 20/02/2012 Période de maladie du 23/05/2011 au 20/02/2012 DJTP (dernier jour travaillé payé) au 22/05/2011 Prime de 13<sup>iéme</sup> mois versée le 31/12/2011 Préavis non effectué et payé du 20/12/2011 au 20/02/2012 Solde de tout compte versé le 20/02/2012

Dans l'assistant AED :

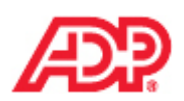

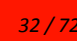

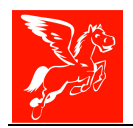

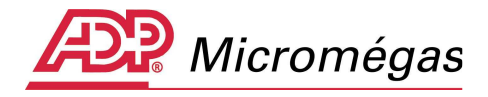

Cadre 7.1 – Salaires des 12 mois civils complets précédant le dernier jour travaillé et payé. Comme le dernier jour travaillé payé, le 22/05/2011, n'est pas le dernier jour payé, le 20/02/2012, et qu'il n'est pas non plus le dernier jour du mois, les 12 mois complets seront en pris en compte du 1/05/2010 au 30/04/2011.

Cadre 7.3 - Sommes versées à l'occasion de la rupture (STC) : du 01/05/2011 au 20/02/2012.

#### Le fichier comprendra :

12 périodes S40, couvrant les mois de 05/2010 à 04/2011

1 période S40, du 01/05/2011 au 31/05/2011 cumulant tous les éléments de paie versés du 01/05/2011 au 20/02/2012

1 sous groupe S48.G55 incluant :

- Les périodes de préavis et indemnités s'y rapportant ;
- Les indemnités versées lors de la rupture (Solde de tout compte) ; La prime de 13<sup>ième</sup> mois et sa période de rattachement.

La période de maladie doit être indiquée au sein du S60.

Pour ce dernier exemple, Pégase 3 propose par défaut, dans l'assistant AED, le 20/02/2012 comme étant le dernier jour travaillé et payé au salaire habituel.

#### Le DJTP doit être fixé et saisi manuellement au 22/05/2011.

Une fois cette date saisie, il convient de cliquer sur le bouton « Mettre à jour automatiquement les cadres 7.1 et 7.3 en fonction du dernier jour travaillé et payé ».

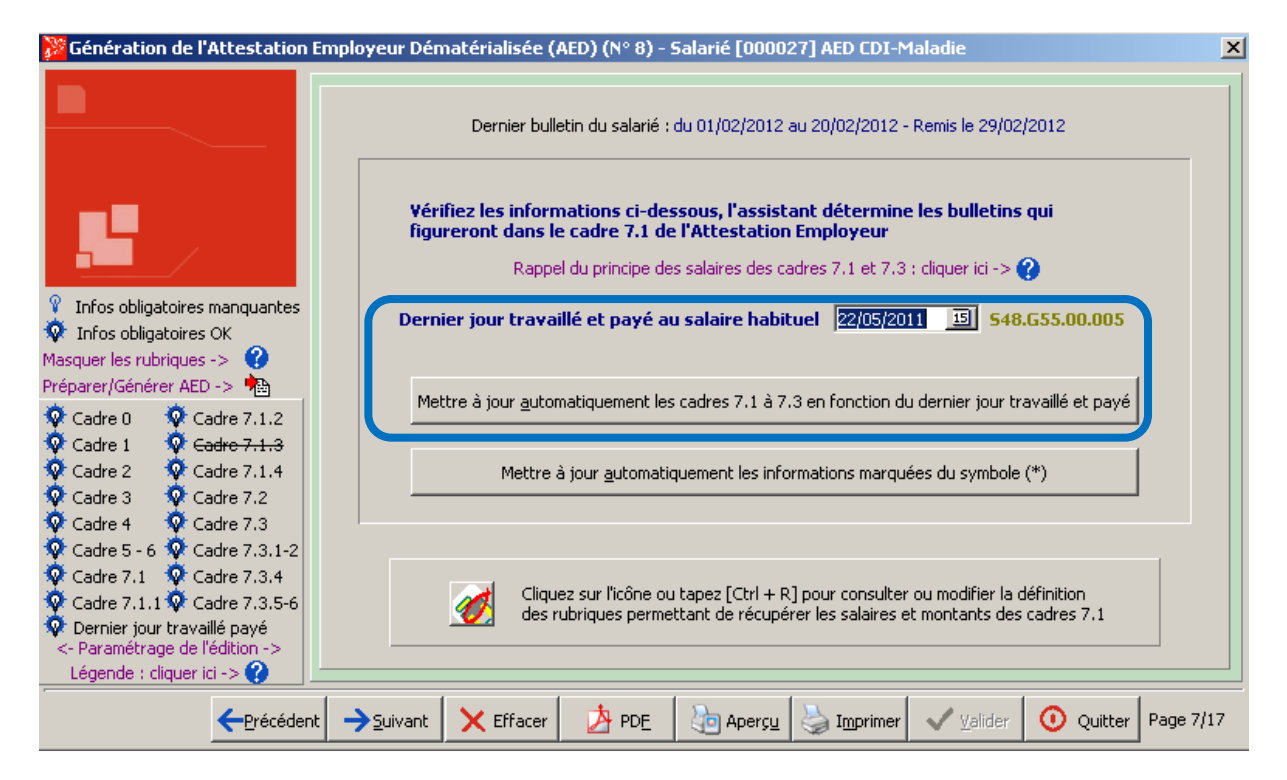

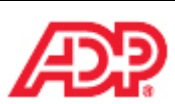

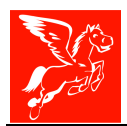

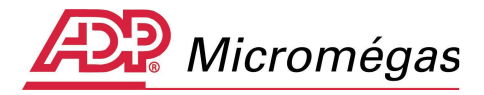

## 4.10 Cadres 7.1 à 7.3.5-6

Les différentes colonnes des cadres 7.1 à 7.3 5-6 sont automatiquement renseignées en fonction des rubriques présentes sur les bulletins, des paramétrages (tables diverses, paramétrage rubrique et profil salarié) et de la saisie des données (complément salarié). Il est néanmoins possible de contredire l'automatisme et saisir directement dans l'assistant, les valeurs souhaitées, via un double-clique sur les champs à modifier.

**Important** : les montants, dans le cadre de la déclaration AED, ne doivent pas être arrondis ni tronqués (aucune règle sociale ou fiscale de ce type n'étant applicable dans le cadre de la déclaration Attestation employeur).

Nous vous proposons au travers des chapitres suivants, et à titre d'exemple, de suivre la production d'une AED, jusqu'à la réception en retour de Pôle Emploi, de l'attestation rematérialisée, pour le cas 4 détaillé précédemment :

#### Exemple 4

Contrat du 01/10/2001 au 20/02/2012 Période de maladie du 23/05/2011 au 20/02/2012 DJTP (dernier jour travaillé payé) au 22/05/2011 Prime de 13<sup>iéme</sup> mois versée le 31/12/2011 Préavis non effectué et payé du 20/12/2011 au 20/02/2012 Solde de tout compte versé le 20/02/2012

#### Dans l'assistant AED :

**Cadre 7.1 – Salaires des 12 mois civils complets précédant le dernier jour travaillé et payé.** Comme le dernier jour travaillé payé, le 22/05/2011, n'est pas le dernier jour payé, le 20/02/2012, et qu'il n'est pas non plus le dernier jour du mois, les 12 mois complets seront en pris en compte du 1/05/2010 au 30/04/2011.

Cadre 7.3 - Sommes versées à l'occasion de la rupture (STC) : du 01/05/2011 au 20/02/2012.

Le fichier comprendra :

**12 périodes S40**, couvrant les mois de 05/2010 à 04/2011 **1 période S40, du 01/05/2011 au 31/05/2011** cumulant tous les éléments de paie versés du 01/05/2011 au 20/02/2012

1 sous groupe S48.G55 incluant :

- Les périodes de préavis et indemnités s'y rapportant ;
- Les indemnités versées lors de la rupture (Solde de tout compte) ;
- La prime de 13<sup>ième</sup> mois et sa période de rattachement.

La période de maladie doit être indiquée au sein du S60.

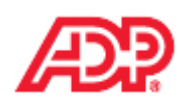

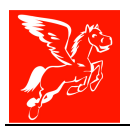

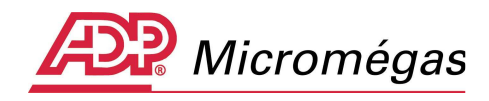

# 4.10.1 Cadre 7.1 – Salaire des 12 mois précédents le dernier jour travaillé et payé au salaire habituel

Veuillez trouver, ci-dessous, une copie d'écran du cadre 7.1 de l'assistant AED de notre « salarié exemple » :

|                                                                                                    |                          |              | (Dernier jou    | r travaillé et payé a                  | au salaire habitue                                  | el : 22/05/2011)           |                                                     |         |
|----------------------------------------------------------------------------------------------------|--------------------------|--------------|-----------------|----------------------------------------|-----------------------------------------------------|----------------------------|-----------------------------------------------------|---------|
|                                                                                                    | Période<br>de paie<br>du | au           | Date<br>de paie | Heures<br>ou jours<br>travaillés payés | Absences non<br>rémunérées<br>en heures<br>ou jours | Salaire<br>brut<br>mensuel | Salaire brut<br>Assurance chômage<br>et/ou<br>A.G.S | Séc     |
|                                                                                                    | 01/05/2010 - 31/0        | 05/2010      | 31/05/2010      | 151.67 H                               |                                                     | 3000.00                    | 3000.00                                             | 01 - Ba |
|                                                                                                    | 01/06/2010 - 30/0        | 06/2010      | 30/06/2010      | 151.67 H                               |                                                     | 3000.00                    | 3000.00                                             | 01 - Ba |
| Infos obligatoires manquantes                                                                                                    | 01/07/2010 - 31/0        | 07/2010      | 31/07/2010      | 151.67 H                               |                                                     | 3000.00                    | 3000.00                                             | 01 - Ba |
| Infos obligatoires OK                                                                                                    | 01/08/2010 - 31/0        | 08/2010      | 31/08/2010      | 151.67 H                               |                                                     | 3000.00                    | 3000.00                                             | 01 - Ba |
| ficher les rubriques -> 🕜                                                                                                    | 01/09/2010 - 30/0        | 9/2010       | 30/09/2010      | 151.67 H                               |                                                     | 3000.00                    | 3000.00                                             | 01 - Ba |
| pe de fichier Réel 💌                                                                                                    | 01/10/2010 - 31/1        | 0/2010       | 31/10/2010      | 151.67 H                               |                                                     | 3000.00                    | 3000.00                                             | 01 - Ba |
| Cadre 0 🔯 Cadre 7.1.2                                                                                                    | 01/11/2010 - 30/1        | 1/2010       | 30/11/2010      | 151.67 H                               | ·                                                   | 3000.00                    | 3000.00                                             | 01 - Ba |
| Cadre 1 🗴 Cadre 7.1.3                                                                                                    | 01/12/2010 - 31/1        | 2/2010       | 31/12/2010      | 151.67 H                               |                                                     | 3150.00                    | 6150.00                                             | 01 - Ba |
| Cadre 2 😧 Cadre 7.1.4                                                                                                    | 01/01/2011 - 31/0        | 01/2011      | 31/01/2011      | 151.67 H                               |                                                     | 3000.00                    | 3000.00                                             | 01 - Ba |
| Cadre 3 😧 Cadre 7.2                                                                                                    | 01/02/2011 - 28/0        | 02/2011      | 28/02/2011      | 151.67 H                               |                                                     | 3000.00                    | 3000.00                                             | 01 - Ba |
| Cadre 4 🔷 Cadre 7.3                                                                                                    | 01/03/2011 - 31/0        | 03/2011      | 31/03/2011      | 151.67 H                               |                                                     | 3000.00                    | 3000.00                                             | 01 - Ba |
| Cadre 5 - 6 👰 Cadre 7.3.1-2                                                                                                    | 01/04/2011 - 30/0        | 04/2011      | 30/04/2011      | 151.67 H                               |                                                     | 3000,00                    | 3000.00                                             | 01 - Ba |
| Cadre 7.1 Cadre 7.3.4<br>Cadre 7.1.1 Cadre 7.3.5-6<br>Dernier jour travailé payé<br>- Paramétrage de l'édition -><br>Légende : cliquer ici -> 2 | Nouv                     | elle ligne : | :[Inser] 9      | iupprimer ligne : [S                   | iuppr] Modifi                                       | er ligne : [Ctrl]+         | M ou Double-clic                                    | Þ       |

## 4.10.1.1 Heures ou jours travaillés payés – S40.G15.00.003

Cette information est stockée lors de la validation des bulletins et récupérée telle que, afin de renseigner l'AED.

Pour les salariés au forfait jours ou au forfait heures, il faut déterminer la durée en jours ou en heures de la période S40 (le mois) et en déduire les absences non rémunérées.

#### Durée de la période

Il faut proratiser la durée du forfait annuel en fonction de la durée de la période (le mois).

#### Salarié en forfait jours

Formule de conversion : (Nb de jours calendaire / 365) x Durée travail contractuelle du salarié Exemple : période janvier et salarié au forfait 216 J/an, la durée de la période sera (31 / 365) x 216 soit 18.35 jours.

#### Salarié en forfait heures

Formule de conversion : (Nb de jours calendaire / 365) x Durée travail contractuelle du salarié Exemple : période février et salarié au forfait 1547H/an, la durée de la période sera (28 / 365) \* 1547 soit 118.67 heures.

#### Durée des absences

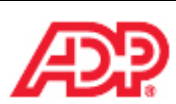

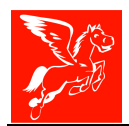

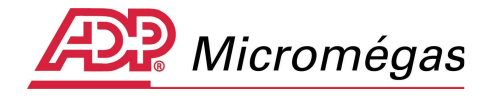

Les absences non rémunérées exprimées dans la même unité que le forfait du salarié sont déduites du temps de travail payé calculé en fonction des règles ci-dessus.

Pour les absences non rémunérées exprimées dans une unité différente du forfait du salarié, absence en heures pour un forfait jours ou absence en jour pour un forfait heures, il faut convertir la durée de l'absence dans l'unité de temps correspondant au forfait du salarié.

#### Forfait jours / absence non rémunérée en heures

Formule de conversion : (Nb heures absence / Horaire annuel) \* Durée travail contractuelle du salarié Exemple : absence 7.00 heures pour un salarié au forfait 216 J/an, la durée d'absence non rémunérée sera (7.00 / 1607) \* 216 soit 0.94 jours.

#### Forfait heures et absence non rémunérée en jours

Formule de conversion : (Nb jours absence/ Nb jours annuel) \* Durée travail contractuelle du salarié Exemple : absence 2 jours pour un salarié au forfait 1547 heures/an, la durée d'absence non rémunérée sera (2.00 / 218) \* 1547 soit 14.19 heures.

## 4.10.1.2 Durée d'absences non rémunérées (heures ou jours) – Sousgroupe S48.G16.05

Ce sous-groupe doit être utilisé pour transmettre les absences *non rémunérées* ou *partiellement rémunérées* d'un salarié. Ces absences doivent être signalées à Pôle Emploi uniquement si elles portent sur la période déclarée en S40.G01.00 (début et fin de période de la situation déclarée).

Il convient d'indiquer les absences non payées quel qu'en soit le motif. Indiquez également celles ayant donné lieu à une rémunération partielle (exemple : rémunération réduite du fait d'un mi-temps thérapeutique, d'une absence pour convenance personnelle, etc.).

Ce sous-groupe doit être présent pour les cas de maladie, sauf en cas de maintien de la rémunération intégrale du salarié.

Il doit également être présent pour les cas de chômage partiel, sauf si le salaire a été intégralement maintenu.

Les informations de ce sous-groupe permettent de calculer le salaire habituel du salarié dans le cas particulier où le salaire n'a pas été versé dans sa totalité sur la période déclarée.

Code unité de temps d'absence non rémunérée S48.G16.05.001

Cette rubrique permet d'indiquer dans quelle unité de temps sera déclarée l'absence non rémunérée, heures ou jours.

Nombre d'unités d'absence non rémunérée S48.G16.05.002 Le nombre d'unités d'absence se rapporte à l'unité transmise dans la rubrique précédente.

Ces informations sont récupérées par le paramétrage effectué via le *menu Fichier | Tables diverses | paramétrages des rubriques | AED (suite) | « Absence non rémunérée (en heures) » et « Absence non rémunérée (en jours) »* 

Il convient de paramétrer les rubriques d'absence non rémunérées ou maintenues partiellement.

### 4.10.1.3 Salaire brut mensuel - S48.G10.00.019

Pour les salariés du secteur privé, il convient d'indiquer le montant du salaire brut abattu et soumis à cotisation Assurance Chômage pour la période de déclaration S40 considérée. **Sont exclues** :

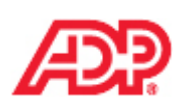
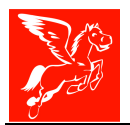

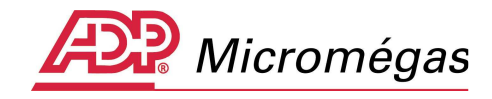

- les primes et indemnités déclarées dans les sous-groupes S40.G28.10, S48.G47.15 et S40.G28.15.

#### Sont inclues :

- les rappels de paie versés déclarés dans le sous-groupe S48.G47.06

Cette information est récupérée par le paramétrage effectué via le menu **Profil salarié | onglet Paramétrage Rubriques :** 

| Profils salariés [CADRE] - Salarié cadre                                                      |                                                   |                                                                  |  |
|-----------------------------------------------------------------------------------------------|---------------------------------------------------|------------------------------------------------------------------|--|
| Nom du Profil Salarié cadre                                                                   |                                                   |                                                                  |  |
| Paramètres Divers   Paramètres TDS   Initialisation Salariés                                  | Paramétrage Rubriques                             | Module calendaire                                                |  |
|                                                                                               |                                                   |                                                                  |  |
| Paramétrage commun à l'attestation Pôle Emploi (<br>Brut soumis à cotisations tenant compte d | (cadres 7.1 à 7.3) et à<br>e l'abattement et du m | l'attestation maladie / maternité.<br>inimum Smic s'il y a lieu. |  |
| Brut soumis à cotisations                                                                     |                                                   |                                                                  |  |
| Base de 🔁 4100                                                                                |                                                   |                                                                  |  |
| Montant de 🙀                                                                                  |                                                   |                                                                  |  |

**Remarque** : En cas de maladie avec subrogation, il convient d'indiquer le salaire brut reconstitué. C'est ce salaire réellement perçu par le salarié qui sera utilisé pour le calcul des droits Assurance Chômage. Il convient de paramétrer la rubrique de remboursement négatif d'IJSS (rubrique 3000 dans la maquette) dans le menu Fichier | Tables diverses | Paramétrage des rubriques | AED | Rubriques à déduire du salaire brut.

| Paramétrage des rubriques                            | s - Attestations AED                |                           | _ 🗆 X |
|------------------------------------------------------|-------------------------------------|---------------------------|-------|
| B-Attestations<br>Pôle Emploi<br>Pôle Emploi (suite) | Définition des rub                  | riques - Attestations AED |       |
| - AT<br>- Carnet des Intermittents                   | Rubriques à déduire du salaire brut | MS 🛃 3000                 |       |
| AED<br>AED (suite)                                   | Salaire brut A.C. et/ou A.G.S.      | 4010 6302 6332 6345 77    | 710   |

## 4.10.1.4 Salaire brut Assurance chômage et/ou AGS – S48.G10.00.018

Il s'agit de la base commune sur laquelle sont calculées les cotisations sociales pour l'Assurance Chômage et l'AGS (y compris la rémunération des heures supplémentaires, des heures complémentaires ou des jours excédant le forfait) : salaires réels, forfaitaires, abattus. Ce montant est limité au plafond de l'Assurance Chômage, actuellement 4 fois le plafond de la Sécurité Sociale (en tenant compte de la régularisation annuelle du plafond).

Il convient d'indiquer ce montant quand le salarié cotise au régime de l'Assurance Chômage et/ou à l'AGS.

**Remarque** : Cette rubrique concerne également les apprentis. Dans ce cas, il s'agira de l'assiette forfaitaire URSSAF.

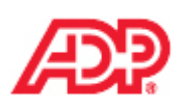

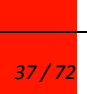

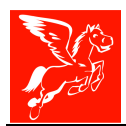

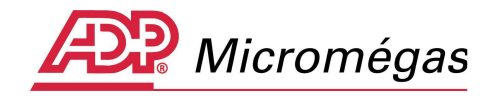

Cette information est récupérée par le paramétrage effectué via le menu Fichier | Tables diverses | paramétrages des rubriques | AED | « Salaire brut AC et/ou AGS »

| 🎉 Paramétrage des rubrique                            | s - Attestations AED                            |                          | _ 🗆 X |
|-------------------------------------------------------|-------------------------------------------------|--------------------------|-------|
| E-Attestations<br>Pôle Emploi<br>Pôle Emploi (suite)  | Définition des rubrique                         | es - Attestations AED    |       |
| Maladie - Maternité<br>AT<br>Carnet des Intermittents | Salaire brut A.C. et/ou A.G.S.                  | 4010 6302 6332 6345 7710 |       |
| - AED<br>- AED (suite)                                | Indemnité spécifique de rupture conventionnelle | 8818                     |       |

Veuillez trouver, ci-dessous, une copie d'écran des champs suivants du cadre 7.1 dans le cadre de notre « salarié exemple » :

|                                                                                                    | (De                           | ernier jour trava | illé et payé au salaire    | e habituel : 22/05/20                | 111)                               |
|----------------------------------------------------------------------------------------------------|-------------------------------|-------------------|----------------------------|--------------------------------------|------------------------------------|
|                                                                                                    | Période<br>de paie            | Date<br>de paie   | Sécurité Sociale<br>Nature | Sécurité Sociale<br>Base déplafonnée | Sécurité Sociale<br>Base plafonnée |
|                                                                                                    | du au<br>540.G01.00.001 / 003 | \$40.G10.00.035   | 540.628.05.029.003         | 540.G28.05.029.001                   | S40.G28.05.030.001                 |
| the state of the state of the s | 01/05/2010 - 31/05/2010       | 31/05/2010        | 01 - Base réelle           | 3000.00                              | 2885.00                            |
| Infos obligatoires manguantes                                                                                                    | 01/06/2010 - 30/06/2010       | 30/06/2010        | 01 - Base réelle           | 3000.00                              | 2885.00                            |
| Infos obligatoires OK                                                                                                    | 01/07/2010 - 31/07/2010       | 31/07/2010        | 01 - Base réelle           | 3000.00                              | 2885.00                            |
| squer les rubriques -> 🔞                                                                                                    | 01/08/2010 - 31/08/2010       | 31/08/2010        | 01 - Base réelle           | 3000.00                              | 2885.00                            |
| parer/Générer AED -> 🎭                                                                                                    | 01/09/2010 - 30/09/2010       | 30/09/2010        | 01 - Base réelle           | 3000.00                              | 2885.00                            |
| Cadra 0 O Cadra 7.1.2                                                                                                    | 01/10/2010 - 31/10/2010       | 31/10/2010        | 01 - Base réelle           | 3000.00                              | 2885.00                            |
| Cadre 1 Q Cadre 7.1.2                                                                                                    | 01/11/2010 - 30/11/2010       | 30/11/2010        | 01 - Base réelle           | 3000.00                              | 2885.00                            |
| Cadre 2 O Cadre 7.1.4                                                                                                    | 01/12/2010 - 31/12/2010       | 31/12/2010        | 01 - Base réelle           | 6150.00                              | 2885.00                            |
| Cadre 2 Gadre 7.1.4                                                                                                    | 01/01/2011 - 31/01/2011       | 31/01/2011        | 01 - Base réelle           | 3000.00                              | 3000.00                            |
| Cadre 3 V Cadre 7.2                                                                                                    | 01/02/2011 - 28/02/2011       | 28/02/2011        | 01 - Base réelle           | 3000.00                              | 3000.00                            |
|                                                                                                    | 01/03/2011 - 31/03/2011       | 31/03/2011        | 01 - Base réelle           | 3000.00                              | 3000.00                            |
|                                                                                                    | 01/04/2011 - 30/04/2011       | 30/04/2011        | 01 - Base réelle           | 3000.00                              | 3000.00                            |
| Cadre 7.1 Cadre 7.3.4<br>Cadre 7.1.1 Cadre 7.3.5-6<br>Dernier jour travaillé payé<br>Paramétrage de l'édition ->                                                                                                    | Nouvelle ligne : [Ins         | ser] Supprin      | ner ligne : [Suppr]        | Modifier liane : [Ctr                | ₽<br>11+M ou Double-clic           |

### 4.10.1.5 Sécurité sociale nature – S40.G28.05.029.003

Par défaut, il s'agit de base réelle. Dans certains cas, tel que pour les apprentis, il peut s'agir de base forfaitaire.

Dans ce cas, l'information est récupérée par le paramétrage effectué via le *menu Fichier | Tables diverses | paramétrages des rubriques | DADS | N4DS | Paramétrage des rubriques | Générale (suite) :* 

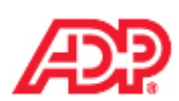

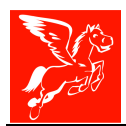

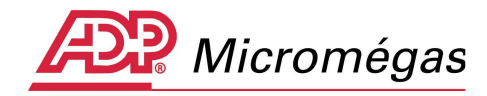

| <mark>ﷺ</mark> Paramétrage des rubriq      | ues - N4D5 Générale (suite). |                      |                                             | × |
|--------------------------------------------|------------------------------|----------------------|---------------------------------------------|---|
| ⊕-Attestations     •-DADS-CRC     ⊕-DADS-U | Définit                      | ion des rubriques    | s - N4DS Générale (suite).                  |   |
| ⊖N4D5<br>Générale.<br>Générale (suite).    | SS déplafonnées au forfait   | (540.G28.05.029.003) | 4230 5408 5410 5414 5418 5680 5681 5700 572 |   |

## 4.10.1.6 Sécurité sociale base déplafonnée – S40.G28.05.029.001

Il convient de déclarer la base servant au calcul des cotisations déplafonnées. L'information est récupérée par le paramétrage effectué via le menu **Profils Salariés | Onglet Paramètres TDS | Zone « rubriques de sécurité sociale totalité »** 

### 4.10.1.7 Sécurité sociale base plafonnée - S40.G28.05.030.001

Il convient de déclarer la base servant au calcul des cotisations dans la limite du plafond de la sécurité sociale.

L'information est récupérée par le paramétrage effectué via le menu **Profils Salariés | Onglet Paramètres TDS | Zone « rubriques de sécurité sociale plafonnée »** 

## 4.10.1.8 Frais professionnels taux d'abattement - S40.G28.05.029.004

Pour certaines catégories de salariés dont la profession comporte des frais notoirement supérieurs aux limites prévues par l'arrêté du 20 décembre 2002, les employeurs sont autorisés à appliquer une déduction spécifique pour frais professionnels sur la base de calcul des cotisations de sécurité sociale (dans les conditions définies par l'arrêté du 25 juillet 2005).

Le taux est récupéré via par le paramétrage effectué le menu Gestion / Salariés / Page Salaire.

### 4.10.1.9 Salaire net horaire - S48.G55.00.013

Attention : il convient de déclarer cette information uniquement si dans le cas particulier d'une CRP/CSP (code motif départ 26)

Pour calculer le salaire net horaire (S48.G55.00.013) l'application récupère la rémunération nette de chaque période. Dans ce cas, la colonne « Rémunération nette mensuelle » est ajoutée entre les colonnes « Salaire brut mensuel » et « Salaire brut assurance chômage ».

Lors de la génération du fichier, le salaire net horaire de référence est déterminé de la sorte :

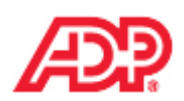

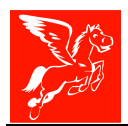

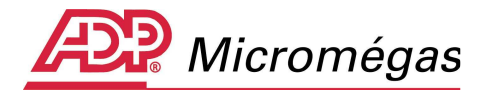

- Salarié ayant au moins 12 mois d'ancienneté dans l'entreprise

Le salaire horaire de référence s'obtient en divisant le total des rémunérations nettes versées au salarié par l'entreprise au cours des 12 derniers mois précédant la rupture du contrat de travail par le nombre total d'heures rémunérées au cours de ces mêmes 12 derniers mois.

- Salarié ayant moins de 12 mois d'ancienneté dans l'entreprise

Le salaire horaire de référence s'obtient en divisant le total des rémunérations nettes versées au salarié par le nombre total d'heures rémunérées au cours de la même période.

- Salarié dont la durée de travail est fixée par une convention de forfait

Le salaire horaire de référence est déterminé par le rapport entre la rémunération nette annuelle versée au salarié et la formule suivante :

151,67 heures x (nombre de jours de la convention individuelle de forfait / 217 jours) x 12 mois

## 4.11 Cadre 7.1.1 – Indemnités versées mensuellement - Sousgroupe S48.G47.15

Ce sous-groupe permet de déclarer les indemnités versées mensuellement. Ces indemnités sont celles normalement versées à l'occasion de la fin de contrat, que l'employeur décide de mensualiser et de verser en complément de salaire.

L'indemnité de non concurrence n'est pas citée ici car elle doit normalement être versée en fin de contrat (voir rubrique S40.G28.15.001). Dans le cas où elle est malgré tout versée en cours de contrat, elle doit être assimilée à de la rémunération habituelle et assujettie comme telle aux cotisations et contributions sociales.

- Code type d'indemnités versées mensuellement S48.G47.15.001

- Trois codes sont prévus :
  - 205 : Indemnité légale de fin de CDD
  - 206 : Indemnité légale de fin de mission (ou de précarité)

215 : Indemnité compensatrice de congés payés

- Montant versé mensuellement S48.G47.15.002.001

Le code type et le montant des indemnités versées mensuellement sont automatiquement récupérés, des bulletins, en fonction des rubriques valorisées dont le *Type indemnité versée mensuellement* est renseigné via le menu *Rubrique | Page Options | onglet DADS U | sous-onglet Nouvelle norme (N4DS) (suite) :* 

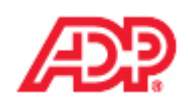

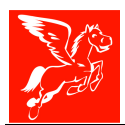

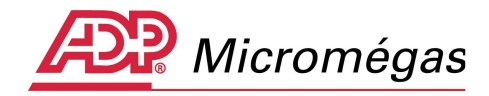

| 💥 Rubriques [3830] - Indemnité CP mensuelle (1/10)                                                                                                    | _ 🗆 X           |
|----------------------------------------------------------------------------------------------------|-----------------|
| 📧 s E 💽 Toutes les rubriques 💌 🧑 💽 🕎 valide à partir du 01/01/                                                                                                    | 2001            |
| DADS-U Planning Divers                                                                                                    | Identité        |
| Général Général (suite) Nouvelle norme (N4DS) Nouvelle norme (N4DS) (suite) Ancienne norme (V08R10)                                                                    | Calcul          |
|                                                                                                    | Cumuls          |
| Code Unité d'expression du temps de travail payé (<br>(\$40.G15.00.001)                                                                                                | Plafonds        |
| Code type de prime versée                                                                                                    | Périodicité     |
| Code cotisation prévoyance / établissement                                                                                                    | Options<br>Ducs |
| Déduction cotisation prévoyance / établissement 🥅                                                                                                    | Analytique      |
|                                                                                                    | Comptabilité    |
| Type de rappel de paie                                                                                                    | Commentaire     |
| Type indemnité versée mensuellement Indemnité compensatrice de congés payés (215)                                                                                      |                 |
| Type autre rémunération du spectacle Indemnité légale de fin de CDD (205)<br>Indemnité légale de fin de mission (206)<br>Indemnité compensatrice de congés payés (215) |                 |

Pour illustration et bien que le salarié ne soit pas concerné par une indemnité compensatrice de congés payés versée mensuellement, nous avons double-cliqué sur la zone afin de la saisir manuellement.

| 🔀 Génération de l'/                           | Attestation                | Employeur Dématérialis                   | ée (AED) (N° 8) - Salarié [000027] AED CDI-                       |                                                   | ×        |  |  |  |  |
|-----------------------------------------------|----------------------------|------------------------------------------|-------------------------------------------------------------------|---------------------------------------------------|----------|--|--|--|--|
| -                                             |                            | 7.1.1 Indemnités ve                      | rsées mensuellement                                               |                                                   |          |  |  |  |  |
|                                               |                            | (De                                      | (Dernier jour travaillé et payé au salaire habituel : 22/05/2011) |                                                   |          |  |  |  |  |
|                                               |                            | Période<br>de paie<br>du au              | Nature de l'indemnité versée mensuellement                        | Montant de<br>l'indemnité versée<br>mensuellement | -        |  |  |  |  |
|                                               |                            | 01/05/2010 - 31/05/2010                  | 205 - Indemnité légale de fin de CDD                              | 250.00                                            |          |  |  |  |  |
| 👔 Infos obligatoires r                        | manquantes                 | 01/07/2010 - 31/07/2010                  |                                                                   |                                                   |          |  |  |  |  |
| Afficher les rubriques -                      | ок<br>> 🕜                  | Modification de ligne                    | e de l'attestation employeur dématérialisée                       | e (AED) (Cadre 7.1.1)                             | <u>×</u> |  |  |  |  |
| Préparer/Générer AED                          | -> 🔖                       |                                          |                                                                   |                                                   |          |  |  |  |  |
| ♥ Cadre 0     ♥ Ca       ♥ Cadre 1     ♥ Ca   | adre 7.1.2                 | Période de paie : du 🖡                   | 01/05/2010 🔟 au 31/05/2010 🔟 Da                                   | te de paie 31/05/2010 📧                           |          |  |  |  |  |
| 🗘 Cadre 2 🗴 Ca                                | dre 7.1.4                  | Indemnités :<br>Nature de l'indemnité ve | ersée Índemnité légale de fin de CDD (205                         |                                                   |          |  |  |  |  |
| VrCadre3 VrCa<br>VrCadre4 VrCa                | adre 7.2<br>adre 7.3       | Montant de l'indemnité                   | versée 250,00                                                     | ·                                                 |          |  |  |  |  |
| Cadre 5 - 6 📿 Ca                              | adre 7.3.1-2               |                                          |                                                                   |                                                   |          |  |  |  |  |
| Cadre 7.1.1 🗘 Ca                              | adre 7.3.4<br>adre 7.3.5-6 |                                          |                                                                   |                                                   | -1       |  |  |  |  |
| Dernier jour travail<br><- Paramétrage de l'é | llé payé<br>édition ->     |                                          |                                                                   |                                                   | P        |  |  |  |  |
| Légende : cliquer ic                          | ti -> 🕜 🔤                  |                                          |                                                                   | 1                                                 |          |  |  |  |  |
| Modification                                  | Précéden                   |                                          | Valider 🚺 🚺 Abandon                                               |                                                   | .7       |  |  |  |  |

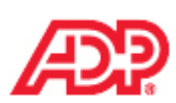

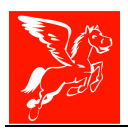

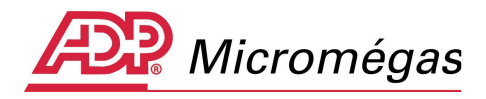

### 4.12 Cadre 7.1.2 – Rappels de paie versés au salarié - Sous-groupe S48.G47.06

Ce sous-groupe doit être utilisé pour déclarer les régularisations de paie concernant des salariés encore présents dans l'entreprise au moment du rappel de paie (les rappels de paie postérieurs au départ du salarié de l'entreprise doivent faire l'objet d'une déclaration « annule et remplace »). Ces régularisations de salaires doivent se rapporter à des périodes antérieures à celles déclarées. Plusieurs occurrences du sous-groupe peuvent être transmises avec le même code type de rappel dans la mesure où la période de rattachement diffère.

Code type de rappel versé S48.G47.06.001

Quatre codes sont prévus afin de typer le rappel versé ou déduit du salaire :

- 01 : rappel de paie sur évolution de salaire
- 02 : rappel de paie sur heures supplémentaires
- 03 : autre rappel de paie
- 04 : rappel de paie suite à une absence
- Montant du rappel de paie S48.G47.06.002.001

Il convient d'Indiquer ici le montant régularisé par rapport au type de rappel de paie.

Dates début et fin de la période de rattachement du rappel de paie S48.G47.06.003.001 et S48.G47.06.003.002

Ces dates permettent de déclarer sur quelle période se rapporte la régularisation de salaire.

Il se peut que cette information ne soit pas connue, dans ce cas, il convient de renseigner ces deux dates avec des valeurs identiques, soit la date de versement du salaire.

Le code type et le montant des rappels de paie versés au salarié sont automatiquement récupérés, des bulletins, en fonction des rubriques valorisées dont le Type de rappel de paie est renseigné via le menu Rubrique | Page Options | onglet DADS U | sous-onglet Nouvelle norme (N4DS) (suite) :

| 💥 Rubriques [1200] - Rappel de salaire                                                                                                    |                     |
|----------------------------------------------------------------------------------------------------|---------------------|
| 📧 S E 💽 Toutes les rubriques 💌 🧑 🖳 🕎 valide à partir du 01/01/19                                                                                                    | 999                 |
| DADS-U Planning Divers                                                                                                    | Identité            |
| Général   Général (suite)   Nouvelle norme (N4DS)   Nouvelle norme (N4DS) (suite)   Ancienne norme (V08R10)                                                                                                    | Calcul              |
|                                                                                                    | Cumuls              |
| Code Unité d'expression du temps de travail payé (<br>(540.G15.00.001)                                                                                                    | Plafonds            |
| Code type de prime versée                                                                                                    | Périodicité         |
| Code sotisation prévouance / établissement                                                                                                    | Options             |
|                                                                                                    | Ducs                |
| Déduction cotisation prévoyance / établissement 🦵                                                                                                    | Anal <u>y</u> tique |
|                                                                                                    | Comptabilité        |
| Type de rappel de paie Rappel de paie sur évolution de salaire (01)                                                                                                    | Commentaire         |
| Type indemnité versée mensuellement Rappel de paie sur evolution de salare (01)<br>Rappel de paie sur heures supplémentaires (02)                                                                                                    |                     |
| Type autre rémunération du spectacle     Autre rappel de paie (03)       Rappel de paie suite à une absence (04)                                                                                                    |                     |
|                                                                                                    |                     |
|                                                                                                    |                     |
| $\leftarrow \triangleleft \rightarrow \rightarrow  \ref{eq: constraint} \leftarrow \lor \triangleleft \rightarrow \checkmark  \ref{eq: constraint} \leftarrow \lor \lor \lor \lor \lor \lor \lor \lor \lor \lor \lor \lor \lor \lor \lor \lor \lor \lor $ | 🔇 Aide              |
| Pégase 3 – AED – Attestation Employeur                                                                                                    |                     |
| Dématérialisée                                                                                                    | 42 / 72             |

Cette note d'information n'a aucune valeur contractuelle. Elle est prise en compte sous l'entière responsabilité du destinataire.

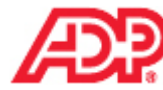

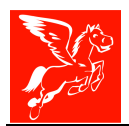

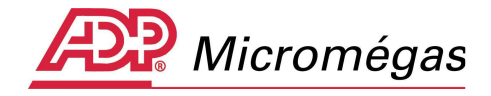

La période de rattachement des rappels de paie versés au salarié est automatiquement récupérée, en fonction du commentaire saisi sur le bulletin ou en fonction des informations saisies en correction de période.

Pour notre « salarié exemple », avaient été saisis un rappel de salaire sur le bulletin de décembre 2010 et une période de rattachement du 01/07/2010 au 31/07/2010 en double cliquant dans la colonne « **Commentaire** ».

| 🔀 Bull       | etins de [000027] AED CDI-Mala                   | idie - B | ulletin n° 12 (e | exercice 2010 | )                 |               |                         |               |
|--------------|--------------------------------------------------|----------|------------------|---------------|-------------------|---------------|-------------------------|---------------|
| R 5          |                                                  |          |                  |               | 6                 | Bu            | ulletin n° 12 du 31/12/ | 2010          |
| Code         | Libellé Rubrique                                 | C        | Base             | Taux Salarial | Montant Salarial  | Taux Patronal | Montant Patronal 🕴 🔺    | Saisie rapide |
| 0100         | Salaire mensuel                                  | R        | 151.67           | 19,780        | 3000.00           |               | i 🗌                     | Bulletin      |
| 1140<br>1200 | 13ème mois<br>Rappel de salaire                  | PR       |                  |               | 3000.00<br>150.00 |               | i<br>i                  | Plafonds      |
| 2499         | Heures d'absence Entrées/Sorties                 | R        | 151.67           |               | 6150.00           |               |                         | Commentaire   |
| 4000         | Sécurité sociale totalité<br>Accident du travail | R        | 6150.00          | 0.850         | 52.28             | 20.100        | 1236.15 i               | Options       |
| 4102         | Sécurité sociale plafonnée                       | R        | 2885.00          | 6.650         | 191.85            | 8,400         | 242.34 i                | Analytique    |
| Saisie       | des commentaires et des co                       | omplé    | ments N4DS       |               |                   |               |                         | ×             |
|              |                                                  |          | Rubrique         | : 1200 - Rap  | pel de salaire    |               |                         |               |
| N4           | DS - informations pour la pér                    | riode (  | les primes ve    | ersées :      |                   |               |                         |               |
| C            | Date début 01/07/2010                            | 15       | Date fin         | 31/0          | )7/2010 <u>15</u> | 🎢 Ajo         | uter les périodes au c  | ommentaire    |

Pour une saisie a posteriori, il est possible de passer par la correction de période (outil disponible via le clic droit sur la fiche salarié)

| Historique                                 |   |
|--------------------------------------------|---|
| Accéder directement                        | × |
| Programmateur de paie                      | ÷ |
| Déclaration Unique d'Embauche              |   |
| Attestation - Définition des rubriques     |   |
| Attestation Pôle Emploi                    |   |
| Attestation Employeur Dématérialisée (AED) |   |
| Attestation Salaire                        |   |
| Attestation Accident du Travail            |   |
| Saisie répétiti <u>v</u> e de salariés     |   |
| Modification collective                    |   |
| Muter le salari <u>é</u>                   |   |
| Correction de période                      |   |
| Imprimer un courrier                       |   |
| Imprimer l'état des bulletins              |   |

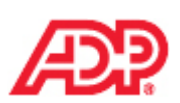

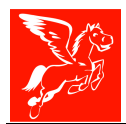

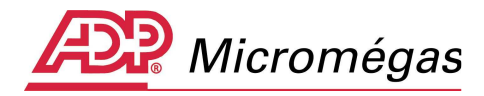

| 🚰 Co           | rrections            | de périodes [               | 000027] - AEI   | D CDI-Maladi | ie          |                 |                  |                |            |       |    | _ 🗆 X |
|----------------|----------------------|-----------------------------|-----------------|--------------|-------------|-----------------|------------------|----------------|------------|-------|----|-------|
| Seuls          | s les bulle          | tins de l'exer              | cice 2010 sor   | nt affichés. |             |                 |                  |                |            |       |    |       |
| Socié<br>Salar | té: [DEN<br>ié: [DON | 40] - DEMONS                | TRATION         |              | Etal        | olissement :    | [00001] - DE     | MONSTRAT       | ION        |       |    |       |
| N°             | Période              | Début                       | Fin             | Remise       | Туре        | Total brut      | Total net        | Imprimé?       | Cloturé?   | Payé? | PA | N4D5  |
| 001            | 01                   | 01/01/2010                  | 31/01/2010      | 31/01/2010   | Normal      | 3000.00         | 2320.78          |                |            |       |    |       |
| 002            | 02                   | 01/02/2010                  | 28/02/2010      | 28/02/2010   | Normal      | 3000.00         | 2320.78          |                |            |       |    |       |
| 003            | 03                   | 01/03/2010                  | 31/03/2010      | 31/03/2010   | Normal      | 3000.00         | 2312.47          |                |            |       |    |       |
| 004            | 04                   | 01/04/2010                  | 30/04/2010      | 30/04/2010   | Normal      | 3000.00         | 2320.78          |                |            |       |    |       |
| 005            | 05                   | 01/05/2010                  | 31/05/2010      | 31/05/2010   | Normal      | 3000.00         | 2320.78          |                |            |       |    |       |
| 006            | 06                   | 01/06/2010                  | 30/06/2010      | 30/06/2010   | Normal      | 3000.00         | 2320.78          |                |            |       |    |       |
| 007            | 07                   | 01/07/2010                  | 31/07/2010      | 31/07/2010   | Normal      | 3000.00         | 2320.78          |                |            |       |    |       |
| 008            | 08                   | 01/08/2010                  | 31/08/2010      | 31/08/2010   | Normal      | 3000.00         | 2320.78          |                |            |       |    |       |
| 009            | 09                   | 01/09/2010                  | 30/09/2010      | 30/09/2010   | Normal      | 3000.00         | 2320.78          |                |            |       |    |       |
| 010            | 10                   | 01/10/2010                  | 31/10/2010      | 31/10/2010   | Normal      | 3000.00         | 2320.78          |                |            |       |    |       |
| 011            | 11                   | 01/11/2010                  | 30/11/2010      | 30/11/2010   | Normal      | 3000.00         | 2320.78          |                |            |       |    |       |
| 012            | 12                   | 01/12/2010                  | 31/12/2010      | 31/12/2010   | Normal      | 6150.00         | 5027.85          |                |            |       |    | X     |
| Bulleti        | n 🕅 🔅 Pé             | riodes d'absenc             | e 🔅 Complé      | ments N4DS   |             |                 |                  |                |            |       |    |       |
| Rub<br>N4D     | riques néce<br>IS :  | essitant un comp            | plément pour la |              | N4DS - info | rmations pour l | les primes verse | ées liées à la | rubrique : |       |    |       |
| •              | 1 13è<br>1 Rap       | eme mois<br>opel de salaire |                 |              | Début pé    | riode           | 01/07/2010       | 15             |            |       |    |       |
|                |                      |                             |                 |              | Fin pério   | de              | 31/07/2010       | 15             |            |       |    |       |

**Remarque** : Si la période de rattachement n'a pas été saisie, par défaut, la date de paiement du rappel sera prise en compte pour la période de rattachement.

**Remarque** : Il est également possible de saisir directement sur le cadre 7.1.2 de l'attestation, les rappels de paie versés, via un double clic sur le champ concerné.

| Modification de ligne de l'attestation employeur dématérialisée (AED) (Cadre 7.1.2)                      |
|----------------------------------------------------------------------------------------------------|
|                                                                                                    |
| Période de paie : du 01/12/2010 📧 au 31/12/2010 📧 Date de paie 31/12/2010 📧                              |
| Rappels :         Nature du rappel de salaire versé         Rappel de paie sur évolution de salaire (01) |
| Montant du rappel de salaire versé 150,00                                                                |
|                                                                                                    |
|                                                                                                    |
|                                                                                                    |
| Valider O Abandon                                                                                        |

Veuillez trouver, ci-dessous, une copie d'écran du cadre 7.1.2 de l'assistant AED de notre « salarié exemple » :

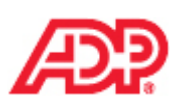

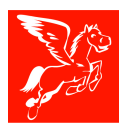

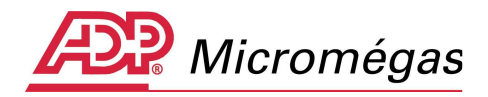

| 🔀 Génération de l'Attestation Employeur Dématérialisée (AED) (N° 8) - Salarié [000027] AED CDI-Maladie 🛛 🔀 |                                         |                                                |                            |                        |  |  |  |  |  |
|----------------------------------------------------------------------------------------------------|-----------------------------------------|------------------------------------------------|----------------------------|------------------------|--|--|--|--|--|
| •                                                                                                    | 7.1.2 Rappels de paie versés au salarié |                                                |                            |                        |  |  |  |  |  |
|                                                                                                    |                                         | ernier jour cravalle et paye au salalle nabiti | Jer. 22/03/2011)           |                        |  |  |  |  |  |
|                                                                                                    | Période<br>de paie                      | Nature du rappel versé au salarié              | Montant du<br>rappel versé | Période<br>de rattache |  |  |  |  |  |
|                                                                                                    | du au                                   |                                                | au salarié                 | du                     |  |  |  |  |  |
|                                                                                                    | 01/05/2010 - 31/05/2010                 |                                                |                            |                        |  |  |  |  |  |
|                                                                                                    | 01/06/2010 - 30/06/2010                 |                                                |                            |                        |  |  |  |  |  |
| 💡 Infos obligatoires manquantes                                                                            | 01/07/2010 - 31/07/2010                 |                                                |                            |                        |  |  |  |  |  |
| 😵 Infos obligatoires OK                                                                                    | 01/08/2010 - 31/08/2010                 |                                                |                            |                        |  |  |  |  |  |
| Afficher les rubriques -> 🛛 😮 👘                                                                            | 01/09/2010 - 30/09/2010                 |                                                |                            |                        |  |  |  |  |  |
| Préparer/Générer AED -> 🍖 👘                                                                                | 01/10/2010 - 31/10/2010                 |                                                |                            |                        |  |  |  |  |  |
| 😨 Cadre 0 🛛 😨 Cadre 7.1.2                                                                                  | 01/11/2010 - 30/11/2010                 |                                                |                            |                        |  |  |  |  |  |
| Cadre 1 😧 Cadre 7.1.3                                                                                      | 01/12/2010 - 31/12/2010                 | 01 - Rappel de paie sur évolution de salaire   | 150.00                     | 31/12/2010 - 31        |  |  |  |  |  |
| 🗴 Cadre 2 🗴 Cadre 7.1.4                                                                                    | 01/01/2011 - 31/01/2011                 |                                                |                            |                        |  |  |  |  |  |
| 😨 Cadre 3 😨 Cadre 7.2                                                                                      | 01/02/2011 - 28/02/2011                 |                                                |                            |                        |  |  |  |  |  |
| 😨 Cadre 4 🛛 😨 Cadre 7.3                                                                                    | 01/03/2011 - 31/03/2011                 |                                                |                            |                        |  |  |  |  |  |
| 🗭 Cadre 5 - 6 🔷 Cadre 7.3.1-2                                                                              | 01/04/2011 - 30/04/2011                 |                                                |                            |                        |  |  |  |  |  |

## 4.13 Cadre 7.1.3 – Autres rémunérations des salariés du spectacle Sous-groupe S48.G47.20

**Remarque** : ce cadre est visible uniquement pour les sociétés du spectacle (paramétrage au niveau de la fiche société | page Identité).

Ce sous-groupe permet de déclarer les rémunérations autres que « salaires » des salariés du spectacle.

Les sommes perçues au titre des droits d'auteur, de doublage ou de rediffusion peuvent avoir une incidence sur les allocations d'assurance chômage sous certaines conditions.

- Code nature de la rémunération (hors salaires) S48.G47.20.001
- Quatre codes sont prévus :
  - 01 : droits d'auteur
  - 02 : droits de doublage
  - 03 : droits de rediffusion
  - 04 : autres droits
- Montant des rémunérations (hors salaires) S48.G47.20.002.001 Il convient d'indiquer le montant correspondant.

Le code nature et le montant des rémunérations hors salaire sont automatiquement récupérés, des bulletins, en fonction des rubriques valorisées dont le *Type autre rémunération du spectacle* est renseigné via le menu *Rubrique | Page Options | onglet DADS U | sous-onglet Nouvelle norme (N4DS) (suite) :* 

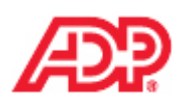

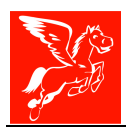

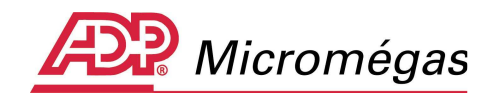

| 🎇 Rubriques [8602] - Droits d'auteurs                                                                              | _ 🗆 🗙        |
|----------------------------------------------------------------------------------------------------|--------------|
| 🔹 s E 💽 Toutes les rubriques 💌 🧑 🖳 🕎 valide à partir du 01/01/1                                                    | 1999         |
| DADS-U Planning Divers                                                                                             | Identité     |
| Général Général (suite) Nouvelle norme (N4DS) Nouvelle norme (N4DS) (suite) Ancienne norme (V08R10)                | Calcul       |
|                                                                                                    | Cumuls       |
| Code Unité d'expression du temps de travail payé (540.G15.00.001)                                                  | Plafonds     |
| Code type de prime versée                                                                                          | Périodicité  |
|                                                                                                    | Options      |
| Code cotisation prevoyance / etablissement                                                                         | Ducs         |
| Déduction cotisation prévoyance / établissement 🥅                                                                  | Analytique   |
|                                                                                                    | Comptabilité |
| Type de rappel de paie                                                                                             | Commentaire  |
| Type indemnité versée mensuellement                                                                                |              |
| Type autre rémunération du spectacle                                                                               |              |
| droits d'auteur (01)<br>droits de doublage (02)<br>droits de rediffusion (03)<br>autres droits (04)                |              |
| $\leftarrow \leftarrow \lor \rightarrow \rightarrow \And  créer \times Effacer \checkmark Valider \bigcirc Quitte$ | r 🔇 Aide     |

**Remarque** : si le profil d'une société n'est pas de type « Spectacle », le libellé « cadre 7.1.3 » sera rayé pour signifier sa désactivation.

## 4.14 Cadre 7.1.4 – Périodes d'inactivité ou situations particulières Sous-groupe S60.G05.00

Les valeurs du cadre 7.1.4 sont automatiquement récupérées sur les bulletins en fonction du paramétrage effectué au niveau des rubriques (*Page Options | onglet DADS U | sous-onglet Général (suite) | Catégorie de rubrique | Heures)*. Toutes les périodes d'inactivité sans maintien de salaire doivent être présentes dans le Cadre 7.1.4.

Il est important que les périodes soient saisies via le commentaire. Cette information ainsi que le motif seront prise en compte dans le fichier AED.

Ces informations permettent essentiellement de connaître le motif d'une absence non rémunérée déclarée dans le sous-groupe S48.G16.05 vu précédemment dans el chapitre 4.10.1.2.

Veuillez trouver, ci-dessous, une copie écran du cadre 7.1.4 de l'assistant AED de notre « salarié exemple ». Comme attendu, ce dernier ne présente aucune information.

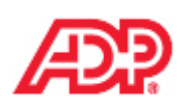

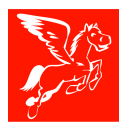

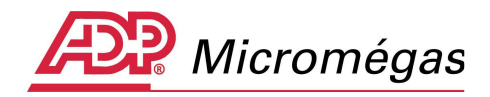

| 🔀 Génération de l'Attestation Employeur Dématérialisée (AED) (N° 8) - Salarié [000027] AED CDI-Maladie 🔀 🔀 |                                                         |                                                                   |            |                      |            |                     |               |            |
|----------------------------------------------------------------------------------------------------|---------------------------------------------------------|-------------------------------------------------------------------|------------|----------------------|------------|---------------------|---------------|------------|
| -                                                                                                    | 7.1.4 Périodes d'inactivité ou situations particulières |                                                                   |            |                      |            |                     |               |            |
|                                                                                                    |                                                         | (Dernier jour travaillé et payé au salaire habituel : 22/05/2011) |            |                      |            |                     |               |            |
|                                                                                                    |                                                         |                                                                   |            |                      |            |                     |               |            |
|                                                                                                    | Période<br>de paie                                      | e                                                                 | 1          | Code motif           |            | Périod<br>d'inactiv | e<br>ité      | -          |
|                                                                                                    | de pare                                                 | r i i i i i i i i i i i i i i i i i i i                           |            |                      |            | anacav              |               |            |
|                                                                                                    | du                                                      | au<br>517.002                                                     | 520        | COE 00.001           |            | du<br>Séo cos oo o  | au<br>027.002 |            |
|                                                                                                    | 01/05/2010 - 31                                         | /05/2010                                                          | 500        |                      |            | 500.005.00.0        | 027003        |            |
|                                                                                                    | 01/06/2010 - 30                                         | 106/2010                                                          |            |                      |            |                     |               |            |
| <ul> <li>Infos obligatoires manquantes</li> <li>Infos obligatoires OK</li> </ul>                           | 01/07/2010 - 31                                         | /07/2010                                                          |            |                      |            |                     |               |            |
| Masquer les rubriques -> 2                                                                                 | 01/08/2010 - 31                                         | /08/2010                                                          |            |                      |            |                     |               |            |
| Préparer/Générer AED ->                                                                                    | 01/09/2010 - 30                                         | )/09/2010                                                         |            |                      |            |                     |               |            |
| O Cadre 0 O Cadre 7.1.2                                                                                    | 01/10/2010 - 31                                         | /10/2010                                                          |            |                      |            |                     |               |            |
| © Cadre 1 © Cadre 7.1.3                                                                                    | 01/11/2010 - 30                                         | )/11/2010                                                         |            |                      |            |                     |               |            |
| Q Cadre 2 Q Cadre 7.1.4                                                                                    | 01/12/2010 - 31                                         | /12/2010                                                          |            |                      |            |                     |               |            |
| 😧 Cadre 3 🔹 Cadre 7.2                                                                                      | 01/01/2011 - 31                                         | /01/2011                                                          |            |                      |            |                     |               |            |
| 🛇 Cadre 4 🛛 🛇 Cadre 7.3                                                                                    | 01/02/2011 - 28                                         | 8/02/2011                                                         |            |                      |            |                     |               |            |
| 🔯 Cadre 5 - 6 🤯 Cadre 7.3.1-2                                                                              | 01/03/2011 - 31                                         | /03/2011                                                          |            |                      |            |                     |               |            |
| 👰 Cadre 7.1 🛛 🖗 Cadre 7.3.4                                                                                | 01/04/2011 - 30                                         | )/04/2011                                                         |            |                      |            |                     |               |            |
| 👰 Cadre 7.1.1 🖗 Cadre 7.3.5-6                                                                              |                                                         |                                                                   |            |                      |            |                     |               | -          |
| V Dernier jour travaillé payé                                                                              | I.                                                      |                                                                   |            |                      |            |                     |               |            |
| Légende : cliquer ici -> 🕜                                                                                 | Nouvelle li                                             | igne : [Inser]                                                    | ] Supprime | er ligne : [Sup      | pr] Modifi | ier ligne : [Ctr    | l]+M ou Dout  | ole-clic   |
|                                                                                                    |                                                         | • •                                                               | -          |                      |            |                     | ~             |            |
|                                                                                                    | nt <u>&gt;S</u> uivant                                  | X Effacer                                                         | PDE        | (in Aperç <u>u</u> ) | 🌍 Imprimer | ✓ Valider           | U Quitter     | Page 12/17 |

## 4.15 Cadre 7.2 – Primes de périodicité différente des salaires non mentionnées dans le cadre 7.1 Sous-groupe S40.G28.10

Ces dernières sont considérées comme comprises dans le salaire mensuel.

Les informations transmises ici seront utilisées pour éventuellement « compléter » le salaire journalier du salarié si celui-ci est indemnisé en tant que demandeur d'emploi.

- Code type de prime versée S40.G28.10.001

Quatre codes sont prévus afin de typer la prime versée :

**Prime exceptionnelle liée à l'activité** : primes de productivité, de performance, prime liée à une surcharge d'activité ... Pour ce code, il n'est pas nécessaire d'indiquer une période de rattachement.

**Prime liée à l'activité avec période de rattachement spécifique** : 13eme mois, prime de vacances ... Pour ce code, il est nécessaire d'indiquer une période de rattachement.

Prime non liée à l'activité se rapportant à un événement personnel : naissance, mariage, déménagement ... Pour ce code, il n'est pas nécessaire d'indiquer une période de rattachement.

**Prime liée au rachat des jours de RTT** : indemnités de rachat des jours de RTT (dont celles prévues par la loi n° 2008-111 du 8 février 2008 pour le pouvoir d'achat), CET, repos compensateur et jours de repos... Pour ce code, il n'est pas nécessaire d'indiquer une période de rattachement (soit l'année civile sauf convention collective dérogatoire).

### - Montant de la prime versée S40.G28.10.002

Il convient d'indiquer ici le montant ce rapportant au type de prime versée pour la période S40 déclarée. **Cas particulier de la prime sur la valeur ajoutée ou prime de partage des profits** : seule la part supérieure au seuil d'abattement de 1200,00 euros doit être déclarée dans le montant de la prime versée. Cette prime doit être déclarée avec le code type 01. Pour

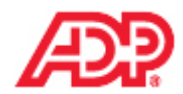

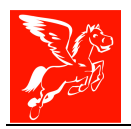

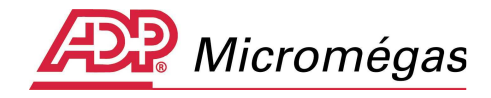

sa mise en place, veuillez vous référer à la notice « Prime de partage des profits » disponible sur notre site privé <u>www.ADPmicromegas.fr</u>.

- Dates début et fin de la période de rattachement de la prime S40.G28.10.003.001 et S40.G28.10.003.002

Ces dates permettent d'attribuer une part de la prime à chacune des journées concernées par la période. Par exemple, une prime de vacances de 1200,00 euros qui concerne une période de rattachement du 01/01/2010 au 31/12/2010 sera attribuée pour 100 euros à chacun des mois de l'année 2010.

Le code type et le montant des primes de périodicité différente versées au salarié sur les bulletins sont automatiquement récupérés, en fonction des rubriques valorisées dont le *Type de prime versée* est renseigné via le menu *Rubrique | Page Options | onglet DADS U | sous-onglet Nouvelle norme (N4DS) (suite) :* 

| Rubriques [1140] - 13ème mois                                       | CONTRACTOR DESCRIPTION OF A DESCRIPTION OF A DESCRIPTION OF A DESCRIPTION OF A DESCRIPTION OF A DESCRIPTION OF A |             |
|---------------------------------------------------------------------|----------------------------------------------------------------------------------------------------|-------------|
| SEO Toutes les rubriques                                            | 🧑 💽 🕎 🛛 valide à partir du 01/01/1                                                                               | 999         |
| DADS-U Planning Divers                                              |                                                                                                    | Identité    |
| Général   Général (suite)   Nouvelle norme (N4                      | DS) Nouvelle norme (N4DS) (suite) Ancienne norme (V08R10)                                                        | Calcul      |
|                                                                     |                                                                                                    | Cumuls      |
| Code Unité d'expression du temps de travail pa<br>(\$40.G15.00.001) | yé 🏼 🔳 🗍                                                                                                    | Plafonds    |
| Code type de prime versée                                           | Prime liée à l'activité avec période de rattach. spécif. (02)                                                    | Périodicité |
|                                                                     | Prime exceptionnelle liée à l'activité (01)<br>Prime liée à l'activité avec période de rattach, spécif, (02)     | Options     |
| Code cotisation prévoyance / établissement                          | Prime non liée à l'activité (03)                                                                                 | Ducs        |
| Déduction cotisation prévoyance / établissemer                      | t                                                                                                    | Analytique  |

Veuillez trouver, ci-dessous, des copies du bulletin et du cadre 7.2 de l'assistant AED de notre « salarié exemple » :

| 🔉 Bulletins de [000027] AED CDI-Maladie - Bulletin nº 12 (exercice 2010) |                                          |     |    |         |               |                  |               |                      |               |
|--------------------------------------------------------------------------|------------------------------------------|-----|----|---------|---------------|------------------|---------------|----------------------|---------------|
| R S                                                                      | R 5 1 📲 🔣 🗐 Bulletin nº 12 du 31/12/2010 |     |    |         |               |                  |               |                      |               |
| Code                                                                     | Libellé Rubrique                         | С   |    | Base    | Taux Salarial | Montant Salarial | Taux Patronal | Montant Patronal ! 🔺 | Saisie rapide |
| 0100                                                                     | Salaire mensuel                          |     | R  | 151.67  | 19.780        | 3000.00          |               | i 🗌                  | Bulletin      |
| 1140                                                                     | 13ème mois                               | P   | R  |         |               | 3000.00          |               | i i                  |               |
| 1200                                                                     | Rappel de salaire                        | CD. | R  |         |               | 150.00           |               | i i                  | Plafonds      |
| 2499                                                                     | Heures d'absence Entrées/Sorties         |     | R  |         |               |                  |               |                      | Commentaire   |
| 4000                                                                     | Total du brut                            |     | F. | 151.67  |               | 6150.00          |               |                      | Commericaire  |
| 4100                                                                     | Sécurité sociale totalité                |     | R  | 6150.00 | 0.850         | 52.28            | 20,100        | 1236.15 i            | Options       |
| 4102                                                                     | Accident du travail                      |     | R  | 6150.00 |               |                  | 2.000         | 123.00               |               |
| 4106                                                                     | Sécurité sociale plafonnée               |     | R  | 2885.00 | 6.650         | 191.85           | 8.400         | 242.34 i             | Analytique    |

La période de rattachement des primes de périodicité différente versées au salarié est automatiquement récupérée, en fonction du commentaire saisi sur le bulletin ou en fonction des informations saisies en correction de période.

Pour notre « salarié exemple », avaient été saisis un treizième mois sur le bulletin de décembre 2010 et une période de rattachement du 01/01/2010 au 31/01/2010 en double cliquant dans la colonne « **Commentaire** ».

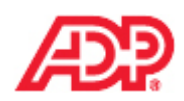

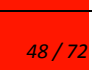

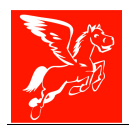

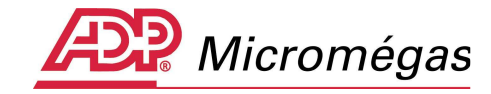

| Saisie des commentaires et des complé | éments N4D5                 | ×                                   |
|---------------------------------------|-----------------------------|-------------------------------------|
|                                       | Rubrique 1140 - 13ème mois  |                                     |
| N4DS / AED - informations pour la pé  | ériode des primes versées : |                                     |
| Date début 01/01/2010 19              | Date fin 31/12/2010 15      | Ajouter les périodes au commentaire |

Pour une saisie a posteriori, il est possible de passer par la correction de période (outil disponible via le clic droit sur la fiche salarié)

| Historique                                 |   |
|--------------------------------------------|---|
| Accéder directement                        | Þ |
| Programmateur de paie                      | Þ |
| Déclaration Unique d'Embauche              |   |
| Attestation - Définition des rubriques     |   |
| Attestation Pôle Emploi                    |   |
| Attestation Employeur Dématérialisée (AED) |   |
| Attestation Salaire                        |   |
| Attestation Accident du Travail            |   |
| Saisie répétiti <u>v</u> e de salariés     |   |
| Modification collective                    |   |
| Muter le salari <u>é</u>                   |   |
| ⊆orrection de période                      |   |
| Imprimer un courrier                       |   |
| Imprimer <u>l</u> 'état des bulletins      |   |

#### Corrections de périodes [000027] - AED CDI-Maladie

\_ 🗆 🗙

49 / 72

Seuls les bulletins de l'exercice 2010 sont affichés.

| Société : [DEMO] - DEMONSTRATION<br>Salarié : [000027] - CDI-Maladie AED |                    |                  |                 |            | Etab         | lissement :    | [00001] - DE    | MONSTRAT       | ION        |       |    |      |
|--------------------------------------------------------------------------|--------------------|------------------|-----------------|------------|--------------|----------------|-----------------|----------------|------------|-------|----|------|
| N°                                                                       | Période            | Début            | Fin             | Remise     | Туре         | Total brut     | Total net       | Imprimé?       | Cloturé?   | Payé? | PA | N4DS |
| 001                                                                      | 01                 | 01/01/2010       | 31/01/2010      | 31/01/2010 | Normal       | 3000.00        | 2320.78         |                |            |       |    |      |
| 002                                                                      | 02                 | 01/02/2010       | 28/02/2010      | 28/02/2010 | Normal       | 3000.00        | 2320.78         |                |            |       |    |      |
| 003                                                                      | 03                 | 01/03/2010       | 31/03/2010      | 31/03/2010 | Normal       | 3000.00        | 2312.47         |                |            |       |    |      |
| 004                                                                      | 04                 | 01/04/2010       | 30/04/2010      | 30/04/2010 | Normal       | 3000.00        | 2320.78         |                |            |       |    |      |
| 005                                                                      | 05                 | 01/05/2010       | 31/05/2010      | 31/05/2010 | Normal       | 3000.00        | 2320.78         |                |            |       |    |      |
| 006                                                                      | 06                 | 01/06/2010       | 30/06/2010      | 30/06/2010 | Normal       | 3000.00        | 2320.78         |                |            |       |    |      |
| 007                                                                      | 07                 | 01/07/2010       | 31/07/2010      | 31/07/2010 | Normal       | 3000.00        | 2320.78         |                |            |       |    |      |
| 008                                                                      | 08                 | 01/08/2010       | 31/08/2010      | 31/08/2010 | Normal       | 3000.00        | 2320.78         |                |            |       |    |      |
| 009                                                                      | 09                 | 01/09/2010       | 30/09/2010      | 30/09/2010 | Normal       | 3000.00        | 2320.78         |                |            |       |    |      |
| 010                                                                      | 10                 | 01/10/2010       | 31/10/2010      | 31/10/2010 | Normal       | 3000.00        | 2320.78         |                |            |       |    |      |
| 011                                                                      | 11                 | 01/11/2010       | 30/11/2010      | 30/11/2010 | Normal       | 3000.00        | 2320.78         |                |            |       |    |      |
| 012                                                                      | 12                 | 01/12/2010       | 31/12/2010      | 31/12/2010 | Normal       | 6150.00        | 5027.85         |                |            |       |    | Х    |
| Bulleti                                                                  | n 🛛 🔅 Pé           | riodes d'absenci | e 🧔 Complé      | ments N4DS |              |                |                 |                |            |       |    |      |
| Rub<br>N4D                                                               | riques néce<br>S : | essitant un comp | blément pour la |            | N4DS - infor | mations pour l | es primes versé | ées liées à la | rubrique : |       |    |      |
| 🔯 1 13ème mois                                                           |                    |                  |                 |            | Début pér    | iode           | 01/01/2010      | 15             |            |       |    |      |
|                                                                          |                    |                  |                 |            | Fin périod   | e              | 31/12/2010      | 15             |            |       |    |      |
|                                                                          |                    |                  |                 | _          |              |                |                 |                |            |       |    |      |

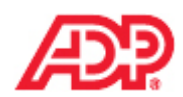

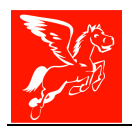

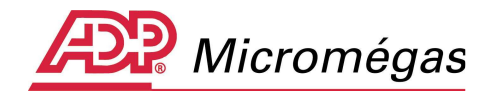

**Remarque** : Si la période de rattachement n'a pas été saisie, par défaut, la date de paiement du rappel sera prise en compte pour la période de rattachement.

**Remarque** : Il est également possible de saisir directement sur le cadre 7.2 de l'attestation, les primes de périodicité différente des salaires, via un double clic sur le champ concerné.

Veuillez trouver, ci-dessous, une copie d'écran du cadre 7.2 de l'assistant AED de notre « salarié exemple » :

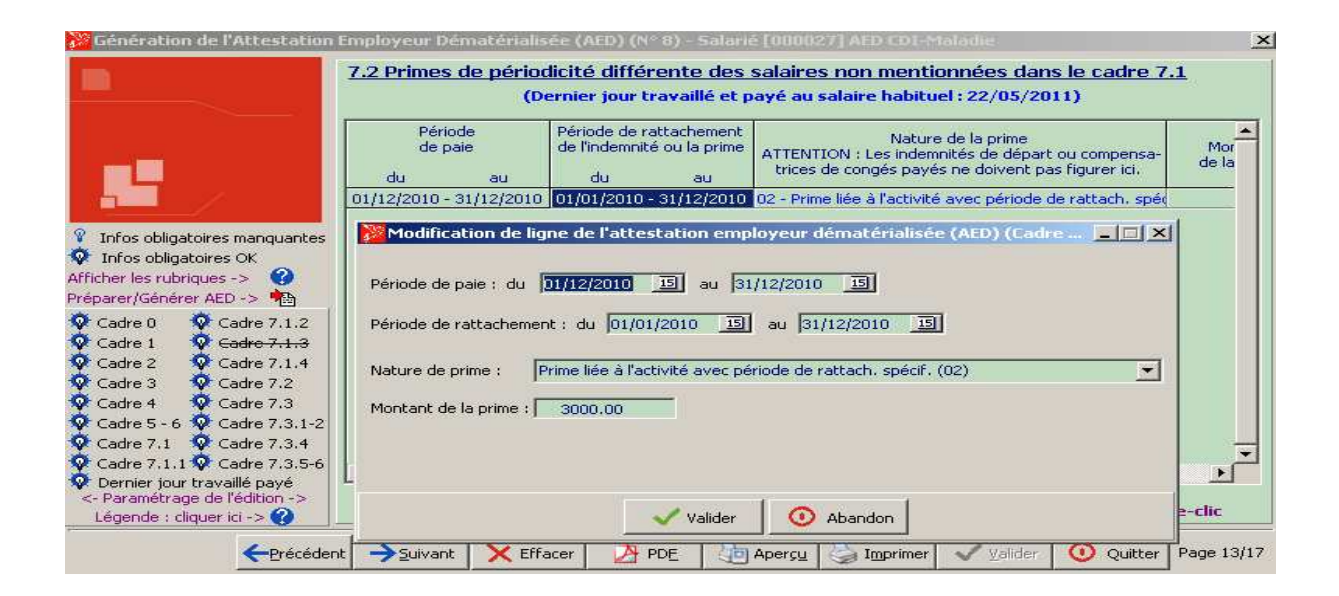

## 4.16 Cadre 7.3 – Indemnités versées à l'occasion de la rupture (solde de tout compte) – sous-groupe S40.G28.15

Il convient de déclarer les indemnités versées au moment de la fin de contrat de travail. Ce sousgroupe est itératif, le couple type d'indemnité/montant est présent autant de fois que de types d'indemnités versées (un seul sous-groupe par type d'indemnité).

Il est important de détailler chaque montant d'indemnité en fonction de son type.

En présence d'un montant d'indemnité supra légale, l'Assurance Chômage calcule un nombre de jours différant le paiement des allocations (ou carence).

- **Code type d'indemnités versées en fin de contrat de travail** S40.G28.15.001 Valeurs possibles et signification :

**003** : indemnité spécifique de rupture conventionnelle. Il s'agit du minimum légal correspondant à cette indemnité (article L. 1237-13 du code du travail)

**004** : indemnité versée à l'occasion de la cessation forcée des fonctions des mandataires sociaux

**101** : indemnité légale de mise à la retraite par l'employeur (article L/1237-7 du code du travail)

102 : indemnité conventionnelle de mise à la retraite par l'employeur

103 : indemnité légale de départ à la retraite du salarié (article L/1237-9 du code du travail)

104 : indemnité conventionnelle de départ à la retraite du salarié

201 : indemnité légale de licenciement (articles L/1234-9 et R/1234-1 à 1234-5 du code du travail). Indiquer ici l'indemnité correspondant à 1/5eme de mois de salaire par année

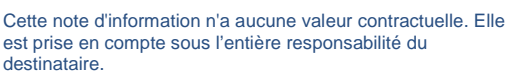

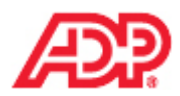

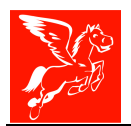

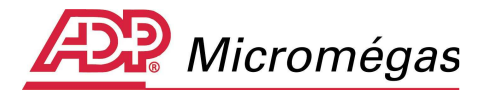

d'ancienneté. L'indemnité supplémentaire correspondant au 2/15eme de mois par année audelà de 10 ans d'ancienneté est à déclarer isolement via le code indemnité « 202 ».

**202** : indemnité légale supplémentaire de licenciement (articles L/1234-9 et R/1234-1 à 1234-5 du code du travail). Indiquer ici l'indemnité correspondant à 2/15eme de mois de salaire par année d'ancienneté à compter de la 11eme année.

**203** : indemnité légale spéciale de licenciement en cas d'accident de travail ou de maladie professionnelle (article L/1226-14 du code du travail)

204 : indemnité légale spécifique de licenciement (article L/1235-15 du code du travail)

205 : indemnité légale de fin de CDD (article L/1243-8 du code du travail)

206 : indemnité légale de fin de mission ou de précarité (article L/1251-32 du code du travail)

208 : indemnité légale due aux journalistes (article L/7112-2 du code du travail)

**209** : indemnité légale de clientèle (article L/7313-13 du code du travail)

**210** : indemnité légale due au personnel naviguant de l'aviation civile (article R/423-1 du code de l'aviation civile)

**211** : indemnité légale versée à l'apprenti (versée en cas de risque sérieux d'atteinte à la santé ou à l'intégrité physique ou morale de l'apprenti article L/6225-5 alinéa 2 du code du travail : dans le délai de quinze jours à compter du constat de l'agent de contrôle, le directeur départemental du travail, de l'emploi et de la formation professionnelle ou le chef de service assimilé se prononce sur la reprise de l'exécution du contrat d'apprentissage. Le refus d'autoriser la reprise de l'exécution du contrat d'apprentissage entraîne la rupture de ce contrat à la date de notification du refus aux parties. Dans ce cas, l'employeur verse à l'apprenti les sommes dont il aurait été redevable si le contrat s'était poursuivi jusqu'à son terme)

**212** : dommages et intérêts dus à un CDD. Ces indemnités sont dues dans le cadre d'une rupture anticipée de CDD par l'employeur. L'employeur qui rompt le contrat de travail avant la survenance du terme sans justifier d'un cas de force majeure ou d'une faute grave commise par le salarié, est débiteur à l'égard de ce dernier de dommages et intérêts d'un montant au moins égal aux rémunérations que celui-ci aurait perçues jusqu'au terme du contrat (Article L/1243-4 du code du travail).

**213** : indemnité due en raison d'un sinistre (articles L/1234-13 et L/1243-4 du code du travail)

**214** : indemnité suite à clause de non concurrence. L'indemnité de non-concurrence est une indemnité qui est obligatoirement versée à compter de la fin de contrat de travail, en fonction d'une périodicité définie par la clause de non-concurrence contenue dans ledit contrat (mensuelle, trimestrielle, en une fois). Si l'indemnité de non concurrence est malgré tout versée en cours de contrat, elle doit être assimilée à de la rémunération habituelle et assujettie comme telle aux cotisations et contributions sociales.

Si elle est versée de façon périodique à compter de la rupture du contrat, l'employeur doit indiquer le montant global théorique qui serait versé à l'ex-salarié si celui-ci respectait totalement son interdiction de concurrence pendant la période prédéfinie dans le contrat de travail. A charge pour l'ex-salarié d'indiquer les montants effectivement versés pour que Pôle emploi calcule périodiquement le différé spécifique d'indemnisation.

215 : indemnité compensatrice de congés payés non pris

**216** : indemnité conventionnelle. Indiquer notamment les indemnités correspondant aux droits acquis au titre du compte épargne temps

**217** : indemnité transactionnelle. Regroupe pour l'Assurance Chômage toutes les indemnités qui ne sont pas fondées sur un texte règlementaire ou conventionnel

218 : indemnité compensatrice de préavis payé non effectué

. 220 : indemnité versée au titre des RTT

- Montant de l'indemnité versée S40.G28.15.002

Il convient de déclarer le montant de l'indemnité versée.

**Important** : Les valeurs du Cadre 7.3 sont récupérées des bulletins postérieurs à ceux pris en compte pour alimenter le cadre 7.1 jusqu'à la fin du contrat.

Reprenons le cas de notre « salarié exemple » :

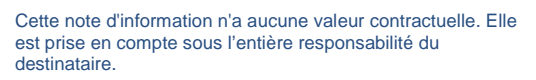

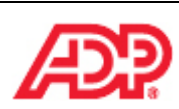

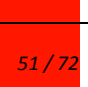

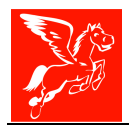

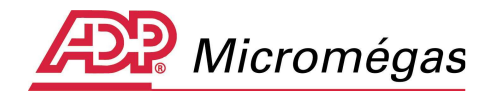

Contrat du 01/10/2001 au 20/02/2012 Période de maladie du 23/05/2011 au 20/02/2012 DJTP (dernier jour travaillé payé) au 22/05/2011 Prime de 13<sup>iéme</sup> mois versée le 31/12/2011 Préavis non effectué et payé du 20/12/2011 au 20/02/2012 Solde de tout compte versé le 20/02/2012

### Dans l'assistant AED :

**Cadre 7.1 – Salaires des 12 mois civils complets précédant le dernier jour travaillé et payé.** Comme le dernier jour travaillé payé, le 22/05/2011, n'est pas le dernier jour payé, le 20/02/2012, et qu'il n'est pas non plus le dernier jour du mois, les 12 mois complets seront en pris en compte du 1/05/2010 au 30/04/2011.

Cadre 7.3 - Sommes versées à l'occasion de la rupture (STC): du 01/05/2011 au 20/02/2012.

### Le fichier comprendra :

12 périodes S40, couvrant les mois de 05/2010 à 04/2011

**1 période S40, du 01/05/2011 au 31/05/2011** cumulant tous les éléments de paie versés du 01/05/2011 au 20/02/2012

1 sous groupe S48.G55 incluant :

- Les périodes de préavis et indemnités s'y rapportant ;
- Les indemnités versées lors de la rupture (Solde de tout compte) ;
- La prime de 13<sup>ième</sup> mois et sa période de rattachement.

La période de maladie doit être indiquée au sein du S60.

Afin de valider les valeurs récupérées dans les cadres 7.3, veuillez trouver les copies des bulletins de notre « salarié exemple » postérieurs à ceux pris en compte dans le cadre 7.1 :

### Bulletins de mai 2011 :

| Code | Intitulá                   | Nombre ou Base | Taux   | Montant     | C larges patronales |            |  |
|------|----------------------------|----------------|--------|-------------|---------------------|------------|--|
|      | intitudie                  | Nombre od base | Taux   | Information | Taix                | Montant _/ |  |
| 0100 | Salaire mensuel            | 151.67         | 19.780 | 3000.00     |                     |            |  |
| 4000 | Total du brut              | 151.67         |        | 3000.00     |                     |            |  |
| 4100 | Sécurité sociale totalité  | 3000.00        | 0.850  | 25.50       | 20.100              | 603.00     |  |
| 4102 | Accident du travail        | 3000.00        |        |             | 2.100               | 63.00      |  |
| 4106 | Sécurité sociale plafonnée | 3000.00        | 6.650  | 199.50      | 8.400               | 252.00     |  |
| 6002 | Transport                  | 3000.00        |        |             | 1.800               | 54.00      |  |
| 6300 | Pôle Emploi Ta             | 3000.00        | 2.400  | 72.00       | 4.000               | 120.00     |  |
| 6302 | Pôle Emploi Fngs           | 3000.00        |        |             | 0.300               | 9.00       |  |

### Bulletins de à novembre 2011 :

| í | Codo | Intituló                                  | Nombro ou Baco | Taux   | Montrot  | Charges patronales |             |  |
|---|------|-------------------------------------------|----------------|--------|----------|--------------------|-------------|--|
| 1 |      | Indicate                                  | Nombre og base | Taux   | ioontant | Tatx               | l Montant 🦯 |  |
| Í | 0100 | Salaire mensuel                           | 151.67         | 19.780 | 3000.00  |                    |             |  |
|   | 2511 | Heures d'absence maladie avec maintien    | -151.67        | 19.481 | -2954.61 |                    |             |  |
|   | 2590 | Maintien de salaire sur absence maladie à |                |        | 2954.61  |                    |             |  |
|   | 4000 | Total du brut                             |                |        | 3000.00  |                    |             |  |
|   | 4100 | Sécurité sociale totalité                 | 3000.00        | 0.850  | 25.50    | 20.100             | 603.00      |  |
|   | 4102 | Accident du travail                       | 3000.00        |        |          | 2.100              | 63.00       |  |
|   | 4106 | Sécurité sociale plafonnée                | 3000.00        | 6.650  | 199.50   | 8.400              | 252.00      |  |
|   | 6002 | Transport                                 | 3000.00        |        |          | 1.800              | 54.00       |  |
|   | 6300 | Pôle Emploi Ta                            | 3000.00        | 2.400  | 72.00    | 4.000              | 120.00      |  |
|   | 6302 | Pôle Emploi Fngs                          | 3000.00        |        |          | 0.300              | 9.00        |  |

### Bulletin de décembre 2011 :

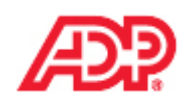

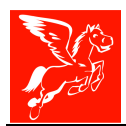

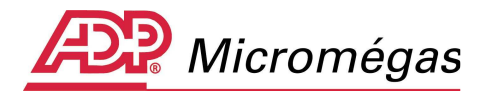

| Code    | Intitulé                                  | Nombre ou Base | Taux   | Montant     | Charges ( | atronales |
|---------|-------------------------------------------|----------------|--------|-------------|-----------|-----------|
| <u></u> | mindie                                    | Nombre og base | Taux   | Information | Taux      | Montant 🖉 |
| 0100    | Salaire mensuel                           | 151.67         | 19.780 | 3000.00     |           |           |
| 1140    | 13ème mois                                |                |        | 3000.00     |           |           |
| 2511    | Heures d'absence maladie avec maintien    | -151.67        | 19.481 | -2954.61    |           |           |
| 2590    | Maintien de salaire sur absence maladie à |                |        | 2954.61     |           |           |
| 4000    | Total du brut                             |                |        | 6000.00     |           |           |
| 4100    | Sécurité sociale totalité                 | 6000.00        | 0.850  | 51.00       | 20.100    | 1206.00   |
| 4102    | Accident du travail                       | 6000.00        |        |             | 2.100     | 126.00    |
| 4106    | Sécurité sociale plafonnée                | 3372.00        | 6.650  | 224.24      | 8.400     | 283.25    |
| 6002    | Transport                                 | 6000.00        |        |             | 1.800     | 108.00    |
| 6300    | Pôle Emploi Ta                            | 3372.00        | 2.400  | 80.93       | 4.000     | 134.88    |
| 6301    | Pôle Emploi Tb                            | 2628.00        | 2.400  | 63.07       | 4.000     | 105.12    |
| 6302    | Pôle Emploi Fngs                          | 6000.00        |        |             | 0.300     | 18.00     |

### Bulletin de janvier 2012 :

| 1 | Codo | Intituló                                    | Nombro ou Baco | Taux   | Montant     | Charges | patronales |
|---|------|---------------------------------------------|----------------|--------|-------------|---------|------------|
| 1 |      | Introle                                     | Nombre og base | Taux   | Information | Tax     | Montant /  |
| Í | 0100 | Salaire mensuel                             | 151.67         | 19.780 | 3000.00     |         |            |
|   | 2511 | Heures d'absence maladie avec maintien      | -151.67        | 19.481 | -2954.61    |         |            |
|   | 2590 | Maintien de salaire sur absence maladie à   |                |        | 2954.61     |         |            |
|   | 4000 | Total du brut                               |                |        | 3000.00     |         |            |
|   | 4100 | Sécurité sociale totalité                   | 3000.00        | 0.850  | 25.50       | 20.100  | 603.00     |
|   | 4102 | Accident du travail                         | 3000.00        |        |             | 2.100   | 63.00      |
|   | 4106 | Sécurité sociale plafonnée                  | 3000.00        | 6.650  | 199.50      | 8.300   | 249.00     |
|   | 4107 | FNAL Cas général / Sect. Public - de 20 sal | 3000.00        |        |             | 0.100   | 3.00       |
|   | 6002 | Transport                                   | 3000.00        |        |             | 1.800   | 54.00      |
|   | 6300 | Pôle Emploi Ta                              | 3000.00        | 2.400  | 72.00       | 4.000   | 120.00     |
|   | 6302 | Pôle Emploi Fngs                            | 3000.00        |        |             | 0.300   | 9.00       |

### STC - Bulletin de février 2012 :

| Code    | Intitulé                                      | Nombre ou Base | Taux   | Montant  | Charges | atronales |
|---------|-----------------------------------------------|----------------|--------|----------|---------|-----------|
| $\succ$ |                                               |                |        |          | Taxx    | Montant   |
| 0100    | Salaire mensuel                               | 151.67         | 19.780 | 3000.00  |         |           |
| 2499    | Heures d'absence Entrées/Sorties              | -53.67         |        | -1000.00 |         |           |
| 2511    | Heures d'absence maladie avec maintien        | -95.67         | 20.408 | -1952.45 |         |           |
| 2590    | Maintien de salaire sur absence maladie à     |                |        | 1952.45  |         |           |
| 3820    | Indemnités compensatrice de congés payés      | 65.00          |        | 7700.00  |         |           |
| 4000    | Total du brut                                 | 2.33           |        | 9700.00  |         |           |
| 4100    | Sécurité sociale totalité                     | 9700.00        | 0.850  | 82.45    | 20.100  | 1949.70   |
| 4102    | Accident du travail                           | 9700.00        |        |          | 2.100   | 203.70    |
| 4106    | Sécurité sociale plafonnée                    | 2051.67        | 6.650  | 136.44   | 8.300   | 170.29    |
| 4107    | FNAL Cas général / Sect. Public - de 20 sal   | 2051.67        |        |          | 0.100   | 2.05      |
| 6002    | Transport                                     | 9700.00        |        |          | 1.800   | 174.60    |
| 6300    | Pôle Emploi Ta                                | 2051.67        | 2.400  | 49.24    | 4.000   | 82.07     |
| 6301    | Pôle Emploi Tb                                | 7648.33        | 2.400  | 183.56   | 4.000   | 305.93    |
| 6302    | Pôle Emploi Fngs                              | 9700.00        |        |          | 0.300   | 29.10     |
| 6460    | Retraite CIRSIC (TAITBOUT) Cadre Ta           | 2051.67        | 3.000  | 61.55    | 4.500   | 92.33     |
| 6466    | Retraite CIRCIA (TAITBOUT) Cadre Gmp          | 210.81         | 7.700  | 16.23    | 12.600  | 26.56     |
| 6470    | Apec CIRCIA (TAITBOUT) Cadre Ta               | 2051.67        | 0.024  | 0.49     | 0.036   | 0.74      |
| 6478    | Cet CIRCIA (TAITBOUT) Cadre Ta + Tb + Tc      | 2051.67        | 0.130  | 2.67     | 0.220   | 4.51      |
| 6481    | Agff CIRSIC (TAITBOUT) Cadre Ta               | 2051.67        | 0.800  | 16.41    | 1.200   | 24.62     |
| 7771    | Retraite CIRCIA (TAITBOUT) Cadre Tb S.I.      | 7648.33        | 7.700  | 588.92   | 12.600  | 963.69    |
| 7774    | Apec CIRCIA (TAITBOUT) Cadre Tb S.I.          | 7648.33        | 0.024  | 1.84     | 0.036   | 2.75      |
| 7778    | Cet CIRCIA (TAITBOUT) Cadre Ta + Tb + Tc S.I. | 7648.33        | 0.130  | 9.94     | 0.220   | 16.83     |
| 7779    | Agff CIRCIA (TAITBOUT) Cadre Tb S.I.          | 7648.33        | 0.900  | 68.83    | 1.300   | 99.43     |
| 8060    | Prévoyance Décès REUNICA Cadre Ta             | 2051.67        |        |          | 1.500   | 30.78     |
| 8400    | C.s.g déductible                              | 9561.03        | 5.100  | 487.61   |         |           |
| 8500    | Total imposable                               |                |        | 7993.82  |         |           |
| 8550    | C.s.g - C.r.d.s                               | 9561.03        | 2.900  | 277.27   |         |           |
| 8595    | Forfait social                                | 30.78          |        |          | 8.000   | 2.46      |
| 8818    | Indemnité de rupture conventionnelle          |                |        | 4500.00  |         |           |
| 9000    | Total dû                                      |                |        | 12216.55 |         |           |

Veuillez trouver, ci-dessous, une copie du cadre 7.3 de l'assistant AED de notre « salarié exemple » :

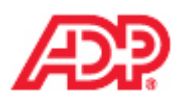

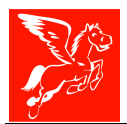

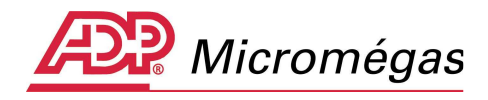

Heures ou jours travaillés payés : Pégase 3 propose 154 heures cumulées, soit 151.67 de mai 2011 et 2.33 de février 2012.

**Salaire brut mensuel** : Pégase 3 propose 36 700. Sur la période mai 2011 à février 2012 la base cumulée de la rubrique 4100, soit 39 700 desquels on exclue les 3000 du treizième mois versé sur décembre 2011.

| 🎇 Génération de l'Attestation Employeur Dématérialisée (AED) (N° 8) - Salarié [000027] AED CDI-Maladie            |                                                        |                                                                |                                                                 |                                                           |                            |                                            |  |
|----------------------------------------------------------------------------------------------------|--------------------------------------------------------|----------------------------------------------------------------|-----------------------------------------------------------------|-----------------------------------------------------------|----------------------------|--------------------------------------------|--|
|                                                                                                    | 7.3 Sommes versées<br>(De<br>Salaire (versé après le c | à l'occasion d<br>ernier jour travai<br>dernier mois civil mer | e la rupture (su<br>Ilé et payé au sal-<br>ntionné au cadre 7.1 | <mark>olde de tout co</mark><br>aire habituel : 22/<br>.) | <u>mpte)</u><br>'05/2011)  |                                            |  |
| <b></b>                                                                                                    | Période<br>de paie<br>du au                            | Date<br>de paie                                                | Heures<br>ou jours<br>travaillés payés                          | Absences non<br>rémunérées<br>en heures<br>ou jours       | Salaire<br>brut<br>mensuel | Salaire t<br>Assurance c<br>et/ot<br>A.G.: |  |
| Infos obligatoires manquantes     Infos obligatoires OK     Afficher les rubriques ->     Préparer/Générer AED -> | 01/05/2011 - 31/05/2011                                | 31/05/2011                                                     | 154,00 H                                                        |                                                           | 36700,00                   | 3<br>                                      |  |

Salaire brut Assurance chômage et/ou A.G.S : sur la période mai 2011 à février 2012 la base cumulée de la rubrique 6302 est de 39 700.

**Sécurité Sociale Base déplafonnée** : sur la période mai 2011 à février 2012 la base cumulée de la rubrique 4100 est de 39 700.

| 🎾 Génération de l'Attestation Employeur Dématérialisée (AED) (N° 8) - Salarié [000027] AED CDI-Maladie 🛛 🗡 |                                                                                                    |                                                                       |                                                     |                            |                                      |  |  |  |  |
|----------------------------------------------------------------------------------------------------|----------------------------------------------------------------------------------------------------|-----------------------------------------------------------------------|-----------------------------------------------------|----------------------------|--------------------------------------|--|--|--|--|
|                                                                                                    | 7.3 Sommes versées à l'occasion de la rupture (solde de tout compte)         (Dernier jour travaillé et payé au salaire habituel : 22/05/2011)         Salaire (versé après le dernier mois civil mentionné au cadre 7.1) |                                                                       |                                                     |                            |                                      |  |  |  |  |
| <b></b>                                                                                                    | Période<br>de paie<br>du au                                                                                                    | Date<br>de paie                                                       | Salaire brut<br>Assurance chômage<br>et/ou<br>A.G.S | Sécurité Sociale<br>Nature | Sécurité Sociale<br>Base déplafonnée |  |  |  |  |
| 👔 Infos obligatoires manquantes                                                                            | 01/05/2011 - 31/05/2011                                                                                                    | 11/05/2011 - 31/05/2011 31/05/2011 39700,00 01 - Base réelle 39700,00 |                                                     |                            |                                      |  |  |  |  |
| ♀ Infos obligatoires OK<br>Afficher les rubriques -> ♀<br>Préparer/Générer AED -> ♠                        | I                                                                                                    |                                                                       |                                                     |                            | ▼<br>▶                               |  |  |  |  |

**Sécurité Sociale Base plafonnée** : sur la période mai 2011 à février 2012 la base cumulée de la rubrique 4106, est de 29 423.67.

| Génération de l'Attestation                                                                                                    | Employeur Dématérialis                                                                                                    | ée (AED) (N° 8) - | Salarié [000027] AEI                 | D CDI-Maladie                      |                                           | × |  |  |
|----------------------------------------------------------------------------------------------------|----------------------------------------------------------------------------------------------------|-------------------|--------------------------------------|------------------------------------|-------------------------------------------|---|--|--|
|                                                                                                    | 7.3 Sommes versées à l'occasion de la rupture (solde de tout compte)<br>(Dernier jour travaillé et payé au salaire habituel : 22/05/2011)         Salaire (versé après le dernier mois civil mentionné au cadre 7.1) |                   |                                      |                                    |                                           |   |  |  |
|                                                                                                    | Période<br>de paie<br>du au                                                                                                    | Date<br>de paie   | Sécurité Sociale<br>Base déplafonnée | Sécurité Sociale<br>Base plafonnée | Frais professionnels<br>Taux d'abattement |   |  |  |
| <ul> <li>♀ Infos obligatoires manquantes</li> <li>✿ Infos obligatoires OK</li> <li>Afficher les rubriques -&gt;</li> <li>♀</li> <li>Préparer/Générer AED -&gt;</li> </ul> | 01/05/2011 - 31/05/2011                                                                                                    | 31/05/2011        | 39700,00                             | 29423,67                           |                                           | J |  |  |

Pégase 3 – AED – Attestation Employeur Dématérialisée

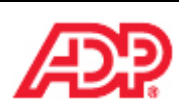

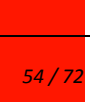

Cette note d'information n'a aucune valeur contractuelle. Elle est prise en compte sous l'entière responsabilité du destinataire.

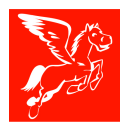

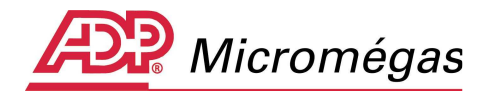

**Indemnité spécifique de rupture conventionnelle** : sur le dernier bulletin de février 2012 le montant de la rubrique 8818, est de 4 500.

**Indemnité compensatrice de congés payés :** sur le dernier bulletin de février 2012 le montant de la rubrique 3820, est de 7 700.

| 😵 Cadre 0 🛛 🐧    | Cadre 7.1.2       | ndemnités (versées après le dernier mois civil mentionné au cadre 7.1)                      |                   |   |  |  |  |  |  |  |
|------------------|-------------------|---------------------------------------------------------------------------------------------|-------------------|---|--|--|--|--|--|--|
| 🦞 Cadre 1 🛛 🕺    | 🔮 Cadre 7.1.3     | Indemnité                                                                                   | Indemnité Montant |   |  |  |  |  |  |  |
| 😵 Cadre 2 🛛 🗴    | 🖓 Cadre 7.1.4     | 000 Tedensiké szésifisus de metine szevetiseselle                                           | 4500.00           |   |  |  |  |  |  |  |
| 🧟 Cadre 3 🛛 🕇    | 🖓 Cadre 7.2       | ous - Indemnice specifique de rupture convencionnelle                                       | 400.00            |   |  |  |  |  |  |  |
| 🔯 Cadre 4 🛛 🐧    | 🖓 Cadre 7.3       | 215 - Indemnité compensatrice de conges payés                                               | 7700.00           |   |  |  |  |  |  |  |
| 🔯 Cadre 5 - 6 🕯  | 🖓 Cadre 7.3.1-2   |                                                                                             |                   |   |  |  |  |  |  |  |
| 🔯 Cadre 7.1 👎    | 🖓 Cadre 7.3.4     |                                                                                             |                   |   |  |  |  |  |  |  |
| 👰 Cadre 7.1.1 🕯  | 💱 Cadre 7.3.5-6   |                                                                                             |                   | - |  |  |  |  |  |  |
| 👰 Dernier jour t | ravaillé payé     | ).                                                                                          |                   |   |  |  |  |  |  |  |
| <- Paramétrage   | e de l'édition -> | Nouvelle ligne • [Inser] Supprimer ligne • [Suppr] Modifier ligne • [Ctrl]+M ou Double-clic |                   |   |  |  |  |  |  |  |
| Légende : cliq   | uer ici -> 🕜 👘    | nourene igne (Ensei) Supprinter igne (Eusphi) - Foundringhe (E                              | ang na bouble en  | - |  |  |  |  |  |  |

La rubrique 8818 – indemnité de rupture conventionnelle est présente sur le bulletin de février 2012 et identifiée par le paramétrage des rubriques dans les tables diverses *menu Fichier | Tables diverses | paramétrages des rubriques | AED |Indemnité spécifique de rupture conventionnelle :* 

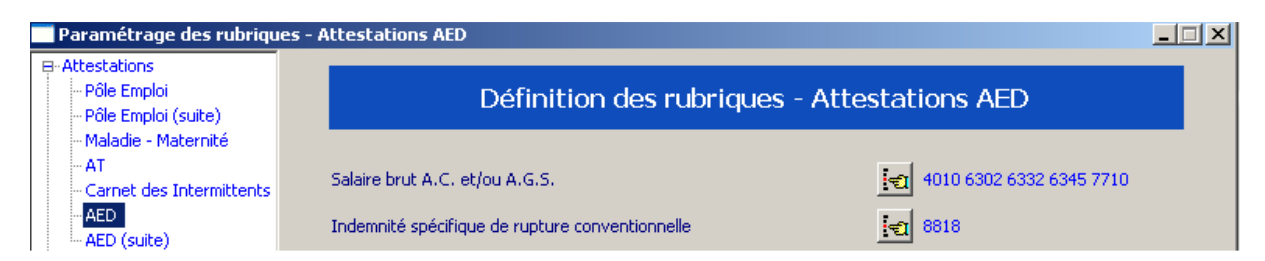

La rubrique 3820 – indemnité compensatrice de congés payés est présente sur le bulletin de février et identifiée par le paramétrage des rubriques dans les tables diverses *menu Fichier | Tables diverses | paramétrages des rubriques | AED (suite) | Indemnité compensatrice de congés payés :* 

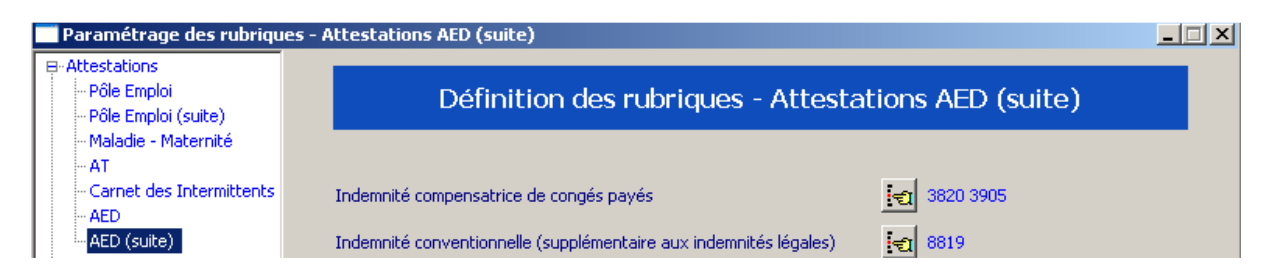

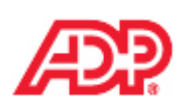

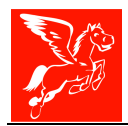

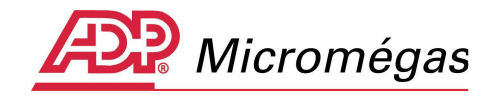

**Important** : Les valeurs des Cadres 7.3.1 à 7.3.5 sont récupérées des bulletins, postérieurs à ceux pris en compte pour alimenter le cadre 7.1, jusqu'à la fin du contrat. Le principe d'implémentation des informations est identique à celui développé pour les Cadres 7.1.1 à 7.1.4, raison pour laquelle nous vous invitions à prendre connaissance des chapitre précédents.

# 4.17 Cadre 7.3.1 – Indemnités versées mensuellement (solde de tout compte) S48.G47.15.001

Pour plus d'informations sur la méthode d'implémentation du cadre 7.3.1, veuillez vous référer au chapitre 3.11 concernant le cadre 7.1.1.

Le « salarié exemple » n'est pas concerné par des indemnités versées mensuellement sur la période du 01/05/2011 au 20/02/2012.

| Génération de l'Attestation                                                            | Employeur Dématérialis                              | ée (AED) (N° 8) - Salarié [000027] AED CDI-                                   | Maladie                                                                     | ×        |
|----------------------------------------------------------------------------------------|-----------------------------------------------------|-------------------------------------------------------------------------------|-----------------------------------------------------------------------------|----------|
|                                                                                        | 7.3.1 Indemnités ver<br>(De                         | r <u>sées mensuellement</u><br>ernier jour travaillé et payé au salaire habit | ruel : 22/05/2011)                                                          |          |
| <b>1</b> 2                                                                             | Période<br>de paie<br>du au<br>540.601.00.001./.003 | Nature de l'indemnité versée mensuellement                                    | Montant de<br>l'indemnité versée<br>mensuellement<br>548, 647, 15, 002, 001 |          |
| Infos obligatoires manquantes     Infos obligatoires OK     Masquer les rubriques -> 2 | 01/05/2011 - 31/05/2011                             | 540.447.15.001                                                                | 540.547.15.002.001                                                          | <u>_</u> |

# 4.18 Cadre 7.3.2 – Rappels de paie versés au salarié (solde de tout compte) S48.G47.06.001

Pour plus d'informations sur la méthode d'implémentation du cadre 7.3.2, veuillez vous référer au chapitre 3.12 concernant le cadre 7.1.2.

Le « salarié exemple » n'est pas concerné par un rappel de paie sur la période du 01/05/2011 au 20/02/2012.

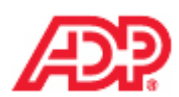

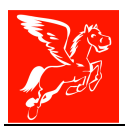

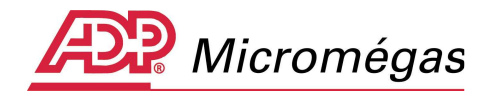

| Préparer/Générer AED -> •                                                        |                                    | 7.3.2 Rappels de pa           | <u>ies versés au salarié</u>         |                                          |                        |
|----------------------------------------------------------------------------------|------------------------------------|-------------------------------|--------------------------------------|------------------------------------------|------------------------|
| Cadre 0 Cadre 7<br>Cadre 1 Cadre 7<br>Cadre 2 Cadre 7                            | 7.1.2<br><del>7.1.3</del><br>7.1.4 | Période<br>de paie            | Nature du rappel versé au salarié    | Montant du<br>rappel versé<br>au salarié | Période<br>de rattache |
| Cadre 3 Cadre 7                                                                  | 7.2<br>7.3                         | du au<br>540.601.00.001 / 003 | 548.G47.06.001                       | 548.G47.06.002.001                       | du<br>548.G47.06.003   |
| Cadre 5 - 6 🖗 Cadre 7<br>Cadre 7.1 🖗 Cadre 7                                     | 7.3.1-2                            | 01/05/2011 - 31/05/2011       | <u></u>                              |                                          |                        |
| Cadre 7.1.1 V Cadre 7<br>Dernier jour travaillé pa<br><- Paramétrage de l'éditio | 7.3.5-6<br>ayé<br>an ->            | Normalla linea - FT           | and Commission Francis Marks         | in line - Ichill - Ma                    | • Daubla alia          |
| Légende : cliquer ici -> (                                                       | 0                                  | Nouvelle ligne : [11:         | ser] Supprimer ligne : [Suppr] Moali | ier ligne : [Ltri]+M o                   | u Double-clic          |
| <del>(</del>                                                                     | <u>P</u> récéden                   | t 🔶 Suivant 🔀 Effa            | acer 🛛 🏄 PDE 🛛 🏣 Aperçu 😂 Imprimer   | 🗸 Valider 🛈                              | Quitter Page 15/17     |

## 4.19 Cadre 7.3.4 – Périodes d'inactivité ou situations particulières (solde de tout compte) S60.G05.00.001

Pour plus d'informations sur la méthode d'implémentation du cadre 7.3.4, veuillez vous référer au chapitre 3.14 concernant le cadre 7.1.4.

Concernant notre « salarié exemple », le cadre 7.3.4 indique les périodes de maladie du 23 mai 2011 au 20 février 2012.

| Génération de l'Atte           | estation E | Employeur Dématérialis                                  | sée (AED) (N° 8) - Salarié [000027] AEI                           | D CDI-Maladie                       | X          |  |  |  |  |  |  |
|--------------------------------|------------|---------------------------------------------------------|-------------------------------------------------------------------|-------------------------------------|------------|--|--|--|--|--|--|
|                                |            | 7.3.4 Périodes d'inactivité ou situations particulières |                                                                   |                                     |            |  |  |  |  |  |  |
|                                |            | (D                                                      | (Dernier jour travaillé et payé au salaire habituel : 22/05/2011) |                                     |            |  |  |  |  |  |  |
|                                | _          |                                                         |                                                                   |                                     |            |  |  |  |  |  |  |
|                                |            | Période<br>de naie                                      | Code motif                                                        | Période<br>d'inactivité             | -          |  |  |  |  |  |  |
| _                              |            |                                                         |                                                                   |                                     |            |  |  |  |  |  |  |
|                                |            | du au<br>540.601.00.001./003                            | 560 605 00 001                                                    | du au<br>560,605,00,002,0003        |            |  |  |  |  |  |  |
|                                |            | 01/06/2011 - 30/06/2011                                 | 100 - Congé de maladie                                            | 23/05/2011 - 31/05/2011             |            |  |  |  |  |  |  |
| 👔 Infos obligatoires man       | quantes    | 01/06/2011 - 30/06/2011                                 | 100 - Congé de maladie                                            | 01/06/2011 - 30/06/2011             |            |  |  |  |  |  |  |
| Infos obligatoires OK          | quances    | 01/07/2011 - 31/07/2011                                 | 100 - Congé de maladie                                            | 01/07/2011 - 31/07/2011             |            |  |  |  |  |  |  |
| Masquer les rubriques ->       | 0          |                                                         |                                                                   |                                     |            |  |  |  |  |  |  |
| Préparer/Générer AED ->        | •          |                                                         |                                                                   |                                     |            |  |  |  |  |  |  |
| 💠 Cadre 0 👘 🔅 Cadre            | 7.1.2      |                                                         |                                                                   |                                     |            |  |  |  |  |  |  |
| 🔯 Cadre 1 🛛 🔯 <del>Cadre</del> | 7.1.3      |                                                         |                                                                   |                                     |            |  |  |  |  |  |  |
| 👰 Cadre 2 🛛 🧟 Cadre            | 7.1.4      |                                                         |                                                                   |                                     |            |  |  |  |  |  |  |
| 😵 Cadre 3 🛛 😵 Cadre            | 7.2        |                                                         |                                                                   |                                     |            |  |  |  |  |  |  |
| V Cadre 4 V Cadre              | 7.3        |                                                         |                                                                   |                                     |            |  |  |  |  |  |  |
| Cadre 5 - 6 👽 Cadre            | 7.3.1-2    |                                                         |                                                                   |                                     |            |  |  |  |  |  |  |
| Cadre 7.1.1 Cadre              | 7.3.5-6    |                                                         |                                                                   |                                     |            |  |  |  |  |  |  |
| Dernier jour travaillé p       | ayé        |                                                         |                                                                   |                                     |            |  |  |  |  |  |  |
| <- Paramétrage de l'éditi      | ion ->     | Nouvelle ligne : [In:                                   | ser] Supprimer ligne : [Suppr]                                    | Modifier ligne : [Ctrl]+M ou Double | 2-clic     |  |  |  |  |  |  |
| Légende : cliquer ici ->       | <b>V</b>   |                                                         |                                                                   |                                     |            |  |  |  |  |  |  |
| <del>&lt;</del>                | Précédent  | $\rightarrow \underline{S}uivant$ X Effa                | acer 🎽 PDE 🏼 🍓 Aperçu 👹 I <u>r</u>                                | mprimer 🗸 Valider 🧿 Quitter         | Page 16/17 |  |  |  |  |  |  |

## 4.20 Cadre 7.3.5 – Primes de périodicité différentes des salaires non mentionnées dans le cadre 7.3 – sous groupe S40.G28.10

Pour plus d'informations sur la méthode d'implémentation du cadre 7.3.5, veuillez vous référer au chapitre 3.15 concernant le cadre 7.2.

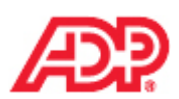

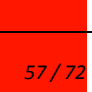

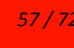

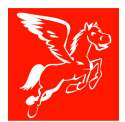

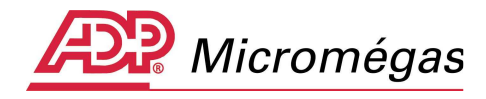

Concernant notre « salarié exemple », le cadre 7.3.5 indique le montant du treizième mois versé courant décembre 2011.

| Génération de l'Attestation Employeur Dématérialisée (AED) (N° 8) - Salarié [000027] AED CDI-Maladie |                                                     |                                                                                                    |                                          |             |  |  |  |  |
|----------------------------------------------------------------------------------------------------|-----------------------------------------------------|----------------------------------------------------------------------------------------------------|------------------------------------------|-------------|--|--|--|--|
|                                                                                                    | 7.3.5 Primes de périe<br>(De                        | odicité différente des salaires non mentio<br>enier jour travaillé et payé au salaire habituel :                                                | nnées dans le d<br>22/05/2011)           | adre 7.3    |  |  |  |  |
| <b>1</b>                                                                                             | Période<br>de paie<br>du au<br>540,G01,00,001 / 003 | Nature de la prime<br>ATTENTION : Les indemnités de départ ou compensa-<br>trices de congés payés ne doivent pas figurer ici.<br>S40.G28.10.001 | Montant<br>de la prime<br>540.628.10.002 | -           |  |  |  |  |
|                                                                                                    | 01/05/2011 - 31/05/2011                             | 02 - Prime liée à l'activité avec période de rattach, spéc                                                                                      | 3000.00                                  |             |  |  |  |  |
| Infos obligatoires manquantes     Infos obligatoires OK     Masquer les rubriques ->                 | •                                                   |                                                                                                    |                                          | ▼           |  |  |  |  |
| Préparer/Générer AED ->  🔁                                                                           | Nouvelle ligne : [Ins                               | er] Supprimer ligne : [Suppr] Modifier l                                                                                                    | igne : [Ctrl]+M ou                       | Double-clic |  |  |  |  |

# 4.21 Cadre 7.3.6 – Sommes versées à l'occasion de la rupture (solde de tout compte)

Vous trouverez ci-dessous la copie du cadre 7.3.6 de l'assistant AED de notre salarié :

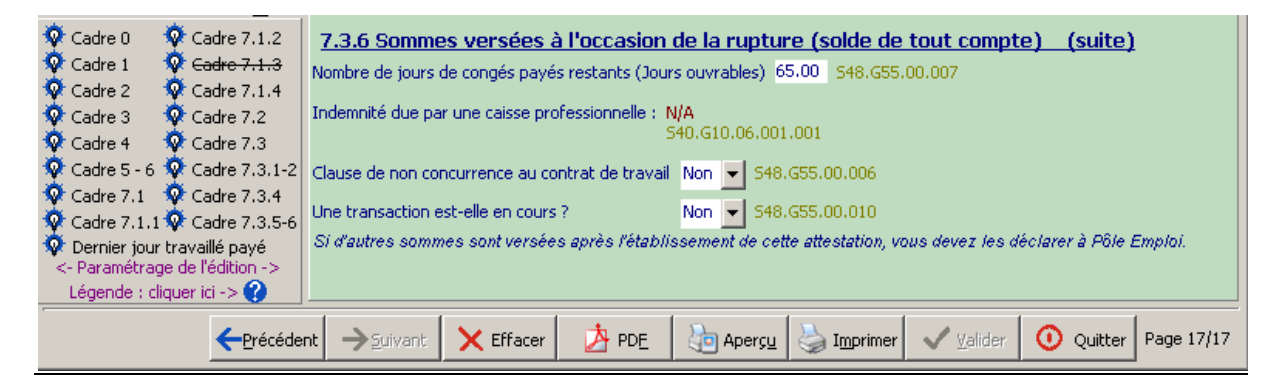

## 4.21.1 Nombre de jours de congés payés restants – S48.G55.00.007

Il convient d'indiquer le nombre de jours de congés non pris et qui seront payés au moment du départ du salarié. Ce nombre correspond à l'indemnité compensatrice de congés payés déclarée dans le sous-groupe S40.G28.15. Les deux informations doivent impérativement être présentes si un solde de congé est payé lors du départ du salarié.

Les congés doivent être exprimés en jours ouvrables, en centièmes de jours.

**Remarque** : Si les congés payés du dossier sont gérés en jours ouvrés, les jours indiqués sur l'attestation et le fichier AED seront en jours ouvrables.

La conversation est faite automatiquement (Nombre de jours ouvrés restants / 2.08) x 2.50 = Nombre de jours ouvrables restants arrondi.

### 4.21.2 Transaction en cours - S48.G55.00.010

Il convient d'indiquer si la fin de contrat de travail a donné lieu à une transaction.

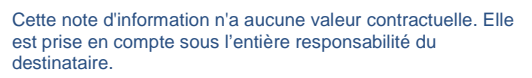

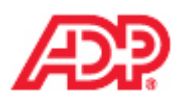

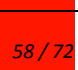

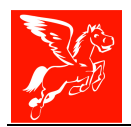

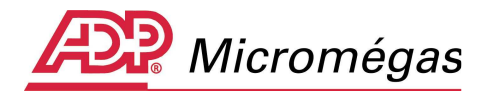

Si une transaction est en cours ou si les montants versés ne sont pas définitivement connus, vous devez indiquer la valeur « oui ».

S'il n'y a pas de transaction en cours ou si la transaction est finalisée, vous devez indiquer la valeur « non ».

Si la transaction est finalisée et qu'une somme a été versée à ce titre, vous devez la déclarer via le sous-groupe S40.G28.15 (code type 217).

## 4.22 Attestation préparatoire

L'attestation préparatoire est obtenue en lançant l'impression à partir de l'assistant et reprend les différentes informations contenues dans ce dernier.

Elle permettra à l'utilisateur de ressaisir, le cas échéant, les données de l'attestation sur la plateforme de son choix.

### Elle ne peut être remise au salarié.

Veuillez trouver ci-dessous l'attestation préparatoire correspondante à notre salarié :

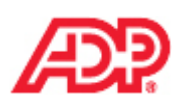

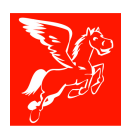

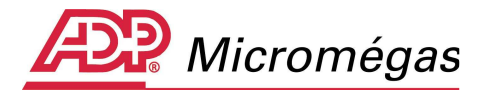

| 6444464 CDH4646-2721192812166 ATT                                                                                                    | ESTATION PREPAR                                                                                                    | ATOIRE POLE EN                                                                  | IPLOI                                                                              |                             |                               | hareno alonaren<br>Le 27636261 |
|----------------------------------------------------------------------------------------------------|----------------------------------------------------------------------------------------------------|---------------------------------------------------------------------------------|------------------------------------------------------------------------------------|-----------------------------|-------------------------------|--------------------------------|
| 1. L'employeur           Raison sociale : DEMONSTRATION           Adresse : 1 place Bellecour         69001           N° SIRET : 33111424900039         Code AP                                                                                                    | E/NAF : 5510Z                                                                                                    |                                                                                 | Nombre tota                                                                        | Il de salariés ;            | au 31/12/2011 :               | 2                              |
| 2. Le salarié                                                                                                    |                                                                                                    |                                                                                 |                                                                                    |                             |                               |                                |
| Civilité : Madame (02)                                                                                                    | Matricule : 000027                                                                                                    |                                                                                 |                                                                                    |                             |                               |                                |
| Nom : Attestation                                                                                                    | Prénom : CDI-Mala<br>rénom d'usage                                                                                                    | die                                                                             | <b>D a a a d</b>                                                                   | <b></b>                     |                               |                                |
| Adresse : 13 avenue Jean Jaurès 69007 LYON 7B                                                                                                    | ME ARRONDISSEMENT                                                                                                    |                                                                                 | Fseudo                                                                             | onyme :                     |                               |                                |
| N° de Sécurité Sociale (NIR) : 2 72 11 92 012 166                                                                                                    | Date de naissan                                                                                                    | e : 21/11/1972                                                                  | Lien de parent                                                                     | é:                          |                               |                                |
| Département de naissance : 92 Commu                                                                                                    | ne de naissance : BOULO(                                                                                                    | SNE BILLANCOURT                                                                 |                                                                                    |                             |                               |                                |
| Pays de naissance : FRANCE<br>Population : Salatié sous contrat de dro                                                                                                    | Pays de r<br>it privé (10)                                                                                                    | ationalite : FRAI                                                               | NCE                                                                                |                             |                               |                                |
| Statut conventionnel : Employé administratif d'en                                                                                                    | ntreprise, de Statut cat                                                                                                    | égoriel AGIRC / ARRCO                                                           | : Cadre (article ·                                                                 | 4 et 4 bis) (01)            | ,                             |                                |
| 3. Caisses de retraite complémentaire du sa<br>Code organisme : A609 - CIRSIC (TAITBOUT)                                                                                                    | larié                                                                                                    |                                                                                 |                                                                                    |                             |                               |                                |
| 4. Emploi<br>Durée d'emploi salarié : du 01/01/2001 au 20/02/2012<br>Date de la notification de la rupture de contrat :<br>Date de la signature de la convention de rupture conver<br>Préavis : Préavis non effectué et payé du 20/12/201<br>Le salarié relève-t-il du régime Afsace-Moselle ? Non<br>Unité temps de travail contractuel : Heure (10)<br>Durée du travail contractuelle de l'établissement : 19<br>Durée du travail contractuelle de l'établissement : 16 | C<br>19/12/2011<br>01/12/2011<br>tionnelle : 12/12/2011<br>1 au 20/02/2012<br>Catégorie d'emploi pa<br>Nature du contrat<br>51.67 Contrat de type partis<br>1.67 Statut partioulier | ernieremploitenu : A<br>rticulier : Salar<br>: Cont<br>: Cont<br>: Autro<br>: : | ssistante de direc<br>ié non concerné (i<br>rat à durée indéter<br>s contrats (90) | tion<br>10)<br>minée (01)   |                               |                                |
| 5. Chômage total sans rugture de contrat d                                                                                                    | e travail Non                                                                                                    |                                                                                 |                                                                                    |                             |                               |                                |
| 6. Motif de la ruoture du contrat de travail                                                                                                    | Burture convertionnelle                                                                                                    | (43)                                                                            |                                                                                    |                             |                               |                                |
|                                                                                                    |                                                                                                    | J'S'                                                                            |                                                                                    |                             |                               |                                |
| 7.1 Salaires des 12 mois civils complets pri                                                                                                    | cédant le dernier jour                                                                                                    | travaillé et payé                                                               | -> le 22/05/20                                                                     | 11                          |                               |                                |
| Période de paie Dante de Heures .<br>du au paie ou jours non<br>payés trav. er                                                                                                    | Absences Salaire brut<br>rémunérées mensuel<br>hrs ou jrs                                                                                                    | Salaire brut<br>Assurance chômage<br>et/ou A.G.S                                | S.S.<br>Nature<br>d                                                                | S. S.<br>Base<br>éplafonnée | S.S.<br>Base<br>plafonnée d'a | Frais<br>Taux<br>abattement    |
| 01/05/2010 - 31/05/2010 31/05/2010 151.67 H                                                                                                    | 2000 5 2                                                                                                    | 0 3 000.00                                                                      | Base réelle                                                                        | 3 000.00                    | 2 885.00                      |                                |
| 01/06/2010 - 30/06/2010 30/06/2010 151.67 H                                                                                                    | 3 000 £                                                                                                    | 0 3 000.00                                                                      | Base réelle                                                                        | 3 000.00                    | 2 885.00                      |                                |
| 01/07/2010 - 31/07/2010 31/07/2010 151.67 H                                                                                                    |                                                                                                    | 0 3 000.00                                                                      | Base réelle                                                                        | 3 000.00                    | 2 885.00                      |                                |
| 01/08/2010 - 31/08/2010 31/08/2010 151.67 H                                                                                                    | 3 000 0                                                                                                    | 0 3 000.00                                                                      | Base réelle                                                                        | 3 000.00                    | 2 885.00                      |                                |
| 01/09/2010 - 30/09/2010 30/09/2010 151.67 H                                                                                                    | 3 000 1                                                                                                    | 0 3 000.00                                                                      | Base réelle                                                                        | 3 000.00                    | 2 885.00                      |                                |
| 01/10/2010 - 31/10/2010 31/10/2010 151.67 H                                                                                                    | 3 000 0                                                                                                    | 0 3 000.00                                                                      | Base réelle                                                                        | 3 000.00                    | 2 885.00                      |                                |
| 01/11/2010 - 30/11/2010 30/11/2010 151.67 H                                                                                                    | 3 000 0                                                                                                    | 0 3 000.00                                                                      | Base réelle                                                                        | 3 000.00                    | 2 885.00                      |                                |
| 01/12/2010 - 31/12/2010 31/12/2010 151.67 H                                                                                                    | 3 150 1                                                                                                    | 0 6 150.00                                                                      | Base réelle                                                                        | 6 150.00                    | 2 885.00                      |                                |
| 01/01/2011 - 31/01/2011 31/01/2011 151.67 H                                                                                                    | 3 000 0                                                                                                    | 0 3 000.00                                                                      | Base réelle                                                                        | 3 000.00                    | 3 000.00                      |                                |
| 01/02/2011 - 28/02/2011 28/02/2011 151.67 H                                                                                                    | 3 000 0                                                                                                    | 0 3 000.00                                                                      | Base réelle                                                                        | 3 000.00                    | 3 000.00                      |                                |
| 01/03/2011 - 31/03/2011 31/03/2011 151.67 H                                                                                                    | 3 000 1                                                                                                    | 0 3 000.00                                                                      | Base réelle                                                                        | 3 000.00                    | 3 000.00                      |                                |
| 01/04/2011 - 30/04/2011 30/04/2011 151.67 H                                                                                                    | 3 000 1                                                                                                    | 0 3 000.00                                                                      | Base réelle                                                                        | 3 000.00                    | 3 000.00                      |                                |
| 7.1.1 indemnités versées mensuellement                                                                                                    |                                                                                                    |                                                                                 |                                                                                    |                             |                               |                                |
| 7 1 2 Pappalo da paja varajo au ostavió                                                                                                    |                                                                                                    |                                                                                 |                                                                                    |                             |                               |                                |
| 1.1.2 Rappels de pale verses au salarie                                                                                                    | Network day many al                                                                                                    |                                                                                 |                                                                                    | -1 04-4                     |                               |                                |
| du au                                                                                                    | versé au salarié                                                                                                    |                                                                                 | versé au salari                                                                    | é ren                       | du au                         | ilen.                          |
| 01/12/2010 - 31/12/2010 Rappel de paie sur évolution                                                                                                    | de salaire (01)                                                                                                    |                                                                                 |                                                                                    | 150.00 3                    | 31/12/2010 - 31/              | 12/2010                        |
| 7.1.4 Périodes d'inactivité ou situations par                                                                                                    | ticulières                                                                                                    |                                                                                 |                                                                                    |                             |                               |                                |
| 7.2 Primes et indemnités de périodicité dif<br>Période Période de rattachement                                                                                                    | férente des salaires, no<br>Nature de la prime ou                                                                                                    | n mentionnées dans<br>indemnité                                                 | s le cadre 7.1                                                                     | Montant                     |                               |                                |
| 7.2. Sommon vortice à l'acceptor de la mat                                                                                                    | rnme liee a l'activite avec j                                                                                                    | enoue de rattach, specif                                                        | . (uz)                                                                             | 3 000.00                    |                               |                                |
| Salaire (versé après le demier mois civil mentionné au c                                                                                                    | are (5070e de couc com)<br>adre 7.1)                                                                                                    |                                                                                 |                                                                                    |                             |                               |                                |

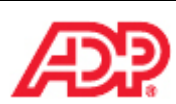

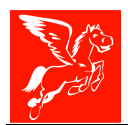

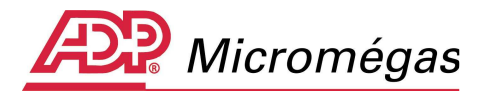

| 6000000 CDH40020-2721192612166               |                               | ,                                  | ATTESTATION                                            | I PREPARA               | TOIRE POLE EM                                    | PLOI             |                              |                            | hamero aforare tá<br>Le 2763/261    |
|----------------------------------------------|-------------------------------|------------------------------------|--------------------------------------------------------|-------------------------|--------------------------------------------------|------------------|------------------------------|----------------------------|-------------------------------------|
| Période de paie<br>du au                     | Date de<br>paie               | Heures<br>ou jours<br>payés trav.  | Absences<br>non rémunérées<br>en hrs ou jrs            | Salaire brut<br>mensuel | Salaire brut<br>Assurance chômage<br>et/ou A.G.S | S.S.<br>Nature   | S. S.<br>Base<br>déplafonnée | S. S.<br>Base<br>plafonnée | Frais<br>professionnel<br>Tx abatt. |
| 01/05/2011 - 31/05/2011                      | 31/05/2011                    | 147.00                             | н                                                      | 36 700.00               | 39 700.00                                        | Base réelle      | 39 700.00                    | / 29 423./                 | 67                                  |
| 7.3 Sommes versée<br>Indemnités (versées apr | es à l'occa<br>rès le dernier | <b>sion de la</b><br>mois civil me | <b>rupture <i>(soide</i> )</b><br>entionné au cadre 7. | de tout compt<br>.1)    | te) - suite                                      |                  |                              |                            |                                     |
|                                              |                               | Nature de l'in                     | ndemnité                                               |                         | Montant                                          | de l'indemnité   |                              |                            |                                     |
| Indemnité compensatric                       | e de congés                   | payés (215)                        |                                                        |                         |                                                  | 7 700.00         |                              |                            |                                     |
| Indemnité spécifique de                      | rupture con                   | ventionnelle (i                    | 003)                                                   |                         |                                                  | 4 500.00         |                              |                            |                                     |
| 7.3.4 Périodes d'ina                         | ctivité ou                    | situations                         | particulières                                          |                         |                                                  |                  |                              |                            |                                     |
| Période de paie                              |                               |                                    | Code motif                                             | f                       |                                                  | Période d'inact  | tivité                       |                            |                                     |
| du au                                        |                               |                                    |                                                        |                         |                                                  | du<br>no no no n | au                           |                            |                                     |
| 01/06/2011 - 30/06/2011                      | Conge de r                    | naladie (100)                      |                                                        |                         | UI                                               | /06/2011 - 30/   | 06/2011                      |                            |                                     |
| 01/06/2011 - 30/06/2011                      | Congé de r                    | naladie (100)                      |                                                        |                         | 23                                               | /05/2011 - 31/   | 05/2011                      |                            |                                     |
| 01/07/2011 - 31/07/2011                      | Congé de r                    | naladie (100)                      |                                                        |                         | 01                                               | /07/2011 - 31/   | 07/2011                      |                            |                                     |
| 01/08/2011 - 31/08/2011                      | Congé de r                    | naladie (100)                      |                                                        |                         | 01                                               | /08/2011 - 31/   | 08/2011                      |                            |                                     |
| 01/09/2011 - 30/09/2011                      | Congé de r                    | naladie (100)                      |                                                        |                         | 01                                               | /09/2011 - 30/   | 09/2011                      |                            |                                     |
| 01/10/2011 - 31/10/2011                      | Congé de r                    | naladie (100)                      |                                                        |                         | 01                                               | /10/2011 - 31/   | 10/2011                      |                            |                                     |
| 01/11/2011 - 30/11/2011                      | Congé de r                    | naladie (100)                      |                                                        |                         | 01                                               | /11/2011 - 30/   | 10/2011                      |                            |                                     |
| 01/12/2011 - 30/12/2011                      | Congé de r                    | naladie (100)                      |                                                        |                         | 01                                               | /12/2011 - 30/   | 12/2011                      |                            |                                     |
| 01/01/2012 - 31/01/2012                      | Congé de r                    | naladie (100)                      |                                                        |                         | 01                                               | /01/2012 - 31/   | 01/2012                      |                            |                                     |
| 01/02/2012 - 20/02/2012                      | Congé de r                    | maladie (100)                      |                                                        |                         | 01                                               | /02/2012 - 20/   | 02/2012                      |                            |                                     |
| 7.3.5 Primes de péri                         | odicité di                    | fférente de                        | s salaires non i                                       | mentionnées d           | ians le cadre 7.3 🔇                              | 5                |                              |                            |                                     |
| Période                                      | Période o                     | le rattacherne                     | nt Nature                                              | de la prime ou in       | demnité 💦                                        |                  | Montant                      |                            |                                     |
| 01/05/2011 - 31/05/2011                      |                               | -                                  | Prime liée à                                           | l'activité avec pér     | iode de rattach. spécif.                         | (02)             | 3 000.0                      | 0                          |                                     |
| 7.3.6 Sommes versée                          | s à l'occa                    | sion de la                         | rupture (solde                                         | de tout compt           | e) (suite)                                       |                  |                              |                            |                                     |
| Nombre de jours de cong                      | jés payés re                  | stants (Jours                      | ouvrables): 65.00                                      |                         | 6                                                |                  |                              |                            |                                     |
| Indemnité due par une ca                     | aisse profes:                 | sionnelle :                        |                                                        |                         | 6 <sup>-</sup>                                   |                  |                              |                            |                                     |
| Clause de non concurren                      | ice au contra                 | t de travail :                     | Non                                                    | 2                       |                                                  |                  |                              |                            |                                     |
| Une transaction est-elle                     | en cours ?                    | Non                                |                                                        | <u> </u>                |                                                  |                  |                              |                            |                                     |

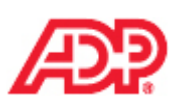

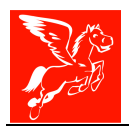

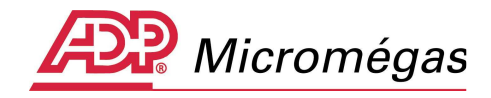

# 5 DE LA GENERATION DU FICHIER AED A L'ATTESTATION EMPLOYEUR « REMATERIALISEE »

Nous vous proposons, à travers ce chapitre, de vous guider dans les étapes suivantes :

- La génération du fichier AED
- Le dépôt du fichier AED
- La réception de l'avis de dépôt ARL (Accusé de Réception Logique)
- La réception du CRA (Compte Rendu Applicatif)
- La réception de l'AER (Attestation Employeur « Rematérialisée »)

# 5.1 Génération du fichier AED

A l'aide du bouton Préparer/Générer AED -> 1 l'utilisateur a la possibilité d'effectuer la génération du fichier AED. Pour rappel, ce bouton n'est actif qu'à la condition que l'attestation soit validée et les informations obligatoires renseignées.

Sur le même principe que celui de la N4DS, l'impression des avertissements vous est proposée dans un premier temps

| Génération de l'Attestation                                                                                                    | Employeur Déma                 | térialisée (AED) (N° 8) - Salarié [000027] AED CDI-Maladie                                                       | ×                   |
|----------------------------------------------------------------------------------------------------|--------------------------------|----------------------------------------------------------------------------------------------------|---------------------|
|                                                                                                    | 1. L'employeu                  | r                                                                                                    |                     |
|                                                                                                    | Enseigne<br>N° STDEN           | 331114249 NTC 00039                                                                                              |                     |
| 10 C                                                                                                    | Code APE/NAF<br>Raison sociale | 5510Z<br>DEMONSTRATION                                                                                           |                     |
|                                                                                                    | Adresse<br>P                   | 1 place Bellecour<br>Égase 3 - Confirmation                                                                      | ×                   |
| Infos obligatoires manquantes     Infos obligatoires OK     Afficher les rubriques ->     Préparer/Générer AED ->                                                     | (                              | Obes avertissements ont été mémorisés au cours de ce traitement<br>Voulez-vous en afficher la liste maintenant ? | t.                  |
| Cadre 0     Cadre 7.1.2     Cadre 1     Cadre 7.1.3     Cadre 2     Cadre 7.1.4                                                                                       | INSEE Comm<br>Distribution i   | Qui On                                                                                                    |                     |
| O         Cadre 3         O         Cadre 7.2           O         Cadre 4         O         Cadre 7.3           O         Cadre 5 - 6         O         Cadre 7.3.1-2 |                                |                                                                                                    |                     |
| Cadre 7.1 Cadre 7.3.4<br>Cadre 7.1.1 Cadre 7.3.5-6<br>Dernier jour travaillé payé                                                                                     |                                |                                                                                                    |                     |
| Légende : cliquer ici -> 🕜                                                                                                    |                                |                                                                                                    |                     |
|                                                                                                    | nt <u>&gt;S</u> uivant         | 🗙 Effacer 🛛 🖄 PDE 🛛 🏠 Apergy 🏹 Imprimer 🗸 Valider                                                                | O Annuler Page 2/17 |

Et ensuite l'impression des anomalies bloquantes.

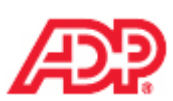

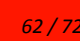

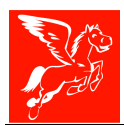

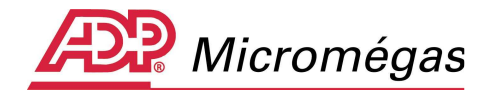

| Génération de l'Attestatior                                                                   | n Employeur Dématérialisée (AED) (N° 8) - Salarié [000027] AED CDI-Maladie                                                                         | ×  |
|-----------------------------------------------------------------------------------------------|----------------------------------------------------------------------------------------------------|----|
|                                                                                               | 1. L'employeur                                                                                                    |    |
|                                                                                               | Enseigne                                                                                                    |    |
|                                                                                               | Pégase 3 - Confirmation                                                                                                    |    |
| . <b>15</b> - Anna Anna Anna Anna Anna Anna Anna An                                           | 4 anomalies bloquantes ont été détectées pendant la préparation du fichier !         Voulez-vous effectuer l'impression des anomalies maintenant ? |    |
| 💡 Infos obligatoires manquantes                                                               |                                                                                                    |    |
| Infos obligatoires OK                                                                         |                                                                                                    |    |
| Afficher les rubriques -> 😲                                                                   | V Oui O Non                                                                                                    |    |
| Cadre 0 Cadre 7.1.2                                                                           |                                                                                                    |    |
| Cadre 1 Cadre 7.1.3                                                                           | Distribution à l'étranger                                                                                                    |    |
| 🔯 Cadre 2 🛛 🔯 Cadre 7.1.4                                                                     | Nombre total de salariés dans l'établissement au 31/12/2011 * 2                                                                                    |    |
| 👰 Cadre 3 🦉 Cadre 7.2                                                                         |                                                                                                    |    |
| Cadre 4 Cadre 7.3                                                                             |                                                                                                    |    |
| Cadre 5 - 6 V Cadre 7.3.1-2                                                                   |                                                                                                    |    |
| Cadre 7.1.1 Cadre 7.3.5-6                                                                     |                                                                                                    |    |
| Dernier jour travaillé payé        Paramétrage de l'édition ->     Légende : cliquer ici -> ? |                                                                                                    |    |
| Modification                                                                                  | nt -> Suivant 🔀 Effacer 🔄 PDE 🔯 Apersu 🏹 Imprimer 🗸 Valider 🧿 Annuler Page 2/                                                                      | 17 |

Une fois les anomalies corrigées et la génération relancée, les messages suivant s'affichent :

|           | Pégase 3 - Information                                                                                                    |         |
|-----------|----------------------------------------------------------------------------------------------------|---------|
|           | La préparation de l'Attestation Employeur Dématérialisée a été effectuée.     Aucune anomalie n'a été détectée.           |         |
|           | Pégase 3 - Confirmation       X         Voulez-vous générer le fichier AED ?         Voulez-vous générer le fichier AED ? |         |
| égase 3 - | - Information                                                                                                    | ×       |
| <b>į</b>  | Le fichier "D:\Mes Documents\AED\DEMO_AED_00001_000027_27.TXT" a été correctement                                         | généré. |
|           | 🗸 ок                                                                                                    |         |

Le répertoire, dans lequel est généré le fichier, est fonction des informations renseignées dans le menu Fichier | Préférences | Paie | onglet Archivage.

Pégase 3 – AED – Attestation Employeur Dématérialisée

Ρ

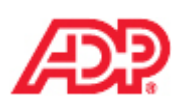

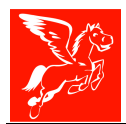

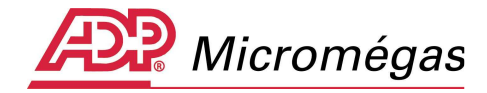

| 🎾 Préférences de paie                                                            |                       |           |           |                    |              |            | _ 🗆 × |
|----------------------------------------------------------------------------------|-----------------------|-----------|-----------|--------------------|--------------|------------|-------|
| Divers Pref. "Dossiers" Pref. "Salariés" Pref.                                   | "Bulletins" 🗍 Modules | Archivage | Spectacle | Traitement de text | e Assistance | Messagerie |       |
| Gestion des fichiers de sortie<br>Répertoire des fichiers de sortie (par defaut) | D:\Mes Documents\A    | NED       |           |                    |              |            | è     |
| Répertoire des fichiers de sortie<br>(utilisateur : MANAGER)                     | D:\Mes Documents\A    | ÆD        |           |                    |              |            | È     |

La structure du nom du fichier est quant à elle figée sous le format Code dossier\_AED\_Etablissement\_Matricule\_numéro interne.TXT

## 5.2 Dépôt du fichier AED

Les copies suivantes sont des impressions « écran » du portail <u>www.Net-entreprises.fr</u>. Comme indiqué en tout début de cette notice, le portail <u>www.Jedeclare.com</u> est également en mesure de traiter le dépôt des fichiers AED.

Une fois identifié sur le portail, vous pouvez accéder au service AC (dépôt) :

| Pour gérer vos donné<br>coordonnées bancaire | es personnelles (adresse électronique, mot de passe) et, selon v<br>es allez sur votre menu personnalisé à l'aide du bouton situé en b | otre profil, gérer les inscriptions, les<br>as de page. |
|----------------------------------------------|----------------------------------------------------------------------------------------------------|---------------------------------------------------------|
| AC (dépôt)                                   | Attestation d'assurance chômage – dépôt<br>Dépôt de fichier issu du logiciel de paie                                                   | Accéder à la déclaration                                |
| DADS-U                                       | Déclaration automatisée des données sociales<br>unifiée<br>Dépôt de fichier issu du logiciel de paie                                   | Accéder à la déclaration                                |
| DADS-U CI-BTP                                | DADS-U pour les caisses Congés intempéries BTP<br>Dépôt de fichier issu du logiciel de paie                                            | Accéder à la déclaration                                |
| • net-intempéries                            | Déclaration d'arrêt de travail et demande de<br>remboursement intempéries<br>Saisie de formulaire                                      | Accéder à la déclaration                                |

Sur l'écran suivant, vous accéderez au menu **Déclarer**, et serez en mesure de transmettre votre fichier.

| Accuell           |                                                                                                    |
|-------------------|----------------------------------------------------------------------------------------------------|
| Déclarer          |                                                                                                    |
| /os envois        | ACCUEIL                                                                                                    |
| Déclarer (test)   |                                                                                                    |
| 'os envois (test) | Bonjour                                                                                                    |
|                   | Ce service vous permet d'émettre votre déclaration Attestation employeur Assurance Chômage à Pôle Emploi.                                                                                                    |
|                   | Vous disposez de deux environnements pour vos déclarations : un environnement de production et un environnement de test.                                                                                                    |
|                   | Pour faire un test de votre déclaration (contrôles de forme et de cohérence) vous choisissez "Déclarer (test)". La déclaration sera alors transmise à<br>Emploi pour test. Cette déclaration ne sera pas intégrée dans l'environnement réel de production. |
|                   | Pour envoyer votre déclaration en production, choisissez le service "Déclarer". La déclaration sera intégrée dans le SI Pôle Emploi si les contrôles de<br>et de cohérence sont corrects. Dans le cas contraire, elle sera rejetée.                        |
|                   | Vous ne pouvez pas faire de tests dans l'environnement de production.                                                                                                    |
|                   | Dans tous les cas, un compte rendu vous sera alors adressé avec le bilan des contrôles.                                                                                                    |
|                   | Les liens "Déclares (test)" et "Ves anueis (test)" veus normations d'accédes à l'anuisannement de test                                                                                                    |

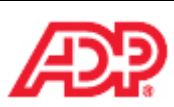

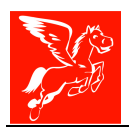

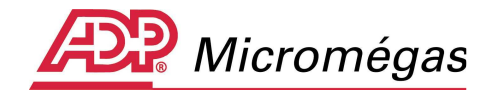

## 5.3 Réception de l'avis de dépôt ARL (Accusé de Réception Logique)

Un avis de dépôt, **ARL** (Accusé de réception logique) vous sera adressé suite à la transmission du fichier sur l'un des deux portails.

Veuillez trouver un exemple ci-dessous :

Bonjour,

Cet avis de dépôt vous assure que votre envoi d'attestation employeur Assurance Chômage dématérialisée de test s'est déroulé correctement et a bien été enregistré par Net-Entreprises.

Veuillez trouver ci-dessous les références de votre envoi :

Nom de l'envoi : Numéro d'avis de dépôt : Date et heure du dépôt : Personne autorisée : DEMO\_AED\_00001\_000027\_8.TXT 0001173892P le 27/03/2012 à 17:07

Le numéro d'avis de dépôt pourra servir ultérieurement pour suivre votre envoi ou pour toute correspondance lors d'un appel au Centre d'Appel Téléphonique.

Votre envoi va être contrôlé. Vous serez informé par mail du résultat de ce contrôle dans les meilleurs délais. Vous pourrez ensuite consulter le résultat sur le site de Net-Entreprises.

Bien cordialement,

Net-Entreprises.

## 5.4 Réception du CRA (Compte Rendu Applicatif)

Vous trouverez ci-dessous le C.R.A (Compte Rendu Applicatif), retourné par Pôle Emploi via le portail Net-Entreprises, nous indiquant que le contrôle du fichier AED de notre « salarié exemple » est **ok**.

| CRA pour use déclaration Attestation d'Assurance Chômage                                        |                                |                                    |                            |                            |                                |                                 |                      |        |  |  |
|-------------------------------------------------------------------------------------------------|--------------------------------|------------------------------------|----------------------------|----------------------------|--------------------------------|---------------------------------|----------------------|--------|--|--|
| Caractérisation : transaction                                                                   |                                |                                    |                            |                            |                                |                                 |                      |        |  |  |
| Processus                                                                                       | Processus 0001173892P          |                                    |                            |                            |                                |                                 |                      |        |  |  |
| traitement (date, heure)                                                                        |                                |                                    |                            | 27/03/2012, 17:07:16       |                                |                                 |                      |        |  |  |
| Caractérisation : intervenants pour le flux d'acquittement                                      |                                |                                    |                            |                            |                                |                                 |                      |        |  |  |
| Rôle AdresseLogique Domaine                                                                     |                                |                                    |                            |                            |                                |                                 |                      |        |  |  |
| Emetteur 77567187800186 AED - Collecte Déclaration Attestation Attestation d'Assurance Chôrnage |                                |                                    |                            |                            |                                |                                 |                      |        |  |  |
| Destinataire                                                                                    |                                | 43212373500222                     |                            |                            |                                | DNE - Déclarant Net-Entreprises |                      |        |  |  |
| Contenu : déclaration acquittée niveau employeur                                                |                                |                                    |                            |                            |                                |                                 |                      |        |  |  |
|                                                                                                 |                                |                                    | Bilan d'anomali            | e de la DADS-U             |                                |                                 |                      |        |  |  |
| Envoi 0001173892P (num. d'envoi : %) réceptionné le 27/03/                                      | 2012, 17:07:16 (avis de dépôt) | Norme utilisée V01X06.             |                            |                            |                                |                                 |                      |        |  |  |
| raison sociale                                                                                  | Siren                          | nature                             | type                       | fraction                   |                                | période réf.                    | périodicité          | état   |  |  |
|                                                                                                 |                                | -                                  | -                          |                            |                                |                                 | -                    | CRA_OK |  |  |
| Bilan des contrôles                                                                             |                                |                                    |                            |                            |                                |                                 |                      |        |  |  |
| Contenu : déclaration acquittée niveau employeur                                                |                                |                                    |                            |                            |                                |                                 |                      |        |  |  |
|                                                                                                 |                                |                                    | Bilan d'anomalies de la dé | claration niveau employeur |                                |                                 |                      |        |  |  |
| Envoi 0001173892P (num.d'envoi : 201211%) réceptionné le                                        | R7/03/2012, 17:07:16 (avis de  | dépôt). Norme utilisée V01X        | 06.                        |                            |                                |                                 |                      |        |  |  |
| raison sociale                                                                                  | Siren                          | nature                             | type                       | fraction                   |                                | période réf.                    | périodicité          | état   |  |  |
|                                                                                                 |                                | 15 - DN-AC<br>dématérialisation AE | 51 - Déclaration normale   | 11                         | du 01/05/2010<br>au 20/02/2012 |                                 | EVE - Evènementielle | CRA_OK |  |  |
| Bilan des contrôles                                                                             |                                |                                    |                            |                            |                                |                                 |                      |        |  |  |
| <u>v</u>                                                                                        |                                |                                    | Fin CPA pr                 | WE URA DNA                 |                                |                                 |                      |        |  |  |
|                                                                                                 | Fin CRA por une DNA            |                                    |                            |                            |                                |                                 |                      |        |  |  |

Pégase 3 – AED – Attestation Employeur Dématérialisée

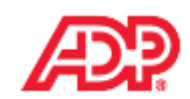

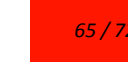

Cette note d'information n'a aucune valeur contractuelle. Elle est prise en compte sous l'entière responsabilité du destinataire.

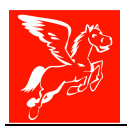

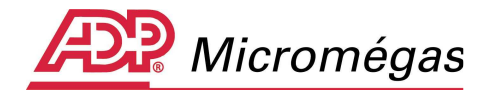

# 5.5 Réception de l'AER (Attestation Employeur « Rematérialisée »)

Le CRA étant OK, vous trouverez ci-dessous l'AER (Attestation Employeur Rematérialisée), retournée par Pôle Emploi via le portail Net-Entreprises sous forme d'un fichier zippé. Cette AED est à remettre au salarié contrairement à l'attestation provisoire.

| and the second second second second second second second second second second second second second second second                                                                                                    | and the second second in the second second second second second second second second second second second second                                                                                                    |
|----------------------------------------------------------------------------------------------------|----------------------------------------------------------------------------------------------------|
| remplir par l'employeur et à délivrer au                                                                                                    | ATTENTION : le salarié joindra lui-même un exemplaire d<br>cette attestation à la demande d'allocation                                                                                                    |
| Art. R. 1234-9 du C. du T.J.                                                                                                    | d'assurance chômage qui lui sera adressée, s'il s'inscr                                                                                                    |
|                                                                                                    | comme demandeur d'emploi (voir bas de la page 3).                                                                                                    |
| U                                                                                                    | Jnédic                                                                                                    |
| Attestation éditée automatiquement pa                                                                                                    | ar POLE EMPLOI le 27/03/2012 17:07. N° d'ordre 201211                                                                                                    |
| At                                                                                                    | testation de test                                                                                                    |
| Logiciel utilisé : PEG                                                                                                    | SASE 3 - Norme N4DS version V01X08                                                                                                    |
| 1. Temployeur                                                                                                    |                                                                                                    |
| DEMONSTRATION                                                                                                    |                                                                                                    |
| 1 place Bellecour                                                                                                    |                                                                                                    |
|                                                                                                    |                                                                                                    |
| 69001 LYON                                                                                                    |                                                                                                    |
| Téléphono                                                                                                    |                                                                                                    |
| Statut juridique :                                                                                                    |                                                                                                    |
| Nº SIRET 33111424900039                                                                                                    | Code APE/NAF 5510Z                                                                                                    |
| Nº d'affiliation à Pôle emploi (anc' Assédic) ou à l'orga                                                                                                    | nisme ayant recouvré les cotisations d'assurance chômage :                                                                                                    |
| [En cas de paiement groupé des cetisations, indiquéz le n°d'attiliati                                                                                                    | ion à l'Assédic (ou au pôle Emploi) de recouvement)                                                                                                    |
| Pôle emploi (anc' Assèdic) de                                                                                                    |                                                                                                    |
| Garp (Pôle emploi services)                                                                                                    | N°                                                                                                    |
| Autre (précisez)                                                                                                    | - 1                                                                                                    |
| (CMSA, URSSAE, CCVRP, organisme centraliseur des pièles d                                                                                                    | luis chaque port pour les dockers)                                                                                                    |
| Nombre total de salariés dans l'établissement au 2112                                                                                                    | 2 écoulé : 2                                                                                                    |
| Contraction of the second of second second s |                                                                                                    |
| EMPLOYEURS DU SECTEUR PUBLIC (Art. L. 5424-1 du<br>Employeur en auto assurance<br>Employeur avant conclu une convention de gestion<br>N <sup>e</sup> de la convention de gestion                                                                                                    | C. du 7).                                                                                                    |
| EMPLOYEURS DU SECTEUR PUBLIC (Art. L. 5424-1 du Employeur en auto assurance Employeur ayant conclu une convention de gestion N° de la convention de gestion N° de la convention de gestion Date d'adhésion:                                                                                                    | C. du 7).<br>code analytique LLLL Adhésion aux régimes<br>particuliers pour les<br>emplois "aidés"<br>(CES, apprentis, emplois<br>jeunes, etc.)                                                                                                    |
| EMPLOYEURS DU SECTEUR PUBLIC (Art. L. 5424-1 du<br>Employeur en auto assurance<br>Employeur ayant conclu une convention de gestion<br>N° de la convention de gestion<br>Employeur ayant adhéré à titre révocable<br>Date d'adhésion :<br>Statut du salarié :stagiairetitulairenon titu                                                                                                    | C. du T).<br>code analytique LILI Adhésion aux régimes<br>particuliers pour les<br>emplois "aidés"<br>(CES, apprentis, emplois<br>jeunes, etc.)<br>ulaire                                                                                                    |
| EMPLOYEURS DU SECTEUR PUBLIC (Art. L. 5424-1 du<br>Employeur en auto assurance<br>Employeur ayant conclu une convention de gestion<br>N° de la convention de gestion<br>Employeur ayant adhéré à titre révocable<br>Date d'adhésion :<br>Statut du satarié :stagiairetitulairenon titu                                                                                                    | C. du T)<br>code analytique LILII Adhésion aux régimes<br>particuliers pour les<br>emplois "aidés"<br>(CES, apprentis, emplois<br>jeunes, etc.)                                                                                                    |
| EMPLOYEURS DU SECTEUR PUBLIC (Art. L. 5424-1 du<br>Employeur en auto assurance<br>Employeur ayant conclu une convention de gestion<br>N° de la convention de gestion<br>Employeur ayant adhéré à titre révocable<br>Date d'adhésion :<br>Date d'adhésion :<br>Statut du satarié :stagiaire titulairenon titu                                                                                                    | C. du T)<br>code analytique LILII Adhésion aux régimes<br>particuliers pour les<br>emplois "aidés"<br>(CES, apprentis, emplois<br>jeunes, etc.)<br>ulaire                                                                                                    |
| EMPLOYEURS DU SECTEUR PUBLIC (Art. L. 5424-1 du<br>Employeur en auto assurance<br>Employeur ayant conclu une convention de gestion<br>N° de la convention de gestion<br>Employeur ayant adhéré à titre révocable<br>Date d'adhésion :<br>Date d'adhésion :<br>Statut du satarié :stagiairetitulairenon titu<br>2. le salarié<br>M M MmeMile<br>Nom de neissance : Attestation                                                                                                    | C. du T)<br>code analytique LLLLL Adhésion aux régimes<br>particuliers pour les<br>emplois "aidés"<br>(CES, apprentis, emplois<br>jeunes, etc.)<br>ulaire<br>Prénom CDI-Maladie                                                                                                    |
| EMPLOYEURS DU SECTEUR PUBLIC (Art. L. 5424-1 du<br>Employeur en auto assurance<br>Employeur ayant conclu une convention de gestion<br>N° de la convention de gestion<br>Employeur ayant adhéré à titre révocable<br>Date d'adhésion :<br>Date d'adhésion :<br>Statut du satarié :stagiaire titulaire non titu<br>2. le salarié<br>M M Mme<br>Nom de naissence : Attestation<br>Nom d'usege (nom d'épouse, etc.) AED                                                                                                    | C. du T)<br>code analytique LLLLL Adhésion aux régimes<br>particuliers pour les<br>emplois "aidés"<br>(CES, apprentis, emplois<br>jeunes, etc.)<br>ulaire<br>Prénom : CDI-Maladie                                                                                                    |
| EMPLOYEURS DU SECTEUR PUBLIC (Art. L. 5424-1 dw<br>Employeur en auto assurance<br>Employeur ayant conclu une convention de gestion<br>N° de la convention de gestion<br>Employeur ayant adhéré à titre révocable<br>Date d'adhésion :<br>Date d'adhésion :<br>Statut du salarié :stagiaire titulaire non titu<br><b>2. le salarié</b><br>M M MmeMile<br>Nom de naissance : Attestation<br>Nom d'usege (nom d'épouse, etc.) AED<br>Adresse 13 avenue Jean Jaurès                                                                                                    | C. du T)<br>code analytique LLLLL Adhésion aux régimes<br>particuliers pour les<br>emplois "aidés"<br>(CES, apprentis, emplois<br>jeunes, etc.)<br>ulaire<br>Prénom : CDI-Maladie                                                                                                    |
| EMPLOYEURS DU SECTEUR PUBLIC (Art. L. 5424-1 dw<br>Employeur en auto assurance<br>Employeur ayant conclu une convention de gestion<br>N° de la convention de gestion<br>Date d'adhésion :<br>Statut du salarié :<br>Statut du salarié :<br>Statut du salarié :<br>M M Mme<br>M Mme<br>Norm de naissance : Attestation<br>Norm d'usage (nom d'épouse, etc.) :<br>Adresse : 13 avenue Jean Jaurès<br>LYON 7EME ARRONDISSEMENT                                                                                                    | C. du 7)<br>code analytique LLLL Adhésion aux régimes<br>particuliers pour les<br>emplois "aidés"<br>(CES, apprentis, emplois<br>jeunes, etc.)<br>ulaire<br>Prénom : CDI-Maladie<br>Code postal : [6 9(0]0 7]                                                                                                    |
| EMPLOYEURS DU SECTEUR PUBLIC (Art. L. 5424-1 dw<br>Employeur en auto assurance<br>Employeur ayant conclu une convention de gestion<br>N° de la convention de gestion<br>Date d'adhésion :                                                                                                    | C. du 7)<br>code analytique LLLL Adhésion aux régimes<br>particuliers pour les<br>emplois "aidés"<br>(CES, apprentis, emplois<br>jeunes, etc.)<br>ulaire<br>Prénom : CDI-Maladie<br>Code postal : [0 9:0:0 7]<br>Date de naissance : <u>2.1](111](1.9:7.2</u> )                                                                                                    |
| EMPLOYEURS DU SECTEUR PUBLIC (Art. L. 5424-1 dw Employeur en auto assurance Employeur ayant conclu une convention de gestion N° de la convention de gestion Date d'adhésion :                                                                                                    | C du 7)<br>code analytique LLLL Adhésion aux régimes<br>particuliers pour les<br>emplois "aidés"<br>(CES. apprentis, emplois<br>jeunes, etc.)<br>ulaire<br>Prénom : CDI-Maladie<br>Code postal : [6 9:0]0 7]<br>Date de naissance : 2.1]1]1]1.9;7.2]<br>prise ? Qui Inon                                                                                                    |
| EMPLOYEURS DU SECTEUR PUBLIC (Art. L. 5424-1 dw Employeur en auto assurance Employeur ayant conclu une convention de gestion N° de la convention de gestion Date d'adhésion :                                                                                                    | C du 7)<br>code analytique LLLL Adhésion aux régimes<br>particuliers pour les<br>emplois "aidés"<br>(CES. apprentis, emplois<br>jeunes, etc.)<br>ulaire<br>Prénom : CDI-Maladie<br>Code postal : <u>6 9 0 0 7 7</u><br>Date de naissance : <u>2.1 111 1 9 7 2</u><br>prise ? Qui Inon                                                                                                    |
| EMPLOYEURS DU SECTEUR PUBLIC (Art. L. 5424-1 dw<br>Employeur en auto assurance<br>Employeur ayant conclu une convention de gestion<br>N° de la convention de gestion<br>Date d'adhésion :                                                                                                    | C. du 7)<br>code analytique LLLL Adhésion aux régimes<br>particuliers pour les<br>emplois "aidés"<br>(CES, apprentis, emplois<br>jeunes, etc.)<br>ulaire<br>Prénom : CDI-Maladie<br>Code postal : <u>6 9(0(0 7)</u><br>Date de naissance : <u>2 1(1(1)(1.9(7.2)</u> )<br>prise ? Qui Inon<br>(code : voi notce)                                                                                                    |
| EMPLOYEURS DU SECTEUR PUBLIC (Art. L. 5424-1 dw Employeur en auto assurance Employeur ayant conclu une convention de gestion N" de la convention de gestion Date d'adhésion :                                                                                                    | C du 7)<br>code analytique LLLLL Adhésion aux régimes<br>particuliers pour les<br>emplois "aidés"<br>(CES, apprentis, emplois<br>jeunes, etc.)<br>ulaire<br>Prénom : CDI-Maladie<br>Prénom : CDI-Maladie<br>Code postal : (6 9:010 7)<br>Date de naissance : 2.111111972<br>partise ? Qui I non<br>mererce, agent de s Statut cadre ou assimilé : I oui I non<br>(code : voir notice)                                                                                                    |
| EMPLOYEURS DU SECTEUR PUBLIC (Art. L. 5424-1 dv<br>Employeur en auto assurance<br>Employeur ayant conclu une convention de gestion<br>N° de la convention de gestion                                                                                                    | C du 7)<br>code analytique LLLL Adhésion aux régimes<br>particuliers pour les<br>emplois "aidés"<br>(CES. apprentis, emplois<br>jeunes, etc.)<br>ulaire<br>Prénom : CDI-Maladie<br>Code postal : (0 9 (0 [0 7]<br>Date de naissance : 2 1] 1] 1] 1 9 7 2<br>prise ? Qui e une similé : a oui e non<br>(code : voir notice)                                                                                                    |
| EMPLOYEURS DU SECTEUR PUBLIC (Art. L. 5424-1 dv<br>Employeur en auto assurance<br>Employeur ayant conclu une convention de gestion<br>N° de la convention de gestion<br>Date d'adhésion :<br>Date d'adhésion :<br>Date d'adhésion :<br>Statut du salarié :stagiaire<br>titulaire<br>non titu<br>2. le salarié<br>M Mine<br>M Mine<br>Nom d'usage (nom d'épouse, etc.) AED<br>Nom d'usage (nom d'épouse, etc.) AED<br>Nom d'usage (nom d'épouse, etc.) AED<br>Nom d'usage (nom d'épouse, etc.) AED<br>Nom d'usage (nom d'épouse, etc.) AED<br>Nom d'usage (nom d'épouse, etc.) AED<br>Nom d'usage (nom d'épouse, etc.) AED<br>Naresse 13 avenue Jean Jaurès<br>LYON 7EME ARRONDISSEMENT<br>NIR : [2]7 2]1 1]9[2 0]1 2]1 6[6]<br>Le salarié a-t-il un lien de parenté avec le chef d'entrep<br>Si oui, lequel ? (conjoint, enfant, etc.) :<br>Niveau de qualification : employé administrat d'entreprise, de com<br>3. caisses de retraite complate<br>Siale, nom et adre                                                                                                    | C du 7)<br>code analytique LLLL Adhésion aux régimes<br>particuliers pour les<br>emplois "aidés"<br>(CES. apprentis, emplois<br>jeunes, etc.)<br>ulaire<br>Prénom : CDI-Maladie<br>Prénom : CDI-Maladie<br>Code postal : <u>6 9:010 7</u><br>Date de naissance : <u>2 1:11111972</u><br>parte de naissance : <u>2 1:11111972</u><br>parte de naissance : <u>2 1:11111972</u><br>prise ? oui non<br>merce, agent de s Statut cadre ou assimilé : Joui non<br>(code : voi notice)<br><b>Cémentaire du salarié</b><br>asse des institutions de retraite                                                                                                    |
| EMPLOYEURS DU SECTEUR PUBLIC (Art. L. 5424-1 dv<br>Employeur en auto assurance<br>Employeur ayant conclu une convention de gestion<br>N° de la convention de gestion                                                                                                    | C du 7)<br>code analytique LLLL Adhésion aux régimes<br>particuliers pour les<br>emplois "aidés"<br>(CES. apprentis, emplois<br>jeunes, etc.)<br>ulaire<br>Prénom : CDI-Maladie<br>Code postal : ( <u>6 9(0)0 7</u> )<br>Date de naissance : <u>2 1) 1) 1 9 7 2</u><br>prise ? <u>1 oui</u> oui <u>1 non</u><br>merce, agent de s<br>(code : voi norce)<br><b>Cémentaire du salarié</b><br>asse des institutions de retraite                                                                                                    |
| EMPLOYEURS DU SECTEUR PUBLIC (Art. L. 5424-1 dv<br>Employeur en auto assurance<br>Employeur ayant conclu une convention de gestion<br>N° de la convention de gestion                                                                                                    | C du 7)<br>code analytique<br>particuliers pour les<br>particuliers pour les<br>particuliers pour les<br>particuliers pour les<br>particuliers pour les<br>(CES. apprentis, emplois<br>jeunes, etc.)<br>ulaire<br>Prénom : CDI-Maladie<br>Code postal : (0 9:010 7)<br>Date de naissance : 2.111111972<br>parte de naissance : 2.111111972<br>parte |
| EMPLOYEURS DU SECTEUR PUBLIC (Art. L. 5424-1 dv<br>Employeur en auto assurance<br>Employeur ayant conclu une convention de gestion<br>N° de la convention de gestion                                                                                                    | C du 7)<br>code analytique LLLLL Adhésion aux régimes<br>particuliers pour les<br>emplois "aidés"<br>(CES, apprentis, emplois<br>jeunes, etc.)<br>ulaire<br>Prénom : CDI-Maladie<br>Code postal : [0 9:0]0 7<br>Date de naissance : 2.1]1]1]1 9;7.2<br>prise ? Qui Q non<br>mmerce, agent de s Statut cadre ou assimilé : Q oui Q non<br>(code : voir notice)<br><b>Cémentaire du salarié</b><br>asso des institutions de retraite                                                                                                    |
| EMPLOYEURS DU SECTEUR PUBLIC (Art. L. 5424-1 du<br>Employeur en auto assurance<br>Employeur ayant conclu une convention de gestion<br>N° de la convention de gestion<br>Date d'adhésion :                                                                                                    | C du 7)<br>code analytique LLLLL Adhésion aux régimes<br>particuliers pour les<br>emplois "aidés"<br>(CES, apprentis, emplois<br>jeunes, etc.)<br>ulaire<br>Prénom : CDI-Maladie<br>Code postal : ( <u>9 9 0 0 7</u> )<br>Date de naissance : <u>2 1 1 1 1 1 9 7 2</u><br>prise ? <u>0 cui                                   </u>                                                                                                    |
| EMPLOYEURS DU SECTEUR PUBLIC (Art. L. 5424-1 du<br>Employeur en auto assurance<br>Employeur ayant conclu une convention de gestion<br>N° de la convention de gestion<br>Date d'adhésion :                                                                                                    | C. du 7)<br>code analytique LLLLL Adhésion aux régimes<br>particuliers pour les<br>emplois "aidés"<br>(CES, apprentis, emplois<br>jeunes, etc.)<br>ulaire<br>Prénom : CDI-Maladie<br>Prénom : CDI-Maladie<br>Code postal : ( <u>6 9:010 7</u> )<br>Date de naissance : <u>2 11111197 2</u> )<br>prise ? <u>0 oui</u> Inon<br>mererce, agent de s Statut cadre ou assimilé : I oui Inon<br>(code : voir notice)<br><b>Vémentaire du salarié</b><br>sase des institutions de retraite<br>BRCO, les deux institutions doivent être renseignées).                                                                                                    |
| EMPLOYEURS DU SECTEUR PUBLIC (Art. L. 5424-1 dw Employeur en auto assurance Employeur ayant conclu une convention de gestion N° de la convention de gestion N° de la convention de gestion Date d'adhésion :                                                                                                    | C du 7)<br>code analytique LLLL Athésion aux régimes<br>particuliers pour les<br>emplois "aidés"<br>(CES. apprentis, emplois<br>jeunes, etc.)<br>ulaire<br>Prénom : CDI-Maladie<br>Prénom : CDI-Maladie<br>Code postal : ( <u>6 9:0:0.7</u> )<br>Date de naissance : <u>2.1:1111.1.9.7.2</u><br>partier ? oui @ non<br>merce, agent de s Statut codre ou assimilé : @ oui @ non<br>(code : voir notice)<br><b>Cémentaire du salarié</b><br>asse dos institutions de retraite<br>BRCO, les deux institutions doivent être renseignées).                                                                                                    |

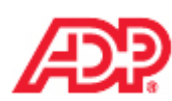

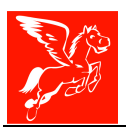

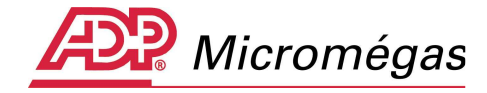

| Attesta                                                                                                    | nuon de lest                                                                                                    |
|----------------------------------------------------------------------------------------------------|----------------------------------------------------------------------------------------------------|
| Logiciel utilisé : PEGASE 3                                                                                                    | 3 - Norme N4DS version V01XD8                                                                                                    |
| 4. emplor                                                                                                    |                                                                                                    |
| Durée d'emploi salarié :                                                                                                    | du 0 1 0 1 2 0 0 1 eu 2 0 0 2 2 0 1 2                                                                                                    |
| Dernier emploi tenu : Assistante de direction                                                                                                    | Dernier lieu de travail : Dépt. 0.8                                                                                                    |
| <ul> <li>Date d'engagement de la procédure de licenciement ou</li> </ul>                                                                                                    | u de notification de la demission                                                                                                    |
| Polaula      Dioffectual                                                                                                    |                                                                                                    |
| 1 N navá                                                                                                    | du 2.0 1/2 2.0 1 1 au 2.0 0 2/2 0 1.2                                                                                                    |
| non effectue                                                                                                    | du     au                                                                                                    |
|                                                                                                    | (motif) :                                                                                                    |
| · En cas d'affiliation à un régime spécial de sécurité socia                                                                                                    | ale,                                                                                                    |
| indiquez la caisse :                                                                                                    | et le numéro d'affiliation :                                                                                                    |
| <ul> <li>Le salarié relève-t-il du régime local d'Alsace Moselle ?</li> </ul>                                                                                                    | oui 💌 non                                                                                                    |
| Catégorie d'emploi particulier : Unitérimaire Unite                                                                                                    | ermittent                                                                                                    |
| expatrié 🛄 employé de maison 🛄 assistante ma                                                                                                    | iternelle autre:                                                                                                    |
| Horaire de travail :                                                                                                    | hebdomadaire annuel                                                                                                    |
| - dans l'entreprise suite à un accord, une convention c                                                                                                    | ollective: 35 h                                                                                                    |
| - du salarié :                                                                                                    |                                                                                                    |
| - motif en cas de différence : 🛛 🔲 travail à temps par                                                                                                    | rtiel                                                                                                    |
| autre motif :                                                                                                    | suzi                                                                                                    |
| , Not as the control P                                                                                                    |                                                                                                    |
| Nature du contrat : Contrat a duree indeterminee Con                                                                                                    | trat a durée determinée                                                                                                    |
| Contrat de type particulier : Lapprentissage L profess     professional de la contrat de la contrat de la con           | sionnalisation i orientation qualification adaptation                                                                                                    |
| CAE Depotent d'empior jeunes (dispositir 1997) L                                                                                                    | Convertieunes en entreprise (disposinif 2002)                                                                                                    |
| CAE Contrat d avenir a autre : contrat a (pressez)                                                                                                    | auree indeterminee                                                                                                    |
| <ul> <li>Statut particulier : gérant administrateur/PDG/C</li> </ul>                                                                                                    | 3G Mhire /Pdt du Directoire                                                                                                    |
|                                                                                                    |                                                                                                    |
| Mbre du Cons. de surveillance 🔲 Pdt d'une associa                                                                                                    | ation Mbre d'un GIE associé/actionnaire                                                                                                    |
| Mbre du Cons. de surveillance Pdt d'une associa<br>autré :<br>(précisez)                                                                                                    | ation Mbre d'un GIE associé/actionnaire                                                                                                    |
| Mbre du Cons. de surveillance Pdt d'une associa<br>autre :<br>(precisez)                                                                                                    | ation Mbre d'un GIE associé/actionnaire                                                                                                    |
| Mbre du Cons. de surveillance Pdt d'une associa<br>autre :<br>(precisez)                                                                                                    | ation Mbre d'un GIE associé/actionnaire                                                                                                    |
| Mbre du Cons. de surveillance Pdt d'une associa<br>autre :<br>(precisez)  5. chômage total sans rupture de la constant de la constant de la consta | de contrat de travail                                                                                                    |
| Mbre du Cons. de surveillance Pdt d'une associa<br>autre :<br>(precesez)                                                                                                    | de contrat de travail                                                                                                    |
| Mbre du Cons. de surveillance Pdt d'une associa<br>autre :<br>(prectaz)                                                                                                    | de contrat de travail                                                                                                    |
| Mbre du Cons. de surveillance Pdt d'une associa<br>autre :<br>(precisez)                                                                                                    | ation Mbre d'un GIE associé/actionnaire                                                                                                    |
| Mbre du Cons. de surveillance Pdt d'une associa<br>autre :<br>(precisez)                                                                                                    | ation Mbre d'un GIE associé/actionnaire  de contrat de travail  Is DDTEFP ?                                                                                                    |
| Mbre du Cons. de surveillance Pdt d'une associa<br>autre :<br>(precesez)                                                                                                    | de contrat de travail                                                                                                    |
| Mbre du Cons. de surveillance Pdt d'une associa<br>autre :<br>(precesur) <b>5. chômage total sans rupture d</b> O uni non  Avez-vous demandé les allocations de chômage partiel à Si oui, période indemnisée au titre du chômage partiel .                                                                                                    | de contrat de travail                                                                                                    |
| Mbre du Cons. de surveillance Pdt d'une associa<br>autre :<br>precaezi                                                                                                    | de contrat de travail                                                                                                    |
| Mbre du Cons. de surveillance Pdt d'une associa<br>autre :<br>(precasz)                                                                                                    | ation Mbre d'un GIE associé/actionnaire  de contrat de travail  Is DDTEFP ?  dusu Date de reprise prévue :  rat de travail  82 présiliation judiciaire du contrat                                                                                                    |
| Mbre du Cons. de surveillance Pdt d'une associa<br>autre :<br>precaezi                                                                                                    | ation Mbre d'un GIE associé/actionnaire  de contrat de travail  Is DDTEFP ? oui Imon du su Date de reprise prévue :  rat de travail  82 présiliation judiciaire du contrat 83 prupture pour force majeure ou fait du prince                                                                                                    |
| Mbre du Cons. de surveillance Pdt d'une associal autre : (precaez) 5. chômage total sans rupture de la oui non Avez-vous demandé les allocations de chômage partiel à si oui, période indemnisée au titre du chômage partiel. 6. motif de la rupture du cont 1 la locanciement suite à rodressement ou liquidation judiciaire 12 la locanciement suite à fermeture définitive de fondeminitée de la regresser.                                                                                                    | ation Mbre d'un GIE associé/actionnaire  de contrat de travail  la DDTEFP ? oui   non  du Bu Date de reprise prévue :  rat de travail  82 présiliation judiciaire du contrat 83 prupture pour force majeure ou fait du prince 84 prupture d'un commun accord d'un contrat                                                                                                    |
| Mbre du Cons. de surveillance Pdt d'une associal autre : (precaez) 5. chômage total sans rupture de lo autre : (precaez) 6. autre indemnisée au titre du chômage partiel à si oui, période indemnisée au titre du chômage partiel a si oui, période indemnisée au titre du chômage partiel a si oui, période autre du cont autre du cont                         |                                                                                                    |
| Mbre du Cons. de surveillance  Pdt d'une associal autre : (precaez) 5. chômage total sans rupture de la oui  non Avez-vous demandé les allocations de chômage partiel à si oui, période indemnisée au titre du chômage partiel . 6. motif de la rupture du cont 11 licenciement suite à redressement ou liquidation judicisire 12 licenciement suite à fermeture définitive de l'établissement 14 licenciement pour motif économique                                                                                                    |                                                                                                    |
| Mbre du Cons. de surveillance  Pdt d'une associal autre : (precauz) 5. chômage total sans rupture de la oui  non 40 oui  non  Avez-vous demandé les allocations de chômage partiel à si oui, période indemnisée au titre du chômage partiel a si oui, période indemnisée au titre du chômage partiel. 6. motif de la rupture du cont 11 licenciement suite à redressement ou liquidation judicisire 12 licenciement suite à fermeture définitive de l'établissement 14 licenciement pour motif économique                                                                                                    | ation Mbre d'un GIE associé/actionnaire  de contrat de travail  Is DDTEFP ? oui                                                                                                    |
| Mbre du Cons. de surveillance  Pdt d'une associal autre : (precauz) 5. chômage total sans rupture de la oui  non  Avez-vous demandé les allocations de chômage partiel à  i oui, période indemnisée au titre du chômage partiel a  si oui, période indemnisée au titre du chômage partiel  . 6. motif de la rupture du cont  1 locanciement suite à redressement  ou liquidation judiciaire  12 locanciement suite à fermeture définitive  de l'établissement  14 locanciement pour motif économique  Ralarié licencié à l'âge de 55 ans ou plus                                                                                                    | ation Mbre d'un GIE associé/actionnaire  de contrat de travail  Is DDTEFP ? oui                                                                                                    |
| Mbre du Cons. de surveillance  Pdt d'une associal autre : (precasz) 5. chômage total sans rupture de la locations de chômage partiel a locations de chômage partiel à locations de chômage partiel à locations de chômage partiel a si oui, période indemnisée au titre du chômage partiel a si oui, période indemnisée au titre du chômage partiel a location judiciaire 6. motif de la rupture du cont 11 locanciement suite à rodressement ou liquidation judiciaire 12 locanciement suite à fermeture définitive de l'établissement 14 locanciement pour motif économique alarié licencié à l'âge de 55 ans ou plus à une convention FNE a été conclue par l'entreprise, fintéeses a stil refusé la proposition d'adbiérer                                                                                                    | Ale contrat de travail  Ale contrat de travail  Ale DDTEFP ?  Ale DDTEFP ?  Ale de reprise prévue :  Date de reprise prévue :  Cat de travail  Se repture pour force majeure ou fait du prince  Se Ale rupture pour force majeure ou fait du prince  Se Ale rupture d'un contrat  Capprentissage  Se In de période d'essai à l'initiative  de l'amployeur  Se In de période d'essai à l'initiative  du salane                                                                                                    |
| Mbre du Cons. de surveillance Pdt d'une associa<br>autre :<br>(precasz)                                                                                                    | Ale contrat de travail  Ale contrat de travail  Ale DDTEFP ?  Ale du                                                                                                    |
| Mbre du Cons. de surveillance  Pdt d'une associal autre : (precasz) 5. chômage total sans rupture de la conserve de la conserve de                 | ation Mbre d'un GIE associé/actionnaire  de contrat de travail  Is DDTEFP ? oui                                                                                                    |
| Mbre du Cons. de surveillance Pdt d'une associa<br>autre :<br>(precisez)                                                                                                    | ation Mbre d'un GIE associé/actionnaire  de contrat de travail  Is DDTEFP ? oui                                                                                                    |
| Mbre du Cons. de surveillance  Pdt d'une associal autre : (precisez) 5. chômage total sans rupture de la locations de chômage partiel a locations de chômage partiel à si oui, période indemnisée au titre du chômage partiel à si oui, période indemnisée au titre du chômage partiel a si oui, période indemnisée au titre du chômage partiel a si oui, période indemnisée au titre du chômage partiel de la rupture du containe de l'établissement ou liquidation judiciaire la concernent suite à fermeture définitive de l'établissement de l'établissement de l'établissement de l'établissement de l'établissement de l'établissement de l'établissement de l'établissement de l'établissement de l'établissement de l'établissement d'établissement de l'établissement d'établissement d'ét                 |                                                                                                    |
| Mbre du Cons. de surveillance Pdt d'une associal autre : (precisez)                                                                                                    |                                                                                                    |
| Mbre du Cons. de surveillance  Pdt d'une associal autre : (precisez)  5. chômage total sans rupture de la constant de la cultaria de la cultaria de la concensent ou la cultaria de la concensent de la concensent de la concensent de la concensent de la concensent de la concensent de la concensent de la concensent de la concensent de la concensent ella convention FNE a été conclue par l'entreprise, finté essé a-t-il refusé la proposition d'adhèrer ella convention ? 10                                                                                                    |                                                                                                    |
| Mbre du Cons. de surveillance Pdt d'une associal autre : (precisez) 5. chômage total sans rupture de de la cui I non Avezivous demandé les allocations de chômage partiel à Si oui, période indemnisée au titre du chômage partiel à Si oui, période indemnisée au titre du chômage partiel i lecenciement suite à redressement ou liquidation judiciaire 12 licenciement suite à redressement ou liquidation judiciaire 12 licenciement suite à fermeture définitive de fétablissement 14 licenciement pour motif économique Salarié licencié à l'âge de 55 ans ou plus Si une convention FNE a été conclue par l'entreprise, finté essé a-t-il refusé la proposition d'adhèrer 14 a convention ? 10 aut 21 non 15 licenciement pour motif de chantier 20 licenciement pour motif. (préciser) 26 autre rupture pour raison économique (Art. 1: 123-3 al 2 du C du T)                                                                                                    |                                                                                                    |
| Mbre du Cons. de surveillance Pdt d'une associal autre : (precisez) 5. chômage total sans rupture de de la cui I non Avez-vous demandé les allocations de chômage partiel à Si oui, période indemnisée au titre du chômage partiel . 6. motif de la rupture du cont. 11 licenciement suite à redressement ou liquidation judicisire 12 licenciement suite à fermeture définitive de fétablissement la licenciement pour motif éconcrique Salarié licencié à l'âge de 55 ans ou plus Si une convention FNE a été conclue par l'entreprise, finité essé a-t-il refusé la proposition d'adhérer ella convention ? 10 liqui 21 linon 15 licenciement pour nutre motif, (préciser) 26 autre rupture pour raison économique (Art.L. 1233-3 al.2 do C di T) 31 lin de emission d'indém medite                                                                                                    |                                                                                                    |
| Mbre du Cons. de surveillance  Pdt d'une associal autre : (precisez)  5. chômage total sans rupture de la cui  autre : (precisez)  6. motif de la rupture du chômage partiel à Si oui, période indemnisée au titre du chômage partiel a Si oui, période indemnisée au titre du chômage partiel .  6. motif de la rupture du cont  1 licenciement suite à redressement ou liquidation judicisire  12 licenciement suite à fermeture définitive de fétablissement  14 licenciement pour motif économique  Salarié licencié à l'âge de 55 ans ou plus  Si une convention FNE a été conclue par l'entreprise, finité  essé a-t-il refusé la proposition d'adhèrer  14 a convention ?  10 aui 21 non  15 licenciement pour natie motif,  (précéet) 26 autre rupture pour raison économique  (Art. 1:233-3 at 2 do C do T)  31 in de contrat à durée déterminée  32 in de mission d'intérim                                                                                                    | Ale contrat de travail  Ale contrat de travail  Ale DOTEFP ?  Ale DOTEFP ?  Ale DOTEFP ?  Ale de reprise prévue :  Date de reprise prévue :  Date de reprise prévue :  Date de reprise prévue :  Crat de travail  Ale de travail  Ale de travail  Ale de terminée ou d'un contrat  Ale de determinée ou d'un contrat  Ale de l'employeur  Ale de l'employeur  Ale de l'employ |
| Mbre du Cons. de surveillance  Pdt d'une associal autre  precisez   5. chômage total sans rupture de  oui  non   Avez-vous demandé les allocations de chômage partiel à   5. indemandé les allocations de chômage partiel à   6. motif de la rupture du cont   1  Iconciement suite à redressement   0  Iconciement suite à fermeture définitive   14  Iconciement suite à fermeture définitive   15  Iconciement pour motif éconcrnique   Salané licencié à l'âge de 55 ans ou plus   Si une convention FNE a été conclue par l'entreprise, finité   essé a-t-il refusé la proposition d'adhèrer   18  Conciement pour nuite motif,   (précisel)   26  autre rupture pour raison économique   (Art. 1:233-3 al.2 do C. do T.)   31  In de contrat d'apprentissege                                                                                                    | ation Mbre d'un GIE associé/actionnaire  de contrat de travail  te DDTEFP ? oui                                                                                                    |

page 2

Pégase 3 – AED – Attestation Employeur Dématérialisée

Cette note d'information n'a aucune valeur contractuelle. Elle est prise en compte sous l'entière responsabilité du destinataire.

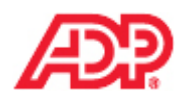

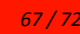

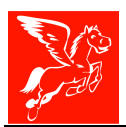

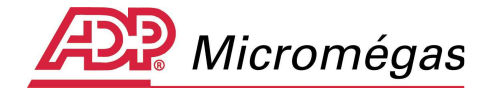

Attestation éditée automatiquement par POLE EMPLOI le 27/03/2012 17:07. N° d'ordre 201211 Attestation de test

Logiciel utilise : PEGASE 3 - Norme N4DS version V01X06

7.1 salaires des 12 mois civils complets précédant le demier jour travaillé et payé

Portez dans ces cadres les salaires correspondant aux 12 mois civils précédant le demier jour travaillé et payé. (Ex : demier jour travaillé et payé : le 25/02/2009, indiquez les salaires du 01/02/2008 au 31/01/2009).

Dernier jour travaillé payé :

2 2 0 5 2 0 1 1

| Période    | a de paie  | Date de paie | Nb<br>d'heures<br>travaillées | No de jours<br>n'ayant pas été<br>intégralement | Salaire<br>mensuel brut | Montant du<br>précompte<br>Assurance | Observations<br>En cas de variation<br>significative des salaires |
|------------|------------|--------------|-------------------------------|-------------------------------------------------|-------------------------|--------------------------------------|-------------------------------------------------------------------|
| du         | au<br>1    | 2            | 3                             | peyés<br>4                                      | 5                       | chômage<br>(part salariale)<br>6     | indiquez-en le motif<br>7                                         |
| 01/05/2010 | 31/05/2010 | 31/05/2010   | 151,67                        |                                                 | 3000,00                 |                                      |                                                                   |
| 01/06/2010 | 30/06/2010 | 30/06/2010   | 151,67                        |                                                 | 3000,00                 |                                      |                                                                   |
| 01/07/2010 | 31/07/2010 | 31/07/2010   | 151,67                        |                                                 | 3000,00                 |                                      |                                                                   |
| 01/08/2010 | 31/06/2010 | 31/08/2010   | 151,67                        |                                                 | 3000,00                 |                                      |                                                                   |
| 01/09/2010 | 30/09/2010 | 30/09/2010   | 151,67                        |                                                 | 3000,00                 |                                      |                                                                   |
| 01/10/2010 | 31/10/2010 | 31/10/2010   | 151,67                        |                                                 | 3000,00                 |                                      |                                                                   |
| 01/11/2010 | 30/11/2010 | 30/11/2010   | 151,67                        |                                                 | 3000,00                 |                                      |                                                                   |
| 01/12/2010 | 31/12/2010 | 31/12/2010   | 151,67                        |                                                 | 3150,00                 |                                      | Dont reppel pale du 12/10 150 E                                   |
| 01/01/2011 | 31/01/2011 | 31/01/2011   | 151,67                        |                                                 | 3000,00                 |                                      |                                                                   |
| 01/02/2011 | 28/02/2011 | 28/02/2011   | 151,67                        |                                                 | 3000,00                 |                                      |                                                                   |
| 01/03/2011 | 31/03/2011 | 31/03/2011   | 151,67                        |                                                 | 3000,00                 |                                      |                                                                   |
| 01/04/2011 | 30/04/2011 | 30/04/2011   | 151,67                        |                                                 | 3000,00                 |                                      |                                                                   |
|            |            |              |                               |                                                 |                         |                                      |                                                                   |

### 7.2 primes et indemnités de périodicité différente des salaires, non mentionnées dans le cadre 7.1

| Période co<br>Findomnitó<br>du | ouverte par<br>ou la prime<br>au | Date de<br>paiemont | Nature de la prime ou indemnité<br>(13° mois, prime de bilan, prime exceptionnelle).<br>ATTENTION : les indemnités de départ ou compensatrices<br>de congés payés ne doivent pas figurer ici. | Montant soumis aux contributions<br>d'assurance chômage |
|--------------------------------|----------------------------------|---------------------|----------------------------------------------------------------------------------------------------|---------------------------------------------------------|
| 01/01/2010                     | 31/12/2010                       | 31/12/2010          | prime liée à l'activité avec période de rattachement spécifique                                                                                                    | 3000,00                                                 |
| 01/01/2011                     | 31/12/2011                       | 31/05/2011          | prime liée à l'activité avec période de rattachement spécifique                                                                                                    | 3000,00                                                 |

## POUR S'INSCRIRE COMME DEMANDEUR D'EMPLOI,

LE SALARIÉ A 2 POSSIBILITÉS :

page 3

- 1 > par internet : www.pole-emploi.fr Rubrique 'Demandeurs d'emploi" Accès aux services.
- 2 > par téléphone : en composant le 3949 (selon le service, appel gratuit ou de 0,11 € TTC depuis un poste fixe, hors éventuel surcoût de votre opérateur)

Pégase 3 – AED – Attestation Employeur Dématérialisée

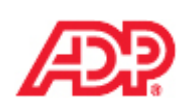

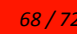

Cette note d'information n'a aucune valeur contractuelle. Elle est prise en compte sous l'entière responsabilité du destinataire.

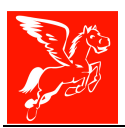

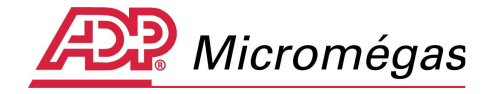

| 7.3 sommes                                                                                                    | verse                                                                                                    | ées à l'oce                                                                                                    | casion de                                                                                                    | la rupture                                                                                                    |                                                                                                    |
|----------------------------------------------------------------------------------------------------|----------------------------------------------------------------------------------------------------|----------------------------------------------------------------------------------------------------|----------------------------------------------------------------------------------------------------|----------------------------------------------------------------------------------------------------|----------------------------------------------------------------------------------------------------|
| (solde de to                                                                                                    | ut co                                                                                                    | mpte)                                                                                                    |                                                                                                    | -                                                                                                    |                                                                                                    |
| salaire                                                                                                    | er ganner                                                                                                    |                                                                                                    |                                                                                                    |                                                                                                    |                                                                                                    |
| Période                                                                                                    | E GIVE MINUTER                                                                                                    | Date                                                                                                    | Nb; d'heures                                                                                                    | Salaire brut                                                                                                    | Montant du précompte<br>Assurance chômage                                                                                                    |
| du au<br>01/05/2011 31/05                                                                                                    | 5/2011                                                                                                    | de paiement<br>31/05/2011                                                                                                    | travaillées<br>147.00                                                                                                    | 36700.00                                                                                                    | (part salariale)                                                                                                    |
|                                                                                                    |                                                                                                    |                                                                                                    |                                                                                                    |                                                                                                    |                                                                                                    |
| ndemnité compensat                                                                                                    | trice                                                                                                    |                                                                                                    | indem                                                                                                    | nité compensatrie                                                                                                    | ce                                                                                                    |
| <i>le préavis</i><br>Montant :                                                                                                    |                                                                                                    | 1                                                                                                    | EUR Monta                                                                                                    | nges payes<br>nt :                                                                                                    | 7700,00 IEU                                                                                                    |
| and an an a second second second second second second second second second second second second second second s                                                                                                    |                                                                                                    | -                                                                                                    | Jours o                                                                                                    | uvrables :                                                                                                    | 65.0                                                                                                    |
|                                                                                                    |                                                                                                    |                                                                                                    | Indemi                                                                                                    | nité due par une cais<br>monotel :                                                                                                    | sse professionnelle                                                                                                    |
| total des sommes ou i                                                                                                    | ndemnit                                                                                                    | és légales, conve                                                                                                    | entionnelles                                                                                                    | and the second                                                                                                    | 4500.00 1 0001                                                                                                    |
| <ul> <li>Montant correspondent</li> </ul>                                                                                                    | inhérente<br>t aux inde                                                                                                    | es a la rupture<br>mnités lécales (voir                                                                                                    | r notice) :                                                                                                    | ļ                                                                                                    | 4500,00 [EUR]                                                                                                    |
| lont indemnités :                                                                                                    |                                                                                                    |                                                                                                    | _                                                                                                    |                                                                                                    |                                                                                                    |
| lègale de licenciemen                                                                                                    | 1t                                                                                                    |                                                                                                    |                                                                                                    | ciale de licencieme                                                                                                    | nt                                                                                                    |
| (Art. L. 1234-9 du C. du                                                                                                    | I)                                                                                                    | pnelle                                                                                                    | /Art                                                                                                    | . L. 1235-15 du C. du                                                                                                    | T.)                                                                                                    |
| (Art. L. 1237-13 du C. de<br>Montant correspondent /                                                                                                    | u T.)<br>A celui de B                                                                                                    | nnene                                                                                                    | cencement due                                                                                                    | e aux journalistes                                                                                                    |                                                                                                    |
|                                                                                                    |                                                                                                    |                                                                                                    | legi                                                                                                    | ale de clientele<br>ale due au personne                                                                                                    | əl                                                                                                    |
| de fin de contrat à dur                                                                                                    | ée déterm                                                                                                    | ninée                                                                                                    | nav                                                                                                    | igant de l'aviation c                                                                                                    | ivile L                                                                                                    |
| de fin de mission                                                                                                    |                                                                                                    |                                                                                                    | 1000                                                                                                    | céa à l'annrenti en a                                                                                                    | ab notication                                                                                                    |
| de démart à la ratroite                                                                                                    | 2                                                                                                    |                                                                                                    | L Lar                                                                                                    | fola   6225.5 al 2                                                                                                    | du C du T                                                                                                    |
| de départ à la retraite                                                                                                    | 6                                                                                                    |                                                                                                    | l lar                                                                                                    | ticle L 6225-5 al 2<br>en raison d'un sini                                                                                                    | du C. du T:                                                                                                    |
| de départ à la retraite                                                                                                    | ř.                                                                                                    | 1                                                                                                    | J Far<br>J due<br>D eut                                                                                                    | ticle L. 6225-5 al 2<br>en raison d'un sini<br>res indemnités légal                                                                                                    | du C. du T                                                                                                    |
| de départ à la retraite                                                                                                    | i<br>t aux inde                                                                                                    | mnités convention                                                                                                    | i ven<br>i Far<br>i due<br>i eut                                                                                                    | ticle L. 6225-5 al 2<br>ren raison d'un sini<br>res indemnités légal                                                                                                    | du C. du TL                                                                                                    |
| de départ à la retraite<br>Montant correspondant<br>Montant correspondant                                                                                                    | t aux inder<br>t aux inder                                                                                                    | mnités conventionr                                                                                                    | I far<br>I due<br>I eut<br>nelles (convention o<br>nelles (transaction)                                                                                                    | ticle L 6225-5 al 2<br>en raison d'un sini<br>res indemnités léga<br>collective) :                                                                                                | du C. du TL                                                                                                    |
| de départ à la retraite<br>Montant correspondant<br>Montant correspondant<br>Une transaction est-elle                                                                                                    | t aux inder<br>t aux inder<br>t aux inder                                                                                                    | mnités conventionr<br>mnités transactionr<br>5 7 🛄 out*                                                                                                    | nelles (convention on nelles (transaction)                                                                                                    | ticle L 6225-5 al 2<br>en raison d'un sini<br>res indemnités légal<br>collective) :                                                                                               | du C. du TL                                                                                                    |
| de départ à la retraite<br>Montant correspondant<br>Montant correspondant<br>Une transaction est-elle<br>Si d'autres somme sunt ver                                                                                                    | t aux inder<br>t aux inder<br>a en cours<br>aéres après /                                                                                                    | mnités conventionr<br>mnités transactionr<br>s ? 🛄 oui*<br>Vioblissement de cette                                                                                                    | nelles (convention o<br>nelles (transaction)<br>E non<br>e ethectation, vous deve                                                                                                    | r les déclarer à Pôle emp                                                                                                    | du C. du TL<br>streL<br>lesL<br>LLUR]<br>LLUR]                                                                                                    |
| de départ à la retraite<br>Montant correspondant<br>Montant correspondant<br>Une transaction est-elle<br>Si d'autres sommes surt vers<br><b>8. avance du</b>                                                                                                    | t aux inder<br>t aux inder<br>t aux inder<br>e en cours<br>afes après /<br><b>i régi</b>                                                                                                    | mnités conventionr<br>mnités transactionr<br>s? 🗋 out*<br>Vitablesement de carrie<br><b>me de ga</b>                                                                                                    | nelles (convention on<br>nelles (transaction)<br>e articulation rous deve<br>rantie des                                                                                                    | ticle L 6225-5 al 2<br>en raison d'un sini<br>res indemnités légal<br>collective) :<br>:<br>:<br>:<br>:<br>:<br>:<br>:<br>:<br>:<br>:<br>:<br>:<br>:<br>:<br>:<br>:<br>:<br>:     | du C. du TLstreLstreLstreLstreLstreLstreLstreLstreLstrestre _strestrestre _stre _str |
| de départ à la retraite<br>Montant correspondant<br>Montant correspondant<br>Une transaction est-elle<br><i>Se d'autres sommes surt ver</i><br><b>8. avance du</b><br>n cas de redressement                                                                                                    | t aux inder<br>t aux inder<br>a en cours<br>afes après /<br>i <b>régi</b><br>ou de liqu                                                                                                    | mnités convention<br>mnités transaction<br>i? 🗋 oui*<br>Vablasement de certe<br>ime de gal<br>aidation judiciaire,                                                                                                    | nelles (convention of<br>nelles (transaction) :<br>En non<br>e ettectation, rous deve<br>trantie des<br>une avance de l'A                                                                                                    | ticle L. 6225-5 al 2<br>e en raison d'un sini<br>res indemnités légal<br>collective) :<br>:<br>:<br>:<br>:<br>:<br>:<br>:<br>:<br>:<br>:<br>:<br>:<br>:<br>:<br>:<br>:<br>:<br>:  | du C. du TL<br>stre L<br>les L<br>L [EUR]<br>L [EUR]                                                                                                    |
| de départ à la retraite<br>Montant correspondant<br>Montant correspondant<br>Une transaction est-elle<br>Si d'autres sommes sunt vers<br><b>8. avance du</b><br>in cas de redressement<br>st-elle été perçue 7                                                                                                    | t aux inder<br>t aux inder<br>a en cours<br>des après /<br><b>régi</b><br>ou de liqu                                                                                                    | mnités conventionr<br>mnités transactionr<br>s? out*<br>Vitablesement de certe<br>ime de gal<br>idation judiciaire,<br>Pour quelles créar<br>Marit                                                                                                    | rantie des<br>une avance de l'Ances :                                                                                                    | ticle L. 6225-5 al 2<br>e en raison d'un sini<br>res indemnités légal<br>collective) :<br>:<br>:<br>:<br>:<br>:<br>:<br>:<br>:<br>:<br>:<br>:<br>:<br>:<br>:<br>:<br>:<br>:<br>:  | du C. du TL<br>du C. du TL<br>les<br>LIEURJ<br>LIEURJ                                                                                                    |
| de départ à la retraite<br>Montant correspondant<br>Montant correspondant<br>Une transaction est-elle<br>Si d'autres sommes auri vers<br><b>8. avance du</b><br>in cas de redressement<br>rt-elle été perçue ?                                                                                                    | t aux inder<br>t aux inder<br>e en cours<br>ates après /<br>r <b>régi</b><br>ou de liqu<br>ou de liqu<br>oui<br>oui                                                                                                    | mnités conventionr<br>mnités transactionr<br>s? ☐ oui*<br>Vitablesement de carde<br>inte de gal<br>sidation judiciaire,<br>Pour quelles créar<br>Motif :<br>Pour quelles créar                                                                                                    | rantie des<br>une avance de l'Ances :                                                                                                    | ticle L 6225-5 al 2<br>e en raison d'un sini<br>res indemnités légal<br>collective) :<br>:<br>:<br>:<br>:<br>:<br>:<br>:<br>:<br>:<br>:<br>:<br>:<br>:<br>:<br>:<br>:<br>:<br>:   | du C. du TLstreLstreLstreLstreLstreLstreLstreLstreLstreLstreLstreLstreLstreLstreLstreLstreLstreLstreLstreLstreLstreLstreLstreLstreLstreLstreLstreLstreLstreLstreLstreLstreLstreLstreLstreLstreLstreLstreLstreLstreLstreLstreLstreLstreLstrestrestre_stre                                                                                                    |
| de départ à la retraite<br>Montant correspondant<br>Montant correspondant<br>Une transaction est-elle<br><i>Si d'autres sommes sunt ver</i><br><b>8. avance du</b><br>n cas de redressement<br>rt-elle été perçue ?                                                                                                    | t aux inder<br>t aux inder<br>a en cours<br>afec anter<br>ou de liqu<br>ou de liqu<br>oui<br>oui<br>oui<br>oui<br>oui                                                                                                    | mnités conventionr<br>mnités transactionr<br>s ?                                                                                                    | rantie des<br>une avance de l'Amores :                                                                                                    | ticle L. 6225-5 al 2<br>e en raison d'un sini<br>res indemnités légal<br>collective) :<br>:<br>:<br>:<br>:<br>:<br>:<br>:<br>:<br>:<br>:<br>:<br>:<br>:<br>:<br>:<br>:<br>:<br>:  | du C. du T L<br>stre L<br>les IEUR]<br>L IEUR]<br>Jack                                                                                                    |
| de départ à la retraite<br>Montant correspondant<br>Montant correspondant<br>Une transaction est-elle<br>Si d'autres sommes suot ver<br><b>8. avance du</b><br>in cas de redressement<br>rt-elle été perçue ?<br>st-elle à percevoir ?<br><b>9. authentif</b>                                                                                                    | t aux inder<br>t aux inder<br>a en cours<br>des après /<br>r régi<br>ou de liqu<br>oui<br>oui<br>oui<br>oui<br>oui<br>oui                                                                                                    | I<br>mnités conventionr<br>mnités transactionr<br>s? out<br>Vitablesement de cerre<br>inte de gau<br>aidation judiciaire,<br>Pour quelles créar<br>Motif :<br>Pour quelles créar<br>Motif :<br>Dour quelles créar                                                                                                    | rantie des<br>une evence de l'Ances :<br>notes :<br>notes :<br>no                                                             | ticle L. 6225-5 al 2<br>e en raison d'un sini<br>res indemnités légal<br>pollective) :<br>a les déclarer à Pôle emp<br>s <b>salaires</b><br>GS :                                  | du C. du T L<br>les L<br>LIEURJ<br>LIEURJ<br>J. JEURJ                                                                                                    |
| de départ à la retraite<br>Montant correspondant<br>Montant correspondant<br>Une transaction est-elle<br>St d'autres sommes som vers<br><b>8. avance du</b><br>En cas de redressement<br>et-elle été perçue ?<br><b>9. authentifi</b>                                                                                                    | t aux inder<br>t aux inder<br>a en cours<br>afec après /<br>afec après /<br>afec après /<br>a régi<br>ou de liqu<br>oui<br>oui<br>oui<br>oui<br>non<br>icatio                                                                                                    | mnités conventionr<br>mnités transactionr<br>s? ☐ oui*<br>Vablesement de ceres<br>inne de gan<br>sidation judiciaire,<br>Pour quelles créar<br>Motif :<br>Pour quelles créar<br>Motif :<br>on par l'en                                                                                                    | rantie des<br>une avance de l'A<br>noces :<br>noces :                                                                                                    | ticle L. 6225-5 al 2<br>e en raison d'un sini<br>res indemnités légal<br>collective) :<br>:<br>:<br>:<br>:<br>:<br>:<br>:<br>:<br>:<br>:<br>:<br>:<br>:<br>:<br>:<br>:<br>:<br>:  | du C. du TL<br>streL<br>les<br>LIEURJ<br>LIEURJ                                                                                                    |
| de départ à la retraite<br>Montant correspondant<br>Montant correspondant<br>Une transaction est-élle<br>Su d'autres sommes surr ver<br><b>8. avance du</b><br>n cas de redressement<br>at-élle été perçue ?<br><b>9. authentifi</b><br>le soussigné(e), (nom) :                                                                                                    | t aux inder<br>t aux inder<br>a en cours<br>afec après /<br>i régi<br>ou de liqu<br>oui de liqu<br>oui<br>oui<br>oui<br>oui<br>non<br>icatio                                                                                                    | mnités convention<br>mnités transaction<br>i? dou'<br>Vablesement de certe<br>ime de gan<br>idation judiciaire,<br>Pour quelles créar<br>Motif :<br>Pour quelles créar<br>Motif :<br>Don par l'en                                                                                                    | rantie des<br>une avance de l'An<br>noes :<br>mployeur<br>(préno                                                                                                    | n) :                                                                                                    | du C. du T L<br>stre L<br>les L<br>LIEURJ<br>LIEURJ                                                                                                    |
| de départ à la retraite<br>Montant correspondant<br>Montant correspondant<br>Une transaction est-elle<br>Si d'autres sommes sont ver<br><b>8. avance du</b><br>in cas de redressement<br>trelle été perçue ?<br><b>9. authentifi</b><br>le soussigné(e), (nom) :<br>gissant en qualité de :<br>D chef d'entreorise                                                                                                    | t aux inder<br>t aux inder<br>a en cours<br>adres après /<br>r régi<br>out de liqu<br>out de liqu<br>out de liqu<br>out de liqu<br>out de liqu<br>out de liqu<br>out de liqu                                                                                                    | mnités conventionr<br>mnités transactionr<br>i? oui*<br>Vatilissement de certe<br>ime de gan<br>aidation judiciaire,<br>Pour quelles créar<br>Motif :<br>Pour quelles créar<br>Motif :<br>on par l'en                                                                                                    | rantie des<br>noes :<br>noes :<br>no | n) :                                                                                                    |                                                                                                    |
| de départ à la retraite<br>Montant correspondant<br>Montant correspondant<br>Une transaction est-elle<br>Si d'autres sommes autrieur<br><b>8. avance du</b><br>n cas de redressement<br>t-elle été perçue ?<br><b>9. authentifi</b><br>e soussigné(e), (nem) :<br>gissant en qualité de :<br>chef d'entreprise<br>gérant                                                                                                    | t aux inder<br>t aux inder<br>e en cours<br>ates après /<br>ou de liqu<br>ou de liqu<br>oui<br>oui<br>non<br>oui<br>non<br>icatio                                                                                                    | mnités conventionr<br>mnités transactionr<br>s? ☐ ou "<br>Vitablesement de caras<br><b>ime de ga</b><br>sidation judiciaire,<br>Pour quelles créar<br>Motif :<br>Pour quelles créar<br>Motif :<br><b>on par l'en</b>                                                                                                    | relies (convention of<br>nelles (transaction)<br>e attestation, vous deve<br>rantie des<br>une avance de l'A<br>noes :<br>noes :<br>noes :<br>(préno                                                                                                    | m) :                                                                                                    | du C. du T L<br>stre L<br>les IEUR]<br>LIEUR]<br>Max.                                                                                                    |
| de départ à la retraite<br>Montant correspondant<br>Montant correspondant<br>Une transaction est-elle<br>Si d'autres sommes som vers<br><b>8. avance du</b><br>in cas de redressement<br>et-elle été perçue ?<br><b>9. authentifi</b><br>le soussigné(e), (nom) :<br>gissant en qualité de :<br>chef d'entreprise<br>pérant<br>sertifie que les renseigne                                                                                                    | t aux inder<br>t aux inder<br>a en cours<br>afec après /<br>i régi<br>ou de liqu<br>ou de liqu<br>oui<br>oui<br>oui<br>non<br>icatio                                                                                                    | mnités conventionr<br>mnités transactionr<br>s ? dout<br>Wabilesement de ceres<br>ime de gan<br>sidation judiciaire,<br>Pour quelles créar<br>Motif :<br>Pour quelles créar<br>Motif :<br>on par l'en<br>réteur<br>I du personnel<br>diqués sur la prés                                                                                                    | I ran<br>I ran<br>I due<br>I eut<br>nelles (convention o<br>nelles (transaction) :<br>I non<br>e attestation, vous deve<br>rantie des<br>rantie des<br>noes :<br>nployeur<br>(préno<br>Comptable<br>Comptable<br>Comptable<br>Comptable                                                                                                    | ticle L. 6225-5 al 2<br>e en raison d'un sini<br>res indemnités légal<br>collective) :<br>:<br>:<br>:<br>:<br>:<br>:<br>:<br>:<br>:<br>:<br>:<br>:<br>:<br>:<br>:<br>:<br>:<br>:  | mandataire liquidateur     autre :                                                                                                    |
| de départ à la retraite<br>Montant correspondant<br>Montant correspondant<br>Une transaction est-elle<br>'s d'autres sommes surt ver<br><b>8. avance du</b><br>in cas de redressement<br>rt-elle été perçue ?<br><b>9. authentifi</b><br>e soussigné(e), (nom) :<br>gissant en qualité de :<br>chef d'entreprise<br>gérant<br>ertifie que les renseigne<br>lu contrat de travail qui si                                                                                                    | t aux inder<br>a en cours<br>afec après /<br>i régi<br>ou de liqu<br>oui de liqu<br>oui de liqu<br>oui<br>oui<br>non<br>icatio                                                                                                    | mnités conventionr<br>mnités transactionr<br>inités transactionr<br>i du stransactionr<br>inités transactionr<br>didtion judiciaire,<br>Pour quelles créar<br>Motif :<br>Pour quelles créar<br>Motif :<br>Don par l'en<br>eteur<br>f du personnel<br>diqués sur la préss<br>appelle, le suivent                                                                                                    | Tar<br>Tar<br>due<br>due<br>enterestation<br>terministration<br>(préno<br>comptable<br>comptable                                                                                                    | ticle L. 6225-5 al 2<br>e en raison d'un sini-<br>res indemnités légal<br>collective) :<br>:<br>:<br>:<br>:<br>:<br>:<br>:<br>:<br>:<br>:<br>:<br>:<br>:<br>:<br>:<br>:<br>:<br>: | mandataire liquidateur     ment. le motif de la rupture                                                                                                    |
| de départ à la retraite<br>Montant correspondant<br>Montant correspondant<br>Une transaction est-elle<br>Si d'autres somme sourt ver<br><b>8. avance du</b><br>in cas de redressement<br>t-t-elle été perçue ?<br><b>9. authentifi</b><br>le soussigné(e), (nom) :<br>gissant en qualité dé :<br>chef d'entreprise<br>pérant<br>sertifie que les renseigne<br>to contrat de travail qui en<br>n cas de rupture conver                                                                                                    | t aux inder<br>t aux inder<br>a en cours<br>sides après l<br>i régi<br>ou de liqu<br>oui<br>oui<br>oui<br>oui<br>non<br>icatio                                                                                                    | mnités convention<br>mnités transaction<br>in out<br>in out | In an international and international and internationand and international and international and international and                                                                                                    | m) :                                                                                                    | mandataire liquidateur     autre :     ment, le motif de la part de la                                                                                                    |
| de départ à la retraite<br>Montant correspondant<br>Montant correspondant<br>Une transaction est-elle<br>Si d'autres sommes sont vers<br><b>8. avance du</b><br>in cas de redressement<br>et-elle été perçue ?<br><b>9. authentifi</b><br>le soussigné(e), (nem) :<br>gissant en qualité de :<br>chef d'entreprise<br>gérant<br>sertifie que les renseigne<br>lu contrat de travail qui a<br>in cas de rupture conver<br>DDTEFP ou, le cas échéa                                                                                                    | t aux inder<br>t aux inder<br>e en cours<br>afec après /<br>i régi<br>ou de liqu<br>ou de liqu<br>ou de liqu<br>oui<br>oui<br>non<br>icatio<br>catio<br>che<br>ements in<br>est, je le r<br>ntionnelle<br>ant, de ref                                                                                                    | mnités conventionr<br>mnités transactionr<br>s? ou ou "<br>Veoblesement de ceres<br>ime de gan<br>sidation judiciaire,<br>Pour quelles créar<br>Motif :<br>Pour quelles créar<br>Motif :<br>on par l'en<br>ecteur<br>I du personnel<br>diqués sur la prése<br>appelle, le suivent<br>, atteste n'avoir pa<br>us de l'inspection                                                                                                    | rantie des<br>administral<br>entestation vous deve<br>rantie des<br>rantie des<br>une avance de l'Ances :<br>noces :<br>noces :<br>préno<br>comptable<br>administral<br>ente attestation so<br>; rupture convent<br>du travail.                                                                                                    | m) :<br>teur judiciaire<br>net exacts et, notami<br>consolidation de la                                                                                                    | mandataire liquidateur     mandataire liquidateur     mandataire liquidateur     mandataire liquidateur     mandataire liquidateur     mandataire liquidateur     mandataire liquidateur                                                                                                    |
| de départ à la retraite<br>Montant correspondant<br>Montant correspondant<br>Une transaction est-élle<br>Si d'autres sommes surt ver<br><b>8. avance du</b><br><b>8. avance du</b><br><b>9. authentifi</b><br>est-élle été perçue ?<br><b>9. authentifi</b><br>le soussigné(e), (nem) :<br>gissant en qualité de :<br>chef d'entreprise<br>gérant<br>sertifie que les renseigne<br>lu contrat de travail qui o<br>n cas de rupture conver<br>DTEFP ou, le cas échéa                                                                                                    | t aux inder<br>t aux inder<br>a en cours<br>stes enter<br>ou de liqu<br>ou de liqu<br>oui<br>oui<br>non<br>oui<br>non<br>icatio<br>che<br>ements in<br>est, je le r<br>ntionnelle<br>ant, de ref                                                                                                    | mnités conventionr<br>mnités transactionr<br>s? ou ou "<br>Vablassement de ceres<br>ime de gan<br>idation judiciaire,<br>Pour quelles créar<br>Motif :<br>Pour quelles créar<br>Motif :<br>Pour quelles créar<br>Motif :<br>on par l'en<br>eteur<br>f du personnel<br>diqués sur la préss<br>appelle, le suivant<br>, atteste n'avoir pa<br>us de l'inspection                                                                                                    |                                                                                                    | ticle L. 6225-5 al 2<br>e en raison d'un sini-<br>res indemnités légal<br>collective) :<br>:<br>:<br>:<br>:<br>:<br>:<br>:<br>:<br>:<br>:<br>:<br>:<br>:<br>:<br>:<br>:<br>:<br>: | mandataire liquidateur     ment, le motif de la rupture     convention de la part de la et de l'entreprise                                                                                                    |
| de départ à la retraite Montant correspondant Montant correspondant Une transaction est-elle Si d'autres comme sourt ver <b>8. avance du 8. avance du 9. authentifi</b> le soussigné(e), (nom) : gissant en qualité dé : chef d'entreprise chef d'entreprise chef d'entr | t aux inder<br>t aux inder<br>a en cours<br>ster après /<br>i régi<br>ou de liqu<br>oui<br>oui<br>oui<br>oui<br>oui<br>oui<br>oui<br>oui<br>oui<br>ou                                                                                                    | mnités convention<br>mnités transaction<br>mnités transaction<br>i<br>vatifisement de certe<br>ine de gan<br>idation judiciaire,<br>Pour quelles créar<br>Motif :<br>Pour quelles créar<br>Motif :<br>on par l'en<br>eteur<br>f du personnel<br>diqués sur la prése<br>appelle, le suivant<br>, atteste n'avoir pa<br>us de l'inspection                                                                                                    |                                                                                                    | m) :                                                                                                    | mandataire liquidateur     mandataire liquidateur     ment. le motif de la rupture     convention de la part de la et de l'entreprise                                                                                                    |
| de départ à la retraite<br>Montant correspondant<br>Montant correspondant<br>Une transaction est-elle<br>Si d'autres sommes sour ver<br><b>8. avance du</b><br>in cas de redressement<br>trelle été perçue ?<br><b>9. authentifi</b><br>le soussigné(e), (nom) :<br>gissant en qualité de :<br>chef d'entreprise<br>pérant<br>sertifie que les renseigne<br>lu contrat de travail qui é<br>in cas de rupture conver<br>DTEFP ou, le cas échéa                                                                                                    | t aux inder<br>t aux inder<br>a en cours<br>a en cours<br>a en cours<br>a en cours<br>a en cours<br>a en cours<br>a en cours<br>a ux inder<br>a our<br>a our<br>a | mnités conventionr<br>mnités transactionr<br>i? ou ou "<br>Vaddissement de certe<br>ime de gan<br>aidation judiciaire,<br>Pour quelles créar<br>Motif :<br>Pour quelles créar<br>Motif :<br>on par l'en<br>ecteur<br>if du personnel<br>diqués sur la prése<br>appelle, le suivant<br>, atteste n'avoir pe<br>us de l'inspection<br>le<br>Personne à joardre co                                                                                                    |                                                                                                    | m) :<br>teur judiciaire<br>monologation de la<br>LL<br>Cach-<br>ion :                                                                                                    | mandataire liquidateur     mandataire liquidateur     mandataire liquidateur     mandataire liquidateur     ment, le motif de la rupture     convention de la part de la et de l'entreprise                                                                                                    |

Pégase 3 – AED – Attestation Employeur Dématérialisée

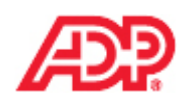

69 / 72

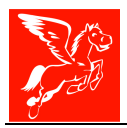

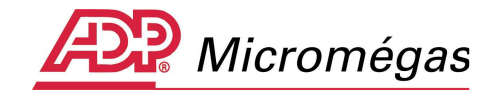

## 6 JALONNEMENT

Le suivi des déclarations est accessible via le menu **DADS / Attestation Employeur Dématérialisée :** 

| 🎇 Pégase 3 - SQL (jcolonn@PC00701108 - [Pegase3_New3])      | - Menu Général                                              |
|-------------------------------------------------------------|-------------------------------------------------------------|
| Fichier Edition Gestion Paie Etats Centralisation comptable | DADS Spectacle Calendaire Divers Outils Aide                |
| 🔰 🏫 🤹 🕅 🕇 🏠 C                                               | N4D5<br>DAD5-U<br>TD5                                       |
|                                                             | DADS - CRC                                                  |
| 4                                                           | Attestion Employeur Dématérialisée 🔸 Suivi des déclarations |
|                                                             | Le la la la la la la la la la la la la la                   |
|                                                             |                                                             |
|                                                             |                                                             |
|                                                             |                                                             |
|                                                             |                                                             |
|                                                             |                                                             |
|                                                             |                                                             |
|                                                             |                                                             |
|                                                             |                                                             |

A l'identique de la N4DS, les jalonnements du dépôt et du contrôle de conformité des fichiers AED est en place.

Le filtre sur le *statut* permet de gagner en lisibilité.

Vous retrouverez le numéro d'ordre de la déclaration initiale. Il s'agit d'une référence unique pour un SIRET donné. Cette référence permettra d'identifier précisément une déclaration lors de l'envoi de déclarations de type « annule et remplace ». Cette référence est incrémentée par l'application à chaque génération du fichier. Elle sera enregistrée dans le système d'information de Pôle emploi.

| Gestion du suivi des déclarations N4I | DS [DEMO] - DEMONSTRATION       |                    |                                |             | <u> </u> |
|---------------------------------------|---------------------------------|--------------------|--------------------------------|-------------|----------|
| Société DEMO                          | Staut 🕅                         | ▼                  | ß                              |             |          |
| Salariá                               | Nº d'ordre de la<br>déclaration | Déclaration        | Date de<br>dépôt du<br>fichier | Contrôle    |          |
| Salarie                               | 520.G01.00.013.002              | type               |                                | retour le   | statut   |
| CDI-Maladie AED Départ le 20/02/2012  | 201211                          | normale            | 27/03/2012                     | 27/03/2012  | OK       |
|                                       |                                 |                    |                                |             |          |
| Générée le 27/03/2012 à 17:02         |                                 |                    |                                |             |          |
| Dépôt du fichier                      | Contrôle                        |                    |                                |             |          |
| Date de dépôt 27/03/2012 15           | Retour le 27/03/2012 15         | Statut du contrôle | ОК 💌                           |             |          |
|                                       |                                 |                    | 🗸 Valider                      | 🕖 🛈 Quitter | 🕐 Aide   |
|                                       |                                 |                    |                                |             |          |
|                                       |                                 |                    |                                |             |          |
| Pégase 3 – AED – Attestation En       | nployeur                        |                    |                                |             |          |

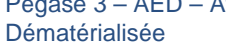

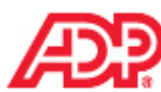

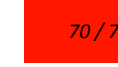

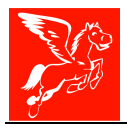

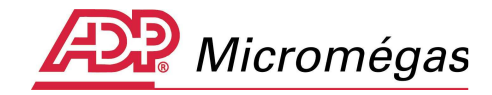

# 7 ATTESTATION ANNULE ET REMPLACE

# 7.1 Le principe

La déclaration 59 de type « annule et remplace » permet :

- d'annuler les infformations précédemment transmises et collectées par une AED de type « normal » ;
- de remplacer une attestation déjà transmise à Pôle emploi qui ne contiendrait aucune erreur (non rejetée)
- de transmettre à Pôle Emploi les nouvelles informations.

Pour ce faire, Pégase 3 permet d'indiquer au sein de cette AED annule et remplace :

- le type 59 (S20.G01.00.004.002)
- un nouveau n° ordre pour cette nouvelle déclarati on (S20.G01.00.013.002)
- le n° ordre de la déclaration substituée (S20.G01.00.013.004) qui va permettre à Pôle Emploi de retrouver la déclaration à annuler et remplacer.

Attention : si vous avez transmis une Attestation Pôle Emploi papier avant ce disposif et que vous souhaitez apporter des modifications via ce nouveau dispositif de dématérialisation, vous serez alors dans le cas d'une transmission d'AED initiale (donc de type normal) et non dansle cas d'une « annule et remplace » d'AED.

Vous trouverez ci-dessous la liste des sous-groupes et rubriques dont la modification doit impérativement déclencher l'envoi d'une déclaration annule & remplace :

Rubrique S30.G01.00.001 : numéro d'inscription au répertoire (NIR)

Rubrique S30.G01.00.002 : nom de famille

Rubrique S30.G01.00.003 : prénoms

Rubrique S30.G01.00.004 : nom d'usage, nom marital

Rubriques S48.G55.00.002.001/S48.G55.00.002.002 : date de début ou de fin du contrat de travail

Rubrique S40.G10.05.012.001 : code nature du contrat de travail

Rubrique S40.G10.10.002.002 : code statut juridique (fonction publique)

Rubrique S48.G55.00.001.001 : code motif de la rupture du contrat de travail

Sous-groupe S48.G55.05 : réalisation du préavis

Sous-groupe S40.G15.00 : durée ou quantité du travail effectué

Sous-groupe S40.G28.05 : assiette de rémunération sécurité sociale

Sous-groupe S40.G28.10 : primes versées aux salariés sous contrat de droit privé

Sous-groupe S40.G28.15 : indemnités versées en fin de contrat de travail

Sous-groupe S40.G28.20 : indemnités et primes versées aux agents sous statut public

Rubrique \$40.G10.00.018 : salaire brut assurance chômage

Sous-groupe S48.G16.05 : durée d'absence non rémunérée

Sous-groupe S48.G47.06 : rappels de paie versés aux salariés

Sous-groupe S48.G15.15 : indemnités versées mensuellement

Rubrique S48.G55.00.007 : nombre de jours de congés payés restants

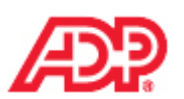

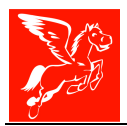

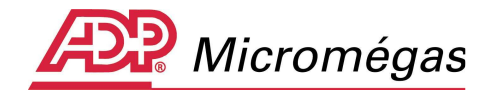

# 7.2 La génération

Si l'une des AED du salarié bénéficie, dans le suivi des dossiers, d'un statut OK, l'assistant AED, permet de lancer une AED de type « 59 - Annule et Remplace ». Vous devrez sélectionner le numéro de l'AED initiale à remplacer ainsi que la référence de l'envoi (le numéro d'ordre).

|   | 📑 Choix de l'Attestation Employe 📃 🗖 🗙                  |   |  |  |  |  |  |
|---|---------------------------------------------------------|---|--|--|--|--|--|
| - | C Créer une nouvelle attestation                        |   |  |  |  |  |  |
| - | Modifier une attestation existante                      |   |  |  |  |  |  |
|   | <ul> <li>Remplacer une attestation existante</li> </ul> |   |  |  |  |  |  |
|   | N° 8 du 31/12/2012 💌                                    |   |  |  |  |  |  |
|   | Référence de l'envoi N° 201211                          |   |  |  |  |  |  |
|   | Valider O Annuler                                       | ð |  |  |  |  |  |
|   | + 12                                                    |   |  |  |  |  |  |

Une fois le fichier AED de type « 59 - Annule et Remplace », généré, son jalonnement est également possible :

| Gestion du suivi des déclarations N4D5 [DI                                                                                 | MO] - DEMONSTRATION                                   |                               |                                |                          | _ 🗆 🗙       |
|----------------------------------------------------------------------------------------------------|-------------------------------------------------------|-------------------------------|--------------------------------|--------------------------|-------------|
| Société DEMO                                                                                                    | Staut OK                                              | •                             |                                |                          |             |
| Salarié                                                                                                    | N° d'ordre de la<br>déclaration<br>520.G01.00.013.002 | Déclaration<br>type           | Date de<br>dépôt du<br>fichier | Contrôl<br>retour le s   | e<br>statut |
| CDI-Maladie AED Départ le 20/02/2012<br>CDI-Maladie AED Départ le 20/02/2012                                               | 201212<br>201211                                      | annule et remplace<br>normale | 27/03/2012<br>27/03/2012       | 27/03/2012<br>27/03/2012 | OK<br>OK    |
| Générée le 27/03/2012 à 18:19           Dépôt du fichier         Con           Date de dépôt         27/03/2012         13 | r <b>ôle</b><br>our le 27/03/2012 <u>13</u>           | Statut du contrôle            | ОК                             |                          |             |
|                                                                                                    |                                                       |                               | 🗸 Valider                      | O Quitter                | Aide        |

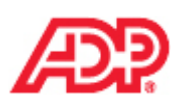